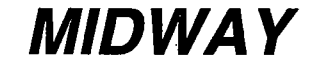

**NOVEMBER 1998** 16-40069-101

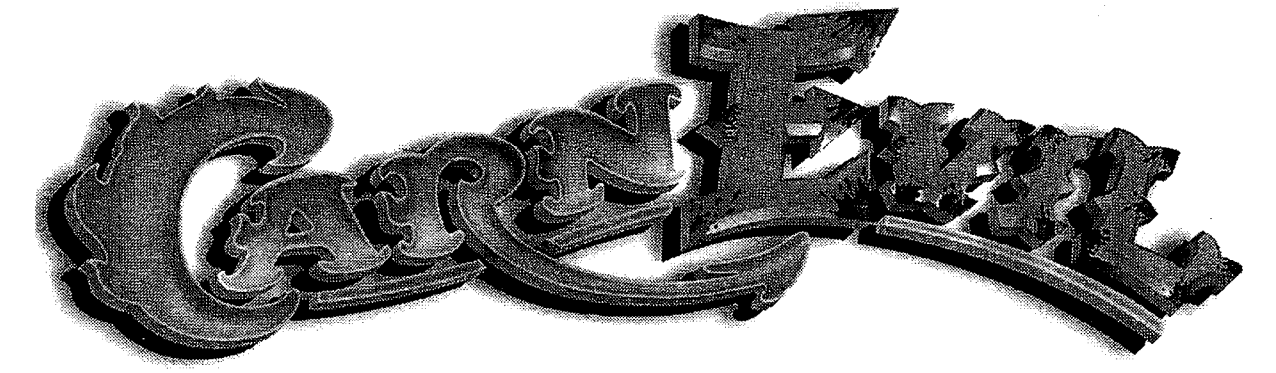

# 2-PLAYER

# DEDICATED **25" VIDEO** GAME

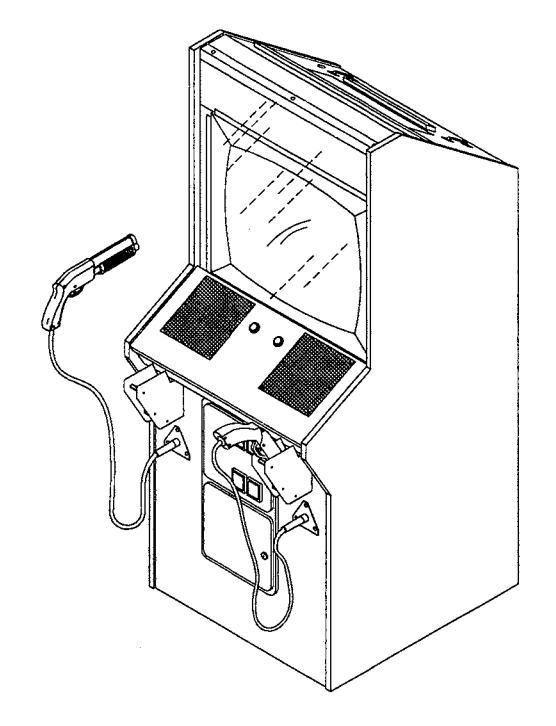

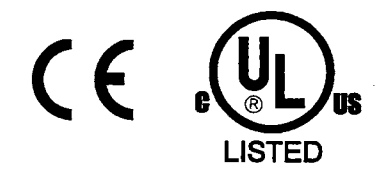

● Installation & Operation ● Testing & Problem Diagnosis • Parts Information • Wiring Diagrams

> Midway Games Inc. 3401 North California Avenue Chicago, Illinois 60618-5899 USA

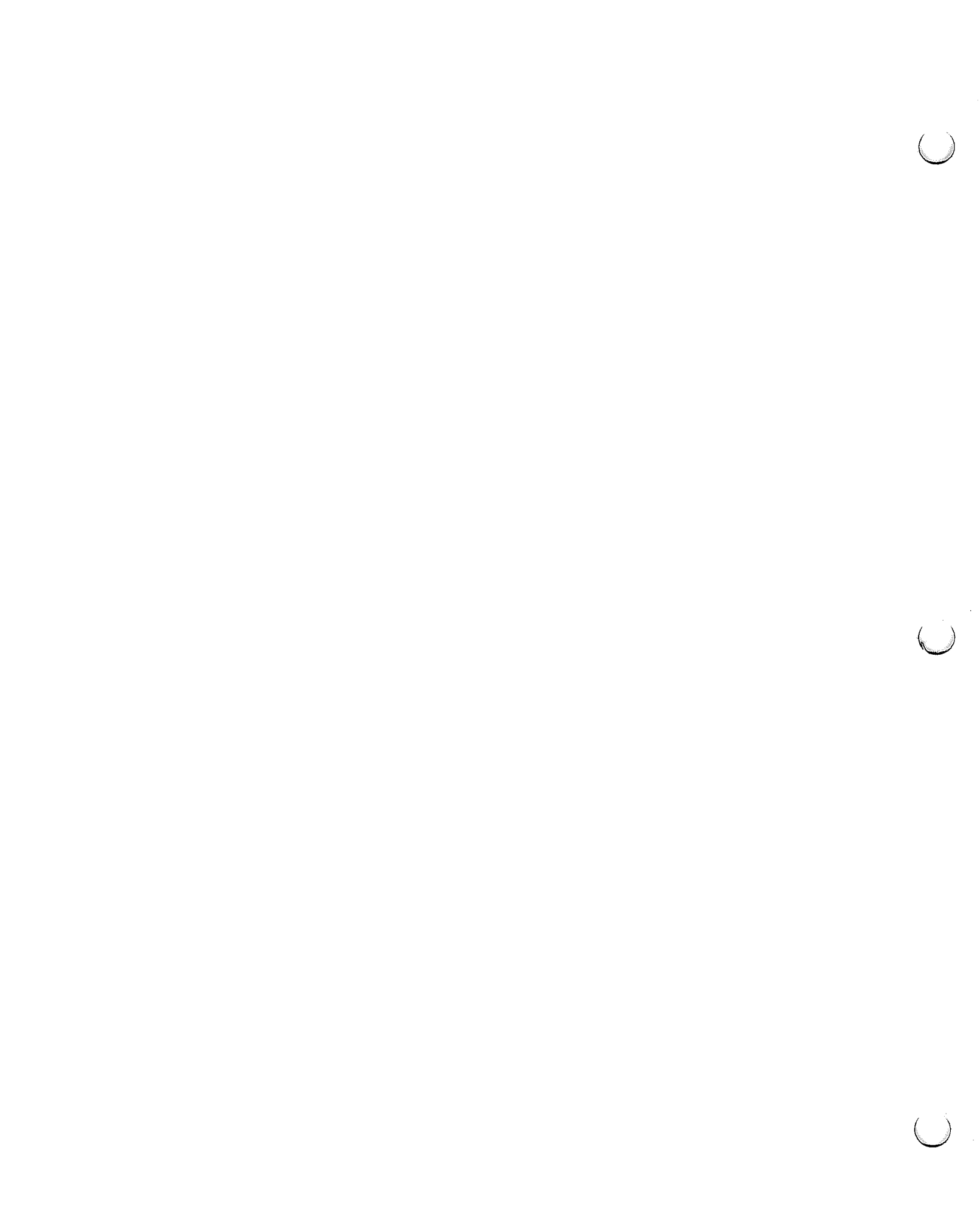

## **DECLARATION OF CONFORMITY**

### MIDWAY GAMES INC

#### 3401 N. CALIFORNIA AVE. CHICAGO, IL 60618 U.S.A.

#### WE, HEREBY DECLARE UNDER SOLE RESPONSIBILITY THAT

**THE MODEL:** "CARNEVIL" 25" 40269,40369,40469,40769,40969,41069,41169,41269, 41469,41869,41969,42069,42169,42269,47269

TO WHICH THIS DECLARATION RELATES IS IN CONFORMITY WITH THE FOLLOWING EUROPEAN PRODUCT SAFETY

ELECTROMAGNETIC COMPATIBILITY DIRECTIVE (89/336/EEC AND AMENDMENTS 91/C162/08, 92/31/EEC,93/68/EEC

#### ELECTRICAL EQUIPMENT DESIGNED FOR USE WITHIN CERTAIN VOLTAGE LIMITS DIRECTIVE

(73/336/EEC AND AMENDMENTS 88/C168/02, 92/C210/01, 93/68/EEC,94/C199/03, 95/C214/02)

AS IS VERIFIED BY COMPLIANCE WITH THE FOLLOWING

EN55014: 1993 IEC 801-3: 1984 (EN61000-4-3) EN61000-4-5: 1995 IEC 335-2-82 (DRAFT) EN61000-4-2: 1995 EN61000-4-4: 1995 EN335-1: 1995

Date issued:

**OCTOBER 21,1998** 

Charles and

DAN GALARDE

CORPORATE V.P. OF QUALITY

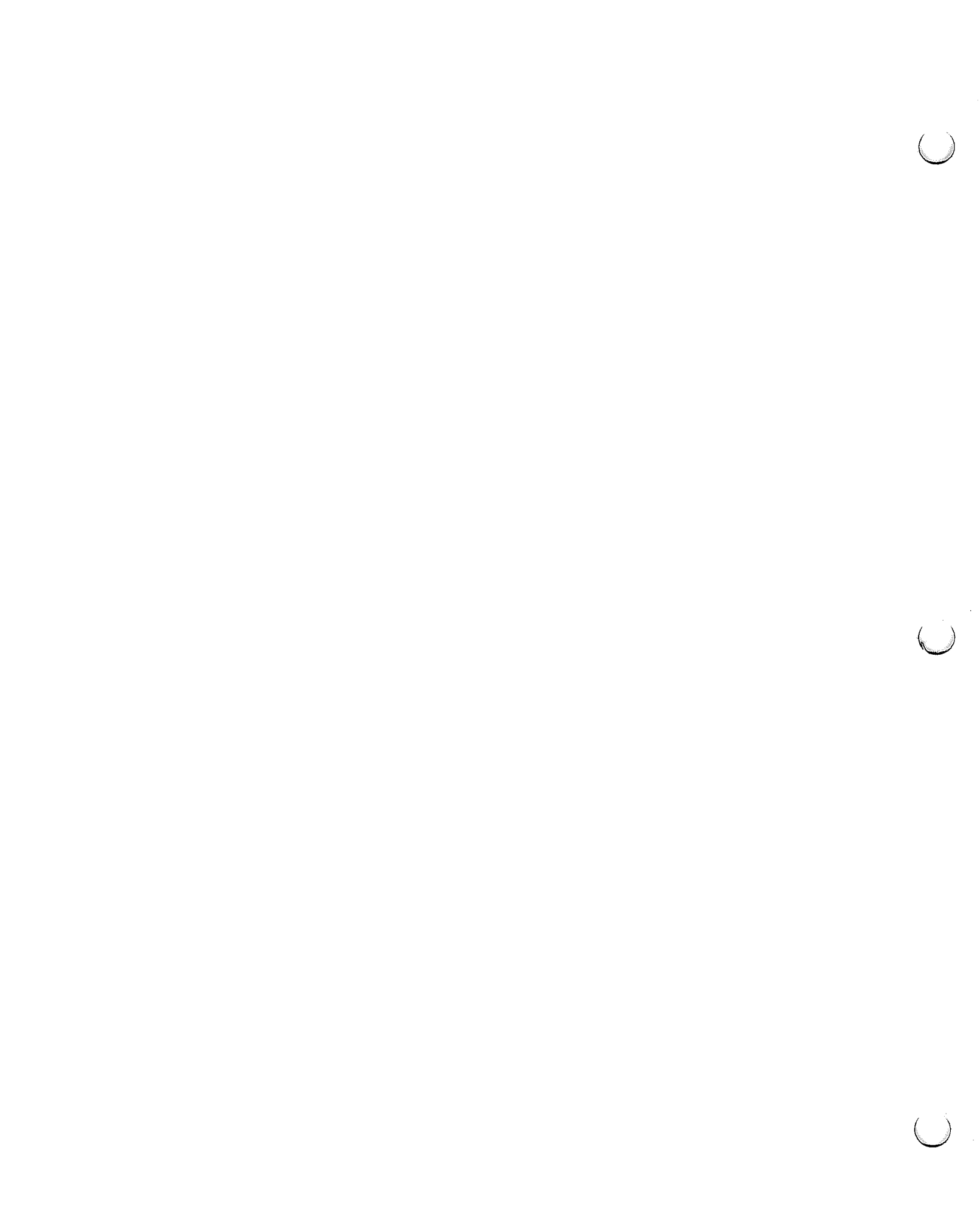

# **CARNEVIL**<sub>TM</sub>

# SECTION ONE

# INSTALLATION, OPERATION & SERVICING

**NOTICE:** Information in this manual is subject to change without notice. MIDWAY reserves the right to make improvements in equipment function, design, or components as progress in engineering or manufacturing methods may warrant.

Fill out and mail in the Game Information Card. Be sure to include the game serial number from the label on the rear of the cabinet. For your records, write the game serial number in the manual. SERIAL NUMBER

#### **SAFETY INSTRUCTIONS**

The following safety instructions apply to operators and service personnel. Read these instructions before preparing your game for play. Other safety instructions appear throughout this manual.

#### **DEFINITIONS OF SAFETY TERMS**

DANGER indicates an imminent hazard. If you fail to avoid this hazard, it WILL cause death or serious injury.

**WARNING** indicates a potential hazard. If you fail to avoid this hazard, it COULD cause death or serious injury.

**CAUTION** indicates a potential hazard. If you fail to avoid this hazard, it MAY cause minor or moderate injury. CAUTION also alerts you about unsafe practices.

**NOTICE** indicates information of special importance.

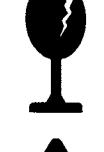

**WARNING: TRANSPORTING GAMES.** This game contains glass and fragile electronic devices. Use appropriate care when transporting this game. Avoid rough handling when moving the cabinet. Do not move this game with the power on.

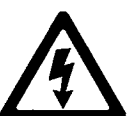

**WARNING: DISCONNECT POWER.** Always turn the power OFF and unplug the game before attempting service or adjustments. Installing or repairing PC boards with power ON can damage components and void the warranty. Be sure that you securely install ground wires.

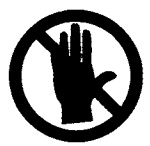

**WARNING: GROUND GAMES.** Avoid electrical shocks! Do not plug in a game until you have inspected and properly grounded it. Only plug this game into a grounded, three-wire outlet. Do not use a "cheater" plug, or cut off the ground pin on the line cord.

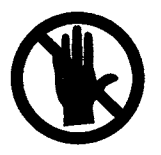

**WARNING: AVOID ELECTRICAL SHOCKS.** This video game system does not utilize an isolation transformer. Internal, cabinet A.C. isn't isolated from the external, A.C. line.

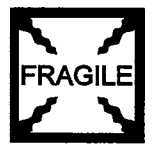

**WARNING: HANDLE FLUORESCENT TUBE AND CRT WITH CARE.** If you drop a fluorescent tube or CRT and it breaks, it will implode! Shattered glass can fly eight feet or more from the implosion.

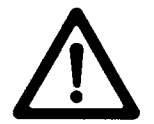

**CAUTION: CHECK POWER SUPPLY LINE VOLTAGE SELECTOR SWITCH.** Set the 110/220 VAC selector on the power supply for the correct local line voltage. Check the selector setting before switching on the game.

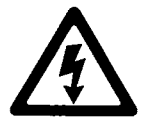

**CAUTION: USE PROPER FUSE.** Avoid electrical shock! Replacement fuses must be of the same type as those they replace. Fuse voltage and current ratings must match ratings on the original fuse.

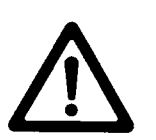

**CAUTION: ATTACH CONNECTORS PROPERLY.** Be sure that printed circuit board (PCB) connectors mate properly. If connectors do not slip on easily, do not force them. A reversed connector may damage your game and void the warranty. Connector keys allow a connector to fit only one set of pins on a board.

Ÿ

**CAUTION: TAKE CARE WHEN SHIPPING HARD DISKS.** The hard disk drive must be packed in an anti-static bag. When shipping the drive for repair or replacement, pack it in an approved container (P/N 08-8068). Never stack or drop hard disk drives.

# 

A very small portion of the population has a condition which may cause them to experience epileptic seizures or have momentary loss of consciousness when viewing certain kinds of flashing lights or patterns that are present in our daily environment. These persons may experience seizures while watching some kinds of television pictures or playing certain video games. People who have not had any previous seizures may nonetheless have an undetected epileptic condition.

If you or anyone in your family has experienced symptoms linked to an epileptic condition (e.g., seizures or loss of awareness), immediately consult your physician before using any video games.

We recommend that parents observe their children while they play video games. If you or your child experience the following symptoms: dizziness, altered vision, eye or muscle twitching, involuntary movements, loss of awareness, disorientation, or convulsions, DISCONTINUE USE IMMEDIATELY and consult your physician.

#### **PRODUCT SPECIFICATIONS**

#### **Operating Requirements**

| <u>Location</u> <u>E</u><br>Domestic 12<br>Foreign 23<br>Japan 10              | <u>lectrical Power</u><br>20VAC @ 60Hz 3.0 Amps<br>30VAC @ 50Hz 2.0 Amps<br>00VAC @ 50Hz 3.0 Amps | <u>Temperature</u><br>32°F to 100°F<br>(0°C to 38°C)                                            | <u>Humidity</u><br>Not to exceed 95% relative                                                                                |
|--------------------------------------------------------------------------------|---------------------------------------------------------------------------------------------------|-------------------------------------------------------------------------------------------------|----------------------------------------------------------------------------------------------------|
| Cabinet Statist<br>Shipping Dime<br>Width 29.5"<br>Depth 38.0"<br>Height 72.5" | <b>tics</b><br><u>ensions</u><br>' (75 cm)<br>' (96.5 cm)<br>' (184.2 cm)                         | <u>Shipping Weight</u><br>340 Lbs. (154.5 kg.)                                                  | <u>Design Type</u><br>Dedicated Video Game<br>with Optical Shotguns                                                          |
| Equipment Ch<br><u>Video Display</u><br>Standard Rese<br>25" (63.5 cm)         | aracteristics<br><u>Monitor</u><br>olution RGB<br>CRT                                             | <u>Audio System</u><br>Digital Stereo Sound<br>with 6x9" (15x23 cm)<br>Full Range Speakers      | <u>Currency Acceptors</u><br>2 Coin Mechanism, Coin Counter<br>Dollar Bill Validator Ready<br>Electronic Coin Acceptor Ready |
| Game Charact<br><u>Player Variabl</u><br>1 or 2 players<br>High Score Re       | eristics<br>l <u>es</u><br>per game<br>ecognition                                                 | <u>Operator Variables</u><br>Coinage, Game Options<br>Difficulty, Volume,<br>Audits, Statistics | <u>Diagnostics</u><br>Automatic Power-Up Self-Test<br>Manual Multi-Level Menu System                                         |

#### **INSTALLATION & INSPECTION**

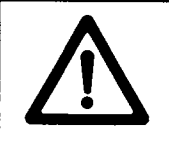

WARNING: The cabinet is top heavy. Use the two handles when moving the cabinet.

- 1. Remove all items from the shipping containers and set them aside. Inspect the exterior of the cabinet, control panel, and guns for any damage. Pay special attention to cabinet edges, seams, and corners.
- 2. Remove and save the screws at the top and sides of the rear door. Unlock the rear door, then lift it off of the cabinet and set it aside. Inspect the cabinet interior for any signs of damage. Check all major assemblies to assure that they are mounted securely. Check the shotguns for signs of damage.
- 3. The coin door keys are attached to a trigger on one of the guns. Unlock and open the coin door. The cash box door and rear door keys are located on a key hook attached to the rear of the coin door. Unlock and open the cash box door. Remove the spare parts stored in the cash box.
- 4. Leg levelers and nuts are located in the spare parts. Install one nut onto each leg leveler and hand turn it up against the base of the leg leveler. Install one leveler with its nut into the threaded hole in each corner of the cabinet. Turn them all the way into the holes, but do not tighten at this time.
- 5. Refer to the Cabinet Wiring Diagram (Section 4), and check to see that all cable connectors are correctly secured. *Do not force connectors; they are keyed to fit in only one location.* Bent pins and reversed connections may damage your game and void the warranty.
- 6. Locate the gun holster assemblies. There are three mounting holes in a triangular pattern on either side of the coin door. Orient the holsters over the holes and install with tamper resistant screws.

- 7. An extra padlock may be installed to secure the rear door. A hasp is located in the spare parts bag. Remove the two lock bracket nuts from inside the cabinet, above the rear door opening. Slide the hasp onto the bolts so that it protrudes from the hole in back of the cabinet. Reinstall nuts and tighten.
- 8. Modify the lock plate at the top of the rear door. Remove the bolts and nuts from the lock plate, then rotate the plate so that the slot will be above the door. Reinstall the bolts and nuts and tighten firmly.

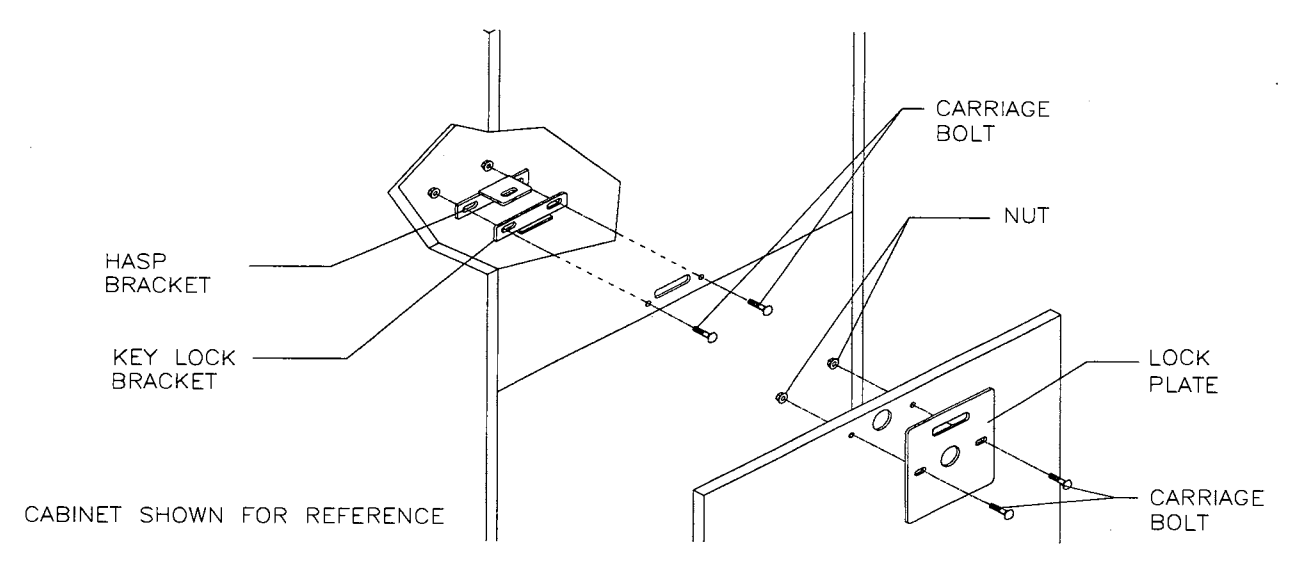

9. The power cord is with the spare parts. Remove and save four screws from the line cord cover plate at the rear of the cabinet. Match the holes on the IEC plug with the prongs in the receptacle and push firmly to seat the line cord. Route the cord away from cabinet wheels and foot traffic areas. Hang excess cord on the plastic clip near the vent.

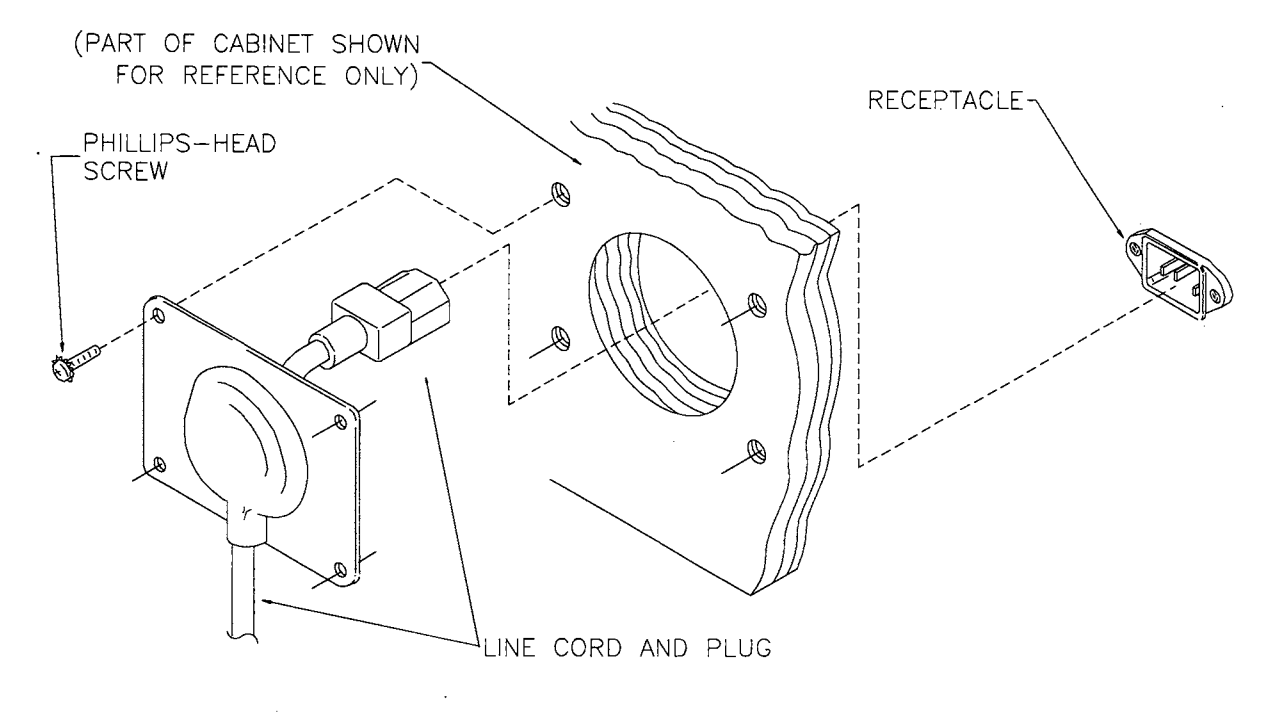

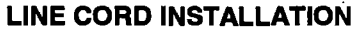

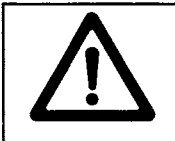

**CAUTION: CHECK POWER SUPPLY LINE VOLTAGE SELECTOR SWITCH.** Set the 110/220 VAC selector on the power supply for the correct local line voltage. Check the selector setting before switching on the game.

10. Reinstall the rear door onto the cabinet and close it. Lock the rear door and remove the key. If required, install the extra padlock through the hasp at this time. Install the screws at the top and sides of the rear door and tighten snugly. Close and lock the cash box and coin doors.

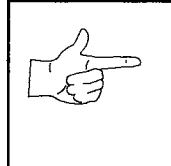

**NOTICE:** Tamper resistant screws and matching wrench are provided with this game for additional security. Four tamper resistant screws and one wrench are located in the spare parts bag. If desired, replace the original screws with the tamper resistant screws. Tighten the screws firmly with the wrench.

- 11. Move the game to its intended location. Lower each leg leveler until the cabinet is stable and level. Adjust as required to raise wheels and distribute weight equally on each corner. Tighten the nuts.
- 12. Plug the game into a grounded (3-terminal) AC wall outlet. Switch ON the game, using the ON/OFF switch at the top left rear of the cabinet. The game will power up and begin self-diagnostics. If no errors are found, the game will automatically enter its "attract" mode of operation. Unlock and open the coin door. Locate the control switches. Press TEST MODE to enter the Menu System.
- 13. Perform a gun test on each shotgun. Access to this test is from the Diagnostic screen of game's Menu System. See Section Three for a detailed description of the Menu System. The gun test verifies that the shotguns function properly to allow normal game play.
- 14. If necessary, calibrate the shotguns. Access to the calibration feature is from the Utilities screen of game's Menu System. See Section Three. Calibration restores shotgun accuracy to original factory level of performance. Since player satisfaction depends on gun performance, you should recalibrate and test shotguns periodically.

CABINET ASSEMBLY

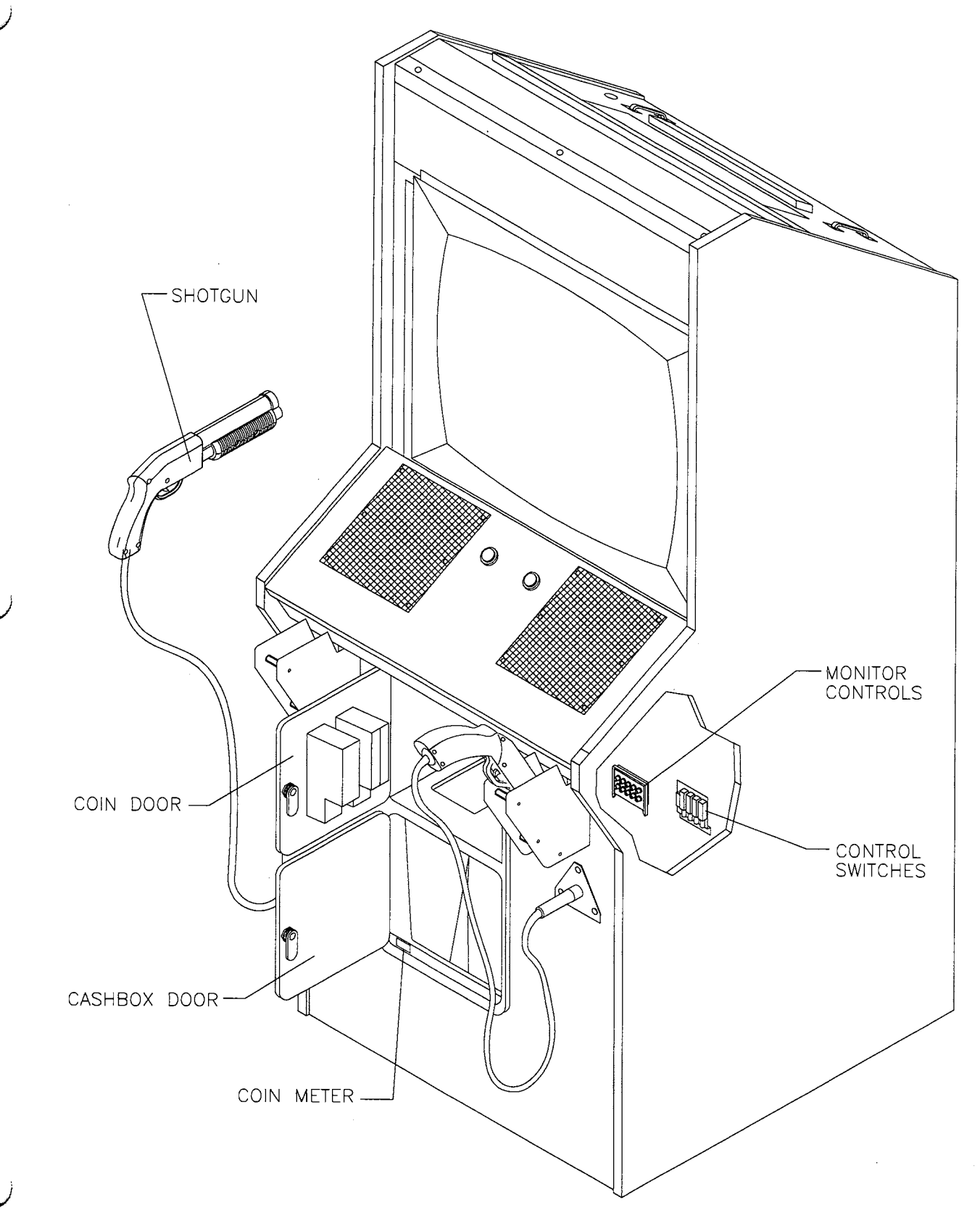

#### **FRONT VIEW OF CABINET**

#### MAINTENANCE

#### ♦ Viewing Glass

It is not necessary to switch off power to the game to clean the glass. Apply a mild glass cleaner to a clean cloth or sponge. Use this to wipe the viewing glass. *Do not apply the cleaner directly on the glass!* Liquid could drip down into switch or motor circuits and cause erratic game operation.

#### • Cabinet

Use only non-abrasive cleaners to avoid damaging game graphics. Apply cleaner to a clean cloth or sponge. Use this to wipe the screen clean. *Do not apply the cleaner directly on the cabinet!* 

#### Shotguns

Dirt or debris on a shotgun lens can affect accuracy. Apply the cleaner to a clean cloth or cotton swab, and then use this to wipe the lens clean. *Do not apply cleaner directly into the gun barrel!* 

#### SERVICING

Only qualified service personnel should perform maintenance and repairs. The following product guidelines apply to all game operators and service personnel. Notes, cautions and warnings appear throughout this manual where they apply. Read the SAFETY pages thoroughly before beginning service.

#### Shotguns

Switch off power to the game. Unlock and open the coin door. Disconnect the shotgun cable from the wiring harness. Remove the locking nuts. Lift the gun cable mount off the front of the cabinet. Retain carriage bolts and nuts from the mount for reinstallation. Reattach the ground connection. Check that the gun cable rotates freely in its mount. Reinstall the carriage bolts. Tighten the locking nuts.

To disassemble a shotgun, lay the gun on a work surface and remove the screws. Separate the gun halves, beginning at the handle. Take care not to dislodge parts (the trigger is spring loaded.) Clean the lens to remove fingerprints and dust. If you removed any shields from the gun, reinstall them. After re-installation, verify that a good electrical connection exists between the shield and cable ground. Test the pump action to insure it does not bind. Always recalibrate a shotgun after servicing.

#### • Coin Mechanism

Switch off power to the game. Unlock the coin door and swing it open. To clean a coin mechanism or replace it with a different type, unlatch and remove it. After reinstallation, ensure that the mechanism seats fully in the holder. Close and lock the release latch, and then close the door. Turn on the game and change the mechanism setup. Test known good and bad coins to verify operation.

#### Dollar Bill Validator

(Use MARS AE2411-U5 U.L. Recognized currency changer)

Dollar bill validators or other currency acceptors may be installed in games that were manufactured with the additional wiring connector factory installed. Switch off power to the game and unplug the A.C. line cord. Unlock the coin door and swing it open. Read the door label for additional information. Remove nuts, spacers, and the cover plate from the door. Change switch settings and make other adjustments before mounting the unit. If the manufacturer has supplied an adapter plate, place it over the door cutout. Install spacers on threaded studs. Align validator mounting holes with the studs. Seat the unit in the door opening. Install the nuts and tighten them firmly. Attach the ground wire (green with a yellow stripe) lug to the door ground stud next to the hinge. Mate the wiring harnesses. Press down on connectors to fully seat them. Route wires away from the door edges and hinge. Check for proper bill chute alignment. Plug in the line cord and turn on the game. Change the mechanism setup and pricing as required. Test known good and bad bills to verify proper operation. After you are satisfied with validator operation, close and lock the coin door.

| Pulse Width | 50 mS minimum on;  |
|-------------|--------------------|
|             | 50 mS minimum off  |
| Pulses      | 1 pulse per dollar |
| Vol         | 0.4V @ 5mA         |
| Vон         | 3.5V @ -0.4mA      |

#### **Bill Acceptor Specifications**

#### • Coin Meter

Switch off power to the game. Unlock the cash door and swing it open. The meter is at the lower left corner of the door opening. Record the meter count before testing or replacement.

Insert a finger through the access hole under the cash tub. Locate the meter wires. Disconnect the harness at the connectors. Remove front screws and slide the meter out. Ensure that the replacement unit has a protective diode connected across the terminals to prevent driver circuit damage.

**CABINET FRONT VIEW** 

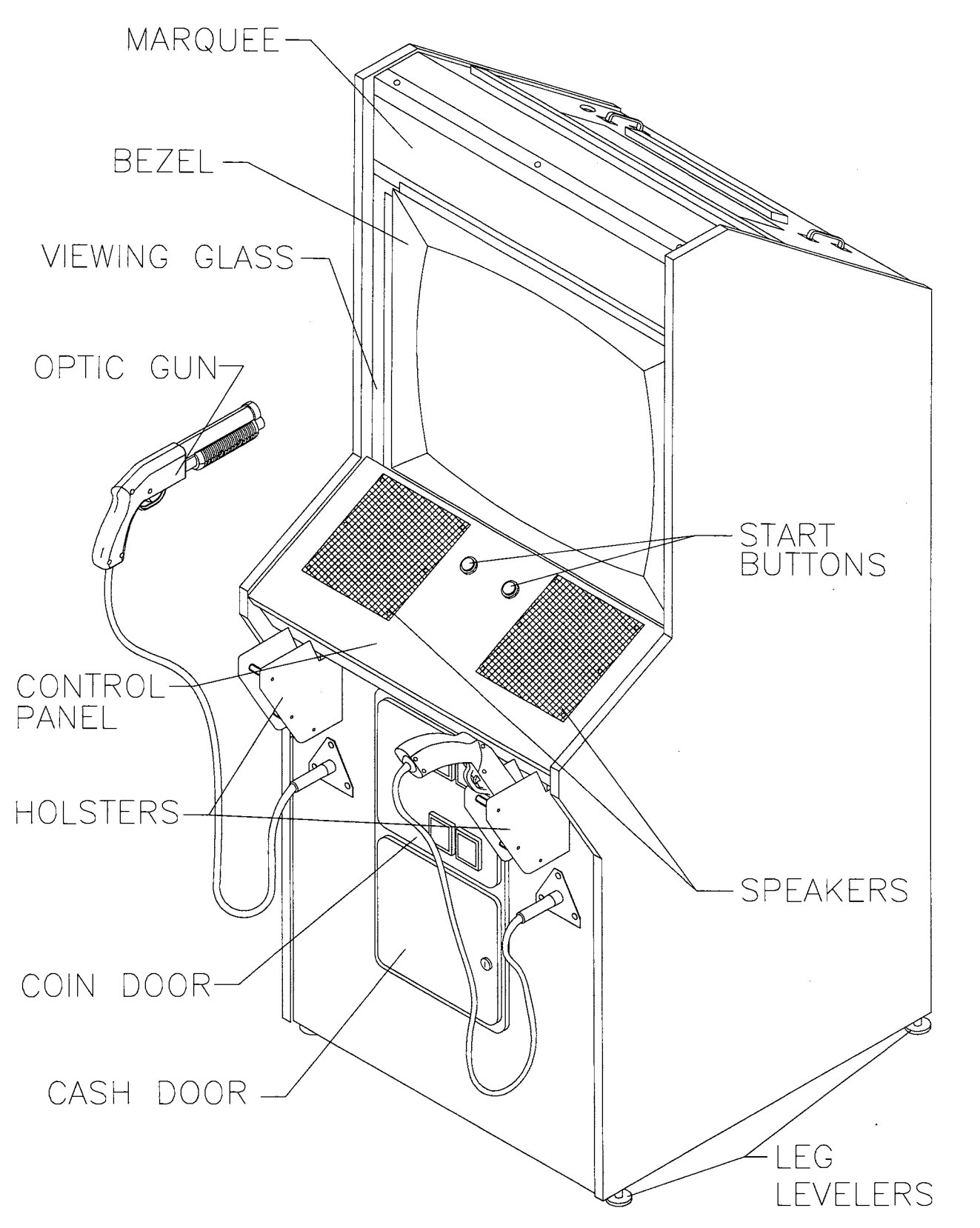

**EXTERNAL COMPONENTS** 

#### Viewing Glass

Remove the screws from the top of the cabinet directly over the marquee. Lift the retaining strip of of the cabinet. Tilt the glass slightly forward, grasp it firmly by its edges, and lift it out of the cabinet. The marquee artwork may be removed if required. Clean and inspect the lamp before reassembling.

#### Fluorescent Lamp

Remove the screws from the rear lamp access panel. Unlock it and lift from the cabinet. Reach over the top of the assembly and grasp the tube. Give it a quarter turn and pull it out from its sockets. The electronic ballast in this assembly does not require a separate starter. Carefully place a new tube into the socket and rotate it a quarter turn to reinstall. Clean the tube to remove fingerprints and dust.

#### Fluorescent Light Assembly

Remove the screws from the rear lamp access panel. Unlock it and lift from the cabinet. Disconnect the power cable from the fluorescent light assembly. Loosen but do not remove the fasteners holding the assembly to the cabinet. If present, remove the ground wire. Slide the assembly slightly forward to disengage the screws from the keyholes. Lift the assembly and guide it out of the cabinet.

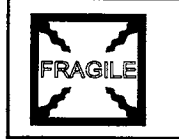

**WARNING:** If you drop a fluorescent tube or a CRT and it breaks, it will implode! Use care in handling. Keep the item in its protective packaging until it is installed.

#### Speakers

The grilles and the speakers come out from the front. Remove the screws and set the grilles aside. To avoid damaging a speaker, remove upper mounting screws first, and replace them last. Remove the speakers from the enclosure just enough to expose the terminals. Label and disconnect the wires. Refer to the Wiring Diagram (Section Four) for speaker wiring information. *Tighten screws snugly. Do not use excess force when removing or tightening screws threaded into plastic or particle board.* 

#### Control Panel Switches

Remove grilles and speakers. Label and disconnect wires. Separate the switch from its button housing. Bend the large prong away from the switch just enough to slide the switch off the housing. Unscrew the switch mounting nut and pull the entire button assembly out the front of the control panel.

#### Power Supply

Switch off power to the game. Unlock and remove the rear door. Unplug the IEC A.C. connector from the rear and the D.C. connector from the front of the assembly. Remove two top and two bottom screws holding the supply to the power chassis, then lift it off the power chassis. Note voltage setting.

To install a power supply, remove the voltage switch cover if necessary and set the voltage to the correct value. Set the supply on the power chassis and align the mounting holes. Install the four screws and the two power connectors.

#### **CABINET REAR VIEW**

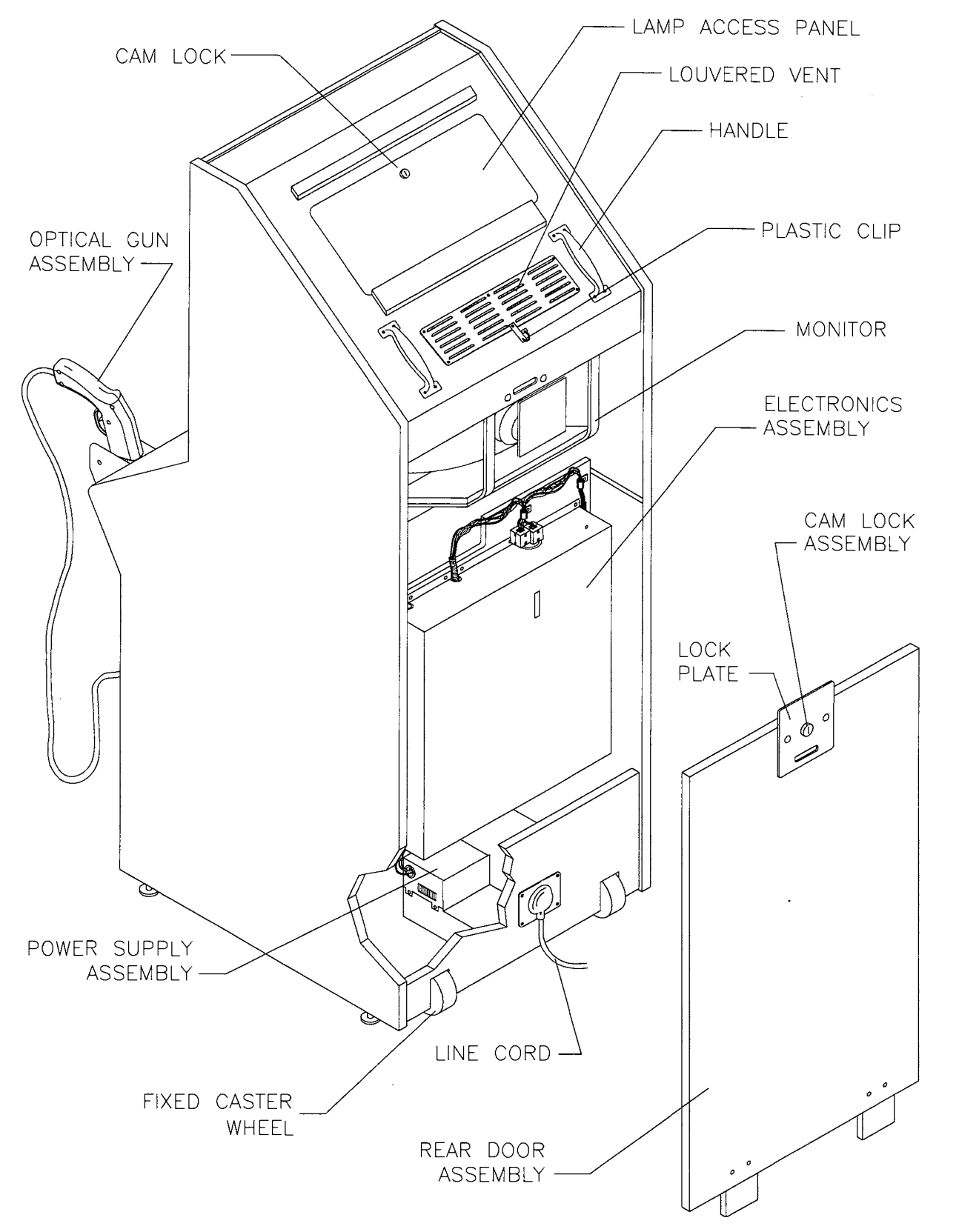

**INTERNAL COMPONENTS** 

#### Monitor Bezel

Remove the viewing glass. Grasp the monitor bezel at the bottom and lift it out of the groove.

#### Monitor

Read these precautions thoroughly before beginning this procedure.

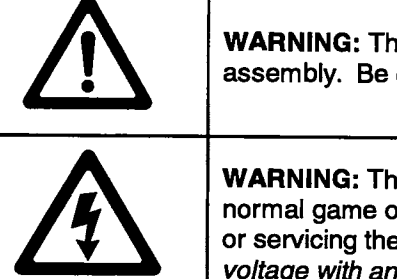

**WARNING:** The video monitor is heavy, with most of the weight toward the front of the assembly. Be certain that it is firmly supported as it is removed from the cabinet.

**WARNING:** The video monitor does not require isolation from the A. C. line voltage in normal game operation. However, when operating the monitor outside of the cabinet or servicing the monitor on a test bench, *you must isolate the monitor circuits from line voltage with an isolation transformer.* 

Switch off power to the game. Unlock and remove the rear door. Disconnect the monitor from the wiring harness, remote adjustment board, and ground wires. Remove the retaining strip and the viewing glass. Remove the monitor bezel and both barrier panels. Remove the fasteners holding the monitor frame to the upper and lower mounting brackets. Pull the monitor carefully from the cabinet and set it in a safe place. Remove the remote adjustment board from the cabinet and reconnect it to the monitor before servicing or replacement. Clean the monitor face and the bezel before reinstalling.

#### CPU Fan Assembly

Switch off power to the game. Unlock and open the rear door. To expose the CPU Board Assembly, remove the perforated metal cover from the game electronics. Disconnect the fan connector from the wiring harness. Remove fasteners and lift the fan assembly out of cabinet. Separate the mounting bracket from fan. Retain the bracket and the connector for reuse if a different fan must be installed.

#### CPU Board Assembly

Switch off power to the game. Open the rear door. To expose the CPU Board Assembly, remove its perforated metal cover. Carefully note the orientation of the JAMMA connector and the other cables. Extract the harness and the hard disk drive ribbon cable from the board connectors. Remove CPU Board Assembly mounting screws. Lift the board out of the cabinet and set it in a safe place. Use anti-static bags or protective containers from new parts to store boards that you don't plan to reinstall.

#### Gun Interface Board Assembly

Switch off power to the game. Unlock and remove the rear cabinet door. To expose the Gun Interface Board Assembly, remove the perforated metal cover. Disconnect the wiring harness and the fuses from the interface board assembly. Remove two large and two small screws holding the board assembly in place and retain them along with their washers. Lift the board out of the cabinet and set it in a safe place. Set the replacement board assembly over the CPU board, align the holes and install the screws, small ones first. Reinstall the fuses and reconnect the wiring harness to this board.

#### **GAME ELECTRONICS**

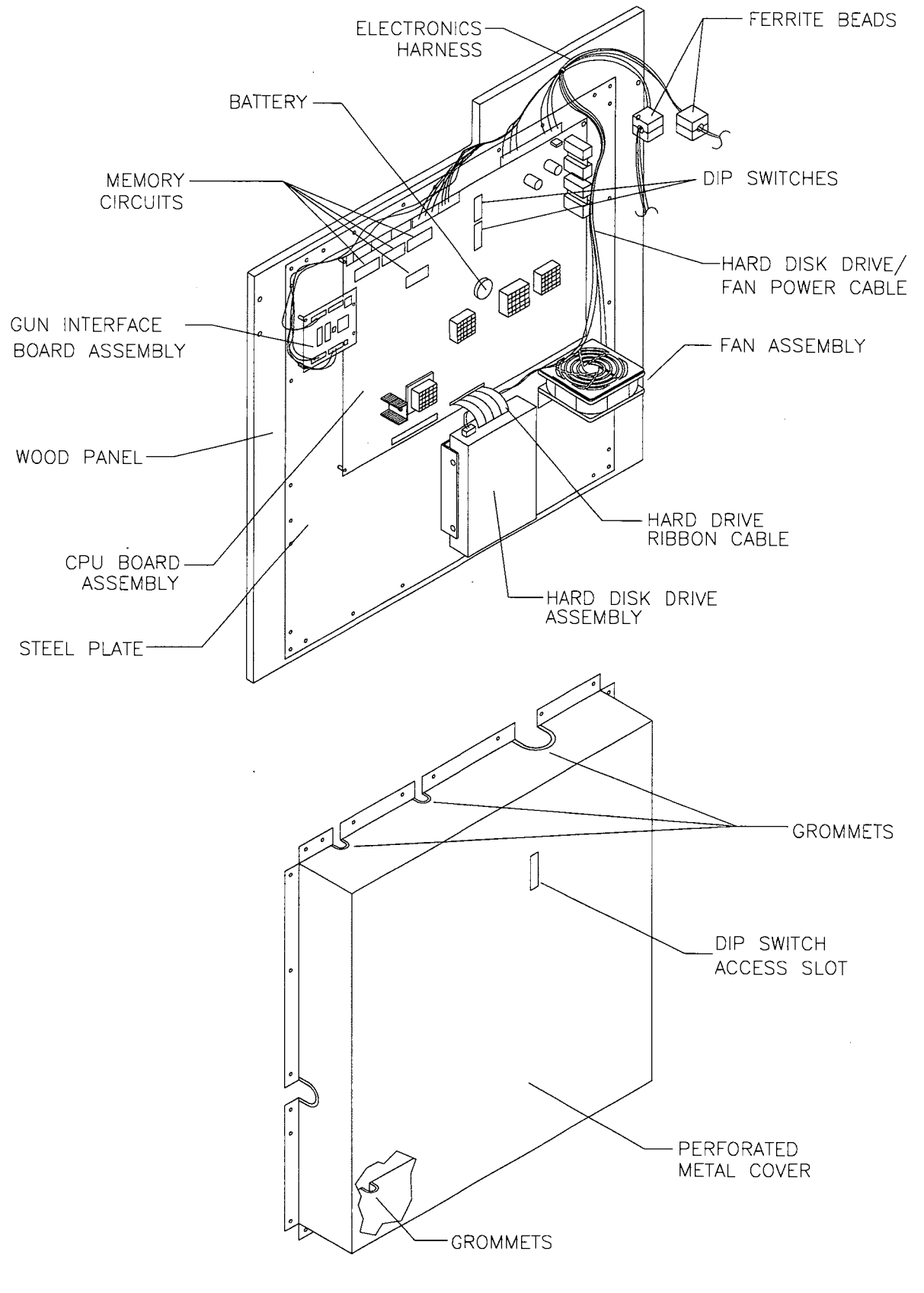

đ

#### **INTERNAL COMPONENTS**

#### ♦ Hard Disk Drive

Use an anti-static bag and approved shipping container (P/N 08-8068) to return the hard disk drive assembly to your distributor. Switch off power to the game. Unlock and remove the rear cabinet door. Remove the perforated metal cover over the game electronics. Disconnect the D.C. power cable from the hard disk drive. Unplug the ribbon cable from the hard drive and leave it attached to the CPU Board. Carefully loosen the screws and lift the drive assembly out of its mounting bracket. Remove the screws and reuse them if a different hard disk drive assembly is to be installed.

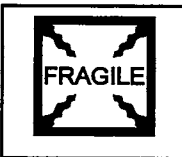

**NOTICE:** Hard disk drives are very fragile! Handle them with care. Do not stack or drop hard disk drives. Keep the disk drives away from magnets, heat and vibration.

#### Memory

The ROM (Read Only Memory) circuits contain the computer operating instructions for this game. Switch off power to the game. Unlock and remove the rear door. Remove the perforated metal cover. Carefully note the Integrated Circuit position, then remove the device with a chip extraction tool. To reinstall memory circuits, orient the device over its socket and press firmly to seat pins. *Do not force*.

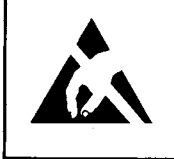

**CAUTION:** Static electricity builds up on your body. This static can damage or destroy sensitive the game circuits. BEFORE touching or handling electronic assemblies, discharge static electricity by touching the power supply chassis.

#### Battery

Switch off power to the game. Unlock and remove the rear door. Remove the perforated metal cover. Carefully note the battery position, then gently lift the contact arm to release tension. *Do not bend the arm with excess force.* Slight finger pressure may be needed to pry the cell from its holder. Slide the battery out and remove from the cabinet. *Avoid direct shorts across terminals or terminals to ground.* 

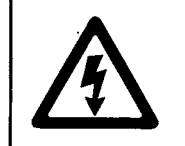

**CAUTION:** Danger of explosion if battery is incorrectly installed. Replace only with the same or equivalent type as recommended by the manufacturer. Dispose of used batteries according to instructions printed on the battery or the manufacturers packaging.

### GAME OPERATION

#### STARTING UP

Whenever you turn on the machine or restore power, the system executes boot ROM code. The boot ROM contains self-diagnostic tests. These tests automatically verify and report the condition of the disk drive and other hardware. The screen is blank during these tests. If the hardware fails a test, the system displays an error message. The message appears for 30 seconds or until someone presses a button.

- If nobody presses a button, the system quickly completes tests, and then loads game software.
- To skip boot ROM tests and activate the Menu System, press and hold the TEST MODE button.

Having passed power-up tests, the system enters Attract Mode. Attract Mode consists of typical game scenes and sounds, alternating with high scores. Attract Mode continues until game play commences.

Players insert currency to start the game. Then they select a CarnEvil territory. As a player chooses a shotgun, the player also selects a character. The game identifies one character with green shotgun blasts. The game associates the second character with purple shotgun blasts. Each character receives a starting health level. Play begins after a countdown period. The game progresses until players exhaust their characters' health. If players choose not to continue, then the system returns to Attract Mode.

#### GAME RULES

#### ONE OR TWO PLAYERS

The player or players insert currency to start the game. Each player chooses a gun and presses the nearest START button. At the CarnEvil ticket booth, either player selects a territory to begin an adventure. Indicator bars at the sides of the screen track remaining ammunition for each player.

#### **PLAYER CONTROLS**

• START Buttons

These buttons allow players to begin or continue play.

SHOTGUNS

Use a shotgun to shoot killer clowns and other enemies. Also use a shotgun to shoot player health and gun-upgrade symbols. To reload the gun, pump it or shoot off-screen.

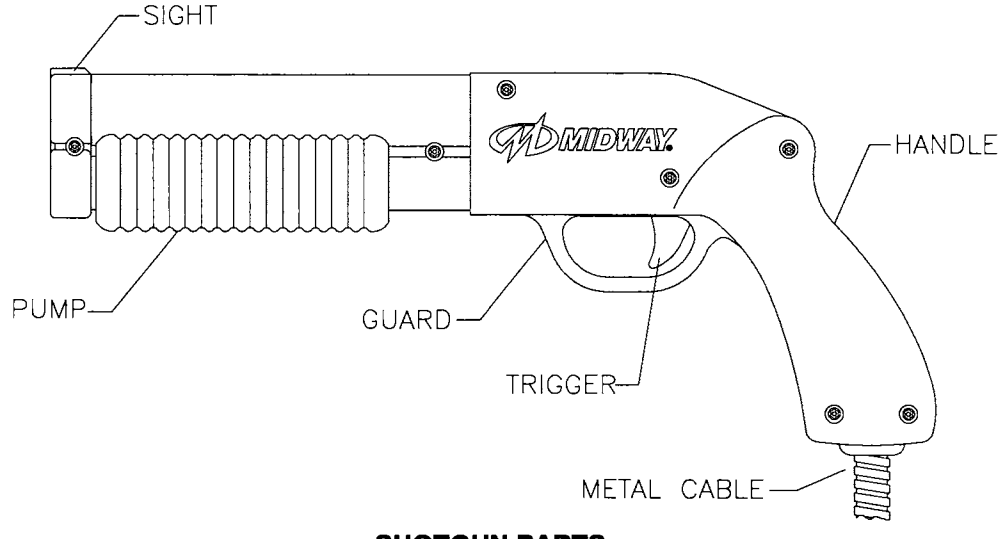

SHOTGUN PARTS

#### **OPERATOR CONTROLS**

#### CABINET CONTROLS

- The DIP Switches are beneath the monitor, on the main PC board. Access these switches by opening the rear door. DIP switches set some system variables. You can set other variables with control switches.
- The Monitor Remote Control Board is beneath the monitor, on the rear cabinet wall. Open the coin door to access controls. Use monitor controls to adjust the video display for optimum viewing.
- The POWER Switch is at the rear of the cabinet. If you stand behind the cabinet, you'll find the switch on the top-right side. This switch turns off the game, but does not reset game variables.

#### CONTROL SWITCHES

- The SERVICE CREDITS Button is behind the coin door, on a rear wall bracket. This button allots credits without changing the game's bookkeeping total.
- The TEST MODE Button is behind the coin door, on a rear wall bracket. Actuating TEST MODE causes the game to enter the menu system. Press the TEST MODE button briefly to run automatic tests. To make changes, press and hold TEST MODE until the system menu appears.
- VOLUME DOWN and VOLUME UP Buttons are behind the coin door. You'll find them on a rear wall bracket. These buttons set game sound levels. To make minor changes, press either button briefly. To make major changes, press and hold a button.

| <b>((</b> ?))) | <b>NOTICE:</b> You must adjust Attract Mode volume independently of Game Mode volume.<br>For greater profits, increase volume levels to draw attention to this game. |
|----------------|----------------------------------------------------------------------------------------------------|
|                | <b>NOTICE:</b> To reach control switches, unlock and open the coin door.                                                                                             |
|                | NOTICE: The 25-inch CarnEvil machine has no factory-installed tilt switch.                                                                                           |

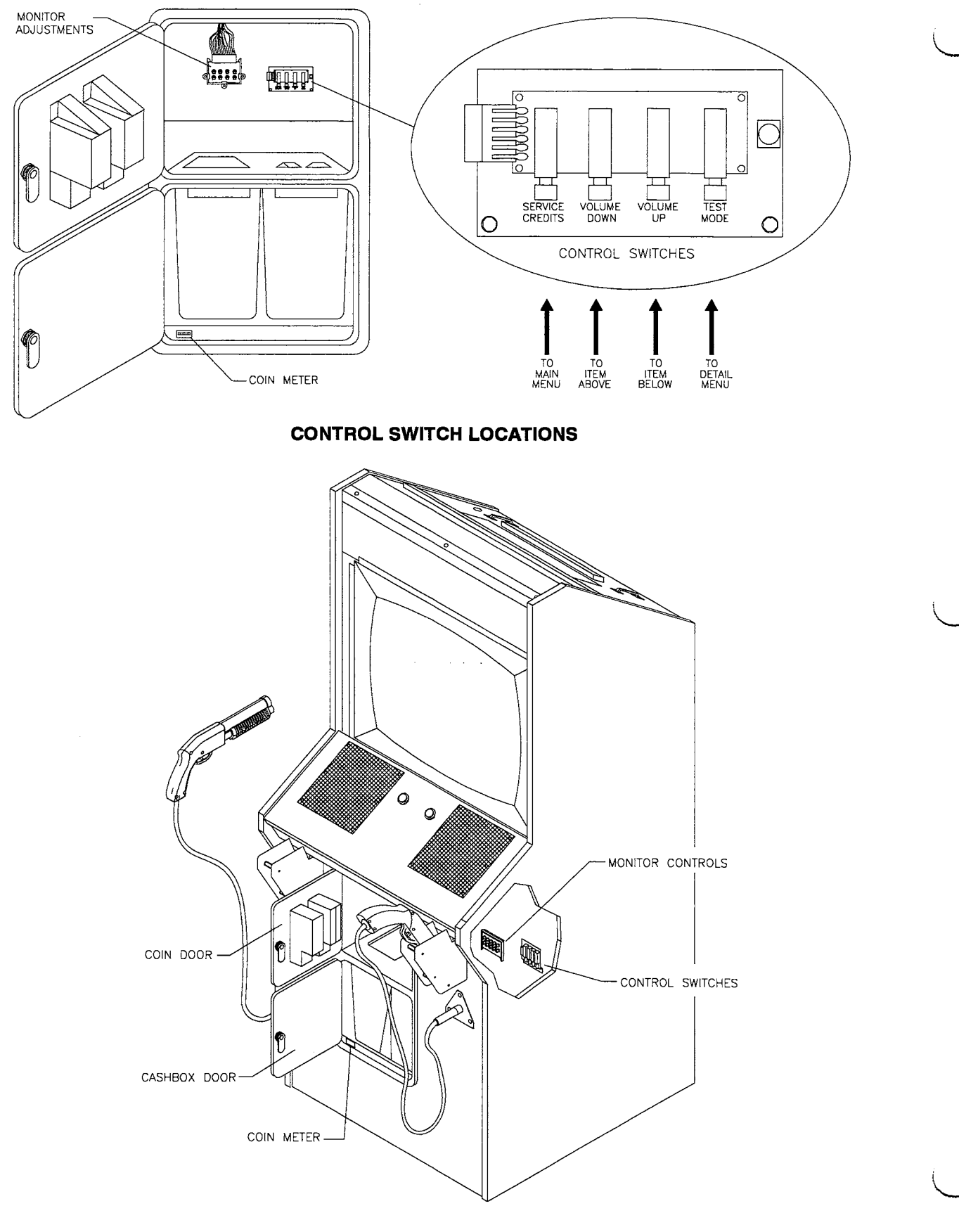

#### **PLAYER CONTROL LOCATIONS**

#### GAME FEATURES

CarnEvil is a dark, gloomy, 3-D horror movie, and the player is the ultimate hero. The player must battle up to 40 terrifying villains, each with its own threatening capabilities. Among these are killer clowns, murderous mimes, a savage Santa, marauding maggots and jugular Junior.

Deep within CarnEvil lurk many territories, each with unique, blood-curdling perils and sinister secrets. CarnEvil proclaims a sardonic welcome to its every dank domain. Players dare to enter the Haunted House, Rickety Town or the Freak Show. Skill, craft and discipline earn entry into elite domains, such as the bestial Big Top. Here CarnEvil challenges the superior player to a heightened play level.

For the intrepid player, a blazing shotgun is the only way out. The player must remember this essential rhythm: Pump and fire, pump and fire! Then the player moves cautiously forward, flushing out gruesome enemies that never see the daylight.

Threatened by killer clowns, bats, spiders, freaks and others, the player must exterminate them all. If an enemy draws blood, then the player's health declines. The player achieves extra points by eliminating ravenous villains before they devour the heroine. Yet should a misplaced shot dispatch the lovely heroine, the player pays a penalty.

As play commences, the gun fires single shots, like a pistol. Shooting bullet-shaped symbols upgrades the player's weapon. Upgrades allow the gun to temporarily become a full-fledged shotgun or a machine gun. In all gun modes, the player must periodically pump the gun to reload it. Another way to reload the gun is to aim off screen and press the trigger. The player improves his health by shooting heart-shaped symbols. Then, restored and fortified, the player dares to plunge forth into the next, nightmarish territory.

The screen displays and constantly updates player scores. As players exit a territory, the screen indicates shooting accuracy percentages for each player. As each play level concludes, top scorers may enter initials or names with a shotgun. CarnEvil displays these initials in a high score table.

ş . ŝ. \_\_\_\_ ã

### <u>NOTES</u>

# CARNEVIL

## SECTION TWO

# DIAGNOSTIC, AUDIT & ADJUSTMENT MENU SYSTEM

**NOTICE:** Information in this manual is subject to change without notice. MIDWAY reserves the right to make improvements in equipment function, design, or components as progress in engineering or manufacturing methods may warrant.

#### **MENU SYSTEM**

#### **AUTOMATIC TESTS**

Whenever you switch the game between Play Mode and the menu system, the self-test routine activates. This routine, which isn't part of the menu system, runs automatically. Its purpose is to detect faults that prevent the game or menu system from operating properly. Messages appear on the screen as each item runs. These messages may describe detected errors. A self-test usually takes less than one minute to complete. Write down messages before proceeding to the menus or game play.

#### **OPERATOR-SELECTED TESTS**

The game's menu system includes a number of operator-selected, manual tests. In this system, a series of on-screen menus presents game variables and diagnostics. The Main Menu screen allows you to view information, make changes, or verify equipment operation. Each submenu screen displays one group of choices. A Detail Menu presents data or runs the required test. You must be at the Detail Menu level to detect errors, make changes, or activate tests.

#### SCREEN LAYOUT

Menu screens differ, but presented material remains in the same location each time.

- The color bar at the top center of each screen displays the current menu title.
- Data (menu items, video signals, statistics, reports, etc.) appears in the center of the screen.
- Messages (explanations, control functions, revision levels) display at the bottom of the screen.

#### MENU SYSTEM ORGANIZATION

You must activate the menu system manually. To play the game, you must also manually exit from the menu. Main Menu items appear in categories: Tests, statistics, audits, adjustments, etc.

- Tests verify proper equipment operation.
- Statistics and audits allow you to assess and customize game performance.
- ♦ Adjustments help you to customize game performance. For instance, you can restore factory default game settings. You can also calibrate player controls for accuracy.

Submenu screen items offer you choices within a category. Some items have no submenu, while others may have more than one. You can return to the previous menu or go on to the next menu.

Detail Menu screen items contain specific information. You must interact with the system to achieve results or make changes. You can always return to previous menus from Detail Menu screen items.

Control functions appear on a menu screen. Use VOLUME UP and VOLUME DOWN buttons to highlight an item on any menu. (These buttons are inside the coin door.) *You can only select one highlighted item at a time.* To select a highlighted item, press the TEST MODE (rightmost) pushbutton inside the coin door. To return the game to play, highlight "EXIT," then press TEST MODE.

| CAF | NEVIL | MAIN   | MENU |  |
|-----|-------|--------|------|--|
|     | A     | JDITS  |      |  |
| RE  |       |        | GUNS |  |
|     | DIAG  | NOSTI  | CS   |  |
|     | /olui | VE LE1 | /EL  |  |
|     | UTI   | LITIES |      |  |
|     |       | -711   |      |  |

MAIN TEST MENU

#### AUDITS

Select "AUDITS" at the CarnEvil Main Menu. The Audits menus permit you to review game play statistics. Additional menus give detailed reports for each player position on game starts, ends, cabinet abuse, fault conditions, etc.

Highlight a line item with the middle two control buttons inside the coin door. Select the option with the right control button. The screen displays a list of the statistics available to you. Select an item to view the detailed report.

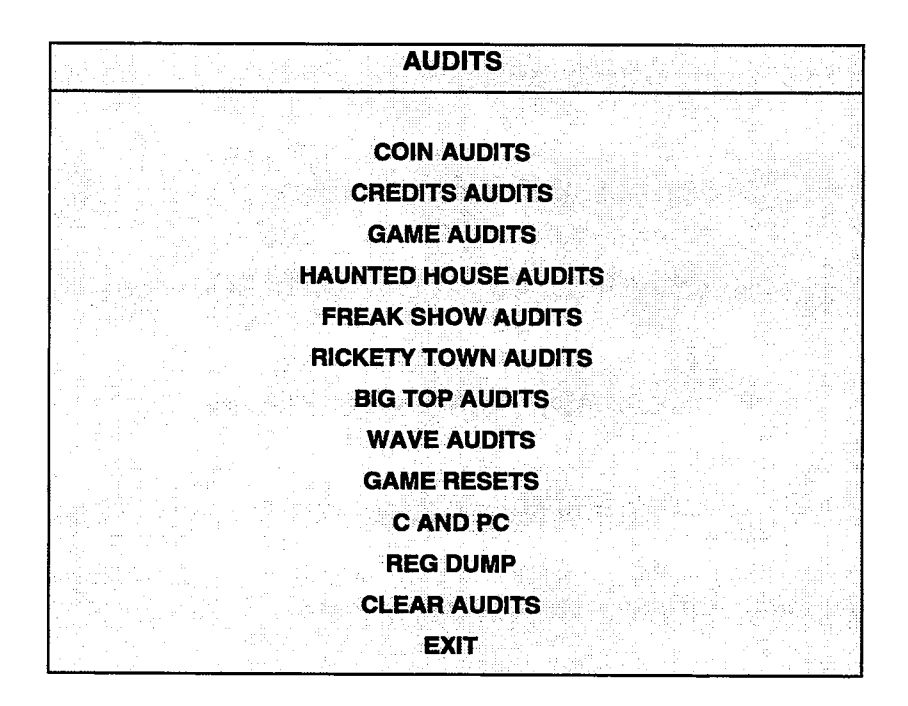

#### AUDITS SUBMENU

Data in the Audits menus helps you to keep records of the game's popularity and earning potential. Each entry on the Audits Submenu is the subject for an entire screen of bookkeeping information. Use the highlight bar to select the desired subject.

Examine and record all game audit values before performing game service or repairs.

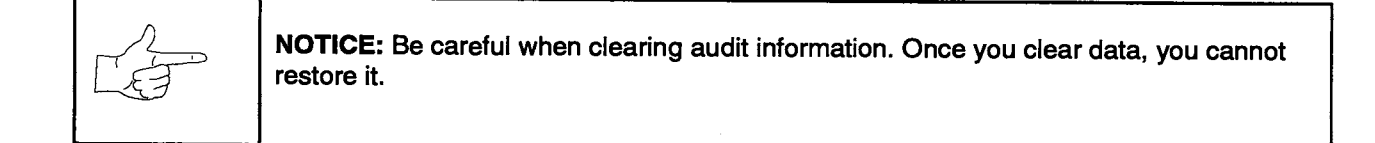

#### COIN AUDITS

Select "COIN AUDITS" at the Audits Menu. The Coin Audits menu permits you to assess the currency collection. This report screen presents revenue quantities and other important game statistics.

Highlight a line item with the middle two control buttons inside the coin door. Select the option with the right control button. A menu screen appears as below.

| COIN AUDITS - PAGE: 1   |          |  |  |  |  |  |  |
|-------------------------|----------|--|--|--|--|--|--|
| LEFT SLOT COINS         | XXXXXXXX |  |  |  |  |  |  |
| <b>RIGHT SLOT COINS</b> | XXXXXXXX |  |  |  |  |  |  |
| BILLS                   | XXXXXXXX |  |  |  |  |  |  |
| CENTER SLOT COINS       | XXXXXXXX |  |  |  |  |  |  |
| EXTRA SLOT COINS        | XXXXXXXX |  |  |  |  |  |  |
| GAME STARTS             | XXXXXXXX |  |  |  |  |  |  |
| SERVICE CREDITS         | XXXXXXXX |  |  |  |  |  |  |
| TOTAL PLAYS             | XXXXXXXX |  |  |  |  |  |  |
| TOTAL COINS             | XXXXXXXX |  |  |  |  |  |  |

#### COIN AUDITS SUBMENU

The Coin Audits submenu reports total quantities of coins, bills or credits collected by each active device. The submenu does not calculate the value of the collected currency.

This screen reports information, but does not permit you to make changes. To reset the coin, bill, and credit counters to zero, use the Clear Audits menu.

We recommend that you examine and record audit information before you make changes. Once you've cleared the counters, you can't retrieve the previous data from the system.

#### **CREDITS AUDITS**

Select "CREDITS AUDITS" at the Audits Menu. The Credits Audits menu permits you to assess the currency collection. This report screen presents revenue quantities and other important game statistics.

Highlight a line item with the middle two control buttons inside the coin door. Select the option with the right control button. A menu screen appears as below.

| CREDITS AVAILABLE XXXXXXXX | CRED      | <b>ITS AUDITS</b> | - PAGE: 1 | la se se se |     |
|----------------------------|-----------|-------------------|-----------|-------------|-----|
|                            | CREDITS A | VAILABLE          | X         | xxxxx       | X   |
|                            |           |                   |           |             |     |
|                            |           |                   |           |             | Nga |
|                            |           |                   |           |             |     |

**CREDITS AUDITS SUBMENU** 

#### GAME AUDITS

Select "GAME AUDITS" at the Audits Menu. The Game Audits menus permit you to review the game play statistics.

Highlight a line item with the middle two control buttons inside the coin door. Select the option with the right control button.

| GAME AUDITS - PAGE: 1 |                           |  |  |  |  |  |
|-----------------------|---------------------------|--|--|--|--|--|
| TOTAL UPTIME          | DBE                       |  |  |  |  |  |
| TOTAL PLAY TIME       | 1 <sup>st</sup> Continue  |  |  |  |  |  |
| GAME STARTS           | 2 <sup>ND</sup> CONTINUE  |  |  |  |  |  |
| GAME CONTINUES        | 3 <sup>RD</sup> CONTINUE  |  |  |  |  |  |
| LEFT PLAYER           | 4 <sup>TH</sup> CONTINUE  |  |  |  |  |  |
| RIGHT PLAYER          | 5 <sup>TH</sup> CONTINUE  |  |  |  |  |  |
| 1 PLAYER              | 6 <sup>TH</sup> CONTINUE  |  |  |  |  |  |
| 2 PLAYER              | 7 <sup>TH</sup> CONTINUE  |  |  |  |  |  |
| SBLF'S                | 8 <sup>TH</sup> CONTINUE  |  |  |  |  |  |
| TLF'S                 | 9 <sup>TH</sup> CONTINUE  |  |  |  |  |  |
| INITIALS ENTERED      | 10 <sup>TH</sup> CONTINUE |  |  |  |  |  |
| ZA CRC                | 11 <sup>TH</sup> CONTINUE |  |  |  |  |  |
| ZM CRC                | 12 <sup>TH</sup> CONTINUE |  |  |  |  |  |
| PATH CRC              | 13 <sup>TH</sup> CONTINUE |  |  |  |  |  |
| CAM CRC               | 14 <sup>TH</sup> CONTINUE |  |  |  |  |  |
| DBS                   | MORE CONTINUE             |  |  |  |  |  |

#### **GAME AUDIT SUBMENU**

The Game Audits menus report information but don't permit you to make changes. Examine and record information at GAME AUDITS before deleting data at CLEAR AUDITS.

LSW, TLF, SBLF, etc. are terms for internal record keeping counters used in this game.

#### CLEAR AUDITS

Select "CLEAR AUDITS" at the Audits Menu. The Clear Audits menu allows you to clear individual memory counters or to reset them all at one time.

Highlight a line item with the middle two control buttons inside the coin door. Select the option with the right control button. Options may be reset to factory defaults or changed after each viewing.

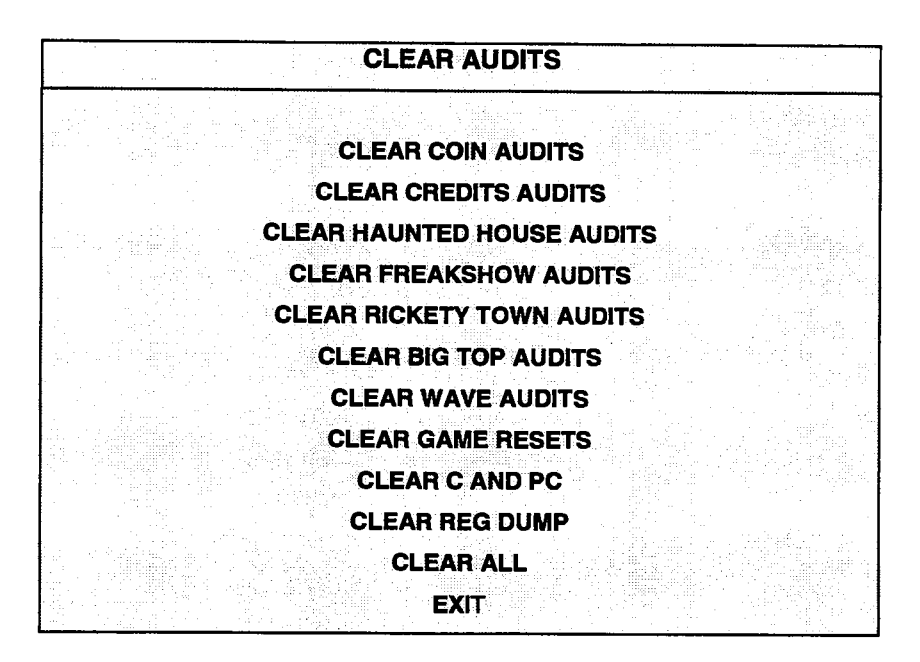

CLEAR AUDITS SUBMENU

You can reset any audit screen from the Clear Audits submenu. Choose any item to return the counters to zero.

- Game Resets keeps track of how the game responds to different player maneuvers.
- C and PC is an internal record-keeping list used to monitor game performance.
- Clear All simultaneously changes all audit categories to factory default values.

After you select an item, the game gives you the opportunity to escape from this change. For example:

| ARE Y | OU SURE | YOU WANT TO | CLEAR COIN AUDITS?     |      |
|-------|---------|-------------|------------------------|------|
|       |         |             | te <u>di kan</u> a shi |      |
|       | YES     |             | NO                     |      |
|       |         |             |                        | 1.29 |

#### LAST CHANCE SUBMENU

Once you've selected and verified a clear function, the values reset and you can't restore them. We recommend examining and recording all utility values before making changes.

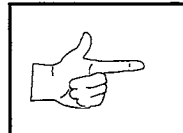

**NOTICE:** Be careful when clearing audit information. Once you clear data, you can't restore it.

#### **RECALIBRATE GUNS**

Select "RECALIBRATE GUNS" at the CarnEvil Main Menu. Shotgun recalibration restores shotgun accuracy to original software performance. Of course, shotgun performance also depends on the condition of your game hardware. Since player satisfaction depends on gun performance, you should recalibrate and test shotguns periodically.

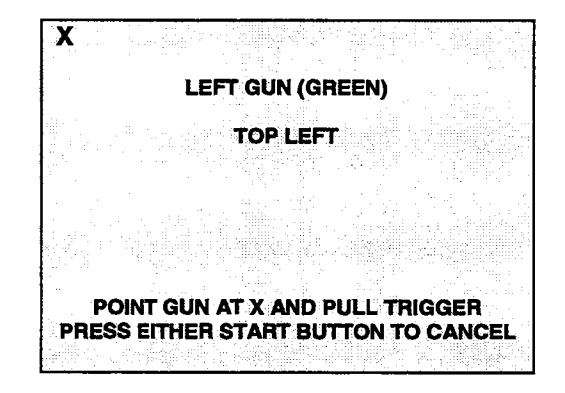

**GUN CALIBRATION SCREEN 1** 

The Gun and Monitor Calibration screen opens. Now highlight "Gun Calibration." Again, select the option with the right control button. The Calibrate Guns screen opens. Turn room lights down to reduce glare that may interfere with gun operation. Before calibrating shotguns, examine shotgun barrels for dirt or debris. No amount of calibration and testing can fix a dirty optical system. The same rule applies to blown gun fuses, loose components, defective cables, etc.

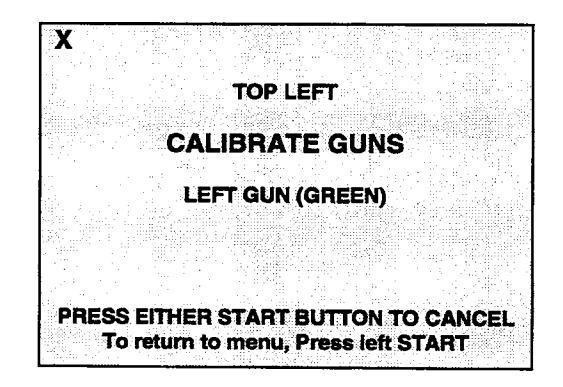

#### **GUN CALIBRATION SCREEN 2**

The screen specifies which gun to shoot. To avoid miscalibration, the other gun temporarily becomes inactive. Stand directly behind the shotgun holder and extend the cable to its full length. An "X" appears at the top-left corner of the screen. Aim precisely, so that the gun sight aligns with the "X."

A second "X" appears at the bottom-right screen corner. Again, fire the gun at the "X." When you're done, return to the previous menu by pressing the left START button. Maintain maximum earnings by testing and recalibrating guns often.

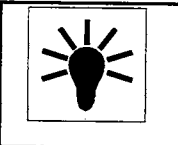

**NOTICE:** Bright overhead lights occasionally interfere with optical gun operation. To eliminate this interference, reduce light levels and recalibrate the shotguns.

#### ADJUSTMENTS

Select "ADJUSTMENTS" at the CarnEvil Main Menu. The Adjustments menus permit you to change game characteristics. Use these screens to optimize game performance and earnings.

Highlight a line item with the middle two control buttons inside the coin door. Select the option with the right control button.

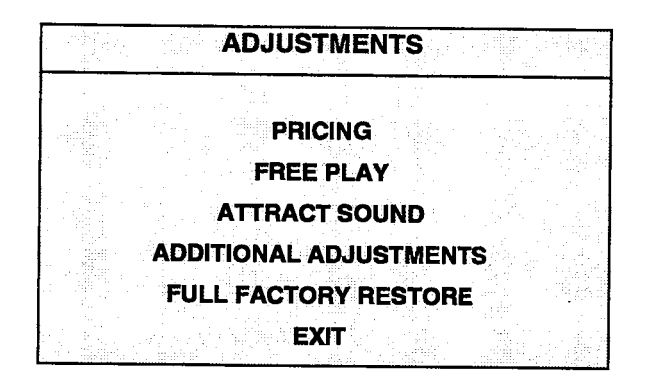

ADJUSTMENTS SUBMENU

#### PRICING

Select "PRICING" at the Adjustments Menu. The Pricing menus allow you to view current settings or change the cost of games. Custom pricing allows you to select the number of coins or credits required for each game. The game restores factory default values if you exchange the CPU Board or if the backup battery fails.

Highlight a line item with the middle two control buttons inside the coin door. Select the option with the right control button. You may reset options to factory defaults or change an options after viewing it.

We recommend examining and recording all pricing options before making changes.

You may save several custom prices and then choose between them as needed. Instructions for creating new price settings appear on the screen in sequence to guide you through the custom process.

|        | PRICIN               | IG                    |  |
|--------|----------------------|-----------------------|--|
| S<br>N | HOW CUR<br>ORTH AM   | IRENT<br>ERICA        |  |
| S      | OUTH AMI<br>EUROPE ( | ERICA<br>A-H)<br>(11) |  |
|        | ASIA                 | ()<br>LIA             |  |
| CI     | USTOM PF<br>EXIT     | RICING                |  |

#### PRICING SUBMENU

An additional box appears on screen to explain the available functions as you select each item.

#### **CURRENT PRICING**

| CURRE                   | NT PRICIN                                                                                                    | G USA 1 |
|-------------------------|----------------------------------------------------------------------------------------------------|---------|
|                         |                                                                                                    |         |
| LEFT SLOT UNITS         |                                                                                                    | XX      |
| <b>RIGHT SLOT UNITS</b> |                                                                                                    | XX      |
| CENTER SLOT UNITS       |                                                                                                    | XX      |
| EXTRA SLOT UNITS        |                                                                                                    | XX      |
| BILL VALIDATOR UNI      | TS                                                                                                    | XX      |
| UNITS PER CREDIT        | 비야, 가장하는 것이<br>같은 것이 같이 같이 같이 같이 같이 같이 같이 많이 많이 많이 했다.                                                                                                    | XX      |
| UNITS PER BONUS         |                                                                                                    | XX      |
| MINIMUM UNITS           |                                                                                                    | XX      |
| CREDITS TO START        |                                                                                                    | XX      |
| CREDITS TO CONTIN       | UE                                                                                                    | XX      |
| MAX CREDITS             | 비난 가격 비행이 있다.<br>1997년 - 1997년 - 1997년 - 1997년 - 1997년 - 1997년 - 1997년 - 1997년 - 1997년 - 1997년 - 1997년<br>1997년 - 1997년 - 1997년 - 1997년 - 1997년 - 1997년 - 1997년 - 1997년 - 1997년 - 1997년 - 1997년 - 1997년 - 1997년<br>1997년 - 1997년 - 1997년 - 1997년 - 1997년 - 1997년 - 1997년 - 1997년 - 1997년 - 1997년 - 1997년 - 1997년 - 1997년 - 1997년 - | XX      |
| COINS PER BILL          |                                                                                                    | XX      |
|                         |                                                                                                    |         |

#### CURRENT PRICING SUBMENU

Select "SHOW CURRENT" at the Pricing Menu. The following definitions clarify the adjustments in the Pricing menus...

| SCREEN TERM            | DEFINITION                                                                                                    |
|------------------------|----------------------------------------------------------------------------------------------------|
| Slot or Bill Units     | Inserted coins and bills accumulate units. This adjustment specifies the quantity of units given for each coin or bill in each position ("unit" is an arbitrary term). |
| Units per Credit       | This number establishes the value of each credit for pricing calculations.                                                                                             |
| Units per Bonus        | Units awarded after a player has accumulated enough points for a bonus.                                                                                                |
| Minimum Units          | No credits will be awarded until this many coin or bill units have accumulated.                                                                                        |
| Credits to Start       | Credits needed to begin game play. This sets the basic cost per game.                                                                                                  |
| Credits to<br>Continue | Credits required to continue a game which is already in progress.                                                                                                    |
| Maximum Credits        | Sets limits on the number of credits that the game will accept.                                                                                                    |
| Coins per Bill         | Establishes value for bills by comparing them to an equivalent number of coins.                                                                                        |

#### STANDARD PRICING TABLE

| NAME         | START    | CONTINUE  | CREDITS/COIN              | COIN 1  | COIN 2     | COIN 3                | COINA   | BILI           | '   |
|--------------|----------|-----------|---------------------------|---------|------------|-----------------------|---------|----------------|-----|
| USA1         | 2        | 2         | 1/25¢                     | 25¢     | 25¢        | - CONV 3              | _CO1144 | BILL<br>\$1.00 | 1   |
| USA2         | 2        | 1         | 1/25¢                     | .25¢    | 25¢        |                       | 1       | \$1.00         | 1   |
| USA3         | 1        | 1         | 1/25¢                     | 25¢     | 25¢        |                       |         | \$1.00         |     |
| USA4         | 1        | 1         | 1/50¢, 3/\$1.00           | .25¢    | 25¢        |                       |         | \$1.00         |     |
| USA5         | 2        | 1         | 1/50¢, 4/\$1.00           | 25¢     | 25#        | 1                     | í       | \$1.00         |     |
| USA6         | 1        | 1         | 1/50¢                     | 25¢     | 25¢        |                       |         | \$1.00         | Ł   |
| USA7         | 1        | 1         | 1/50¢, 3/\$1.00           | 25¢     | 254        |                       |         | \$1.00         |     |
| USA8         | 2        | 2         | 1/50¢, 4/\$1.00           | 25¢     | 254        |                       | 1       | \$1.00         | i i |
| USA9         | 3        | 2         | 1/25¢. 4/\$1.00           | 254     | 254        |                       |         | \$1.00         |     |
| USA10        | 3        | 3         | 1/25¢, 4/\$1.00           | 254     | 254        | 1                     | !       | \$1.00         |     |
| USA ECA      | 3        | 3         | 1/25¢, 4/\$1.00           | \$1.00  | 254        | 104                   | 054     | \$1.00         |     |
| GERMANY1     | 2        | 2         | 1/1DM_6/5DM               | 104     | .20¢       | .10¢                  | .05¢    | \$1.00         | 1   |
| GERMANY2     | 2        | 1         | 1/1DM, 7/5DM              | 10M     | 5DM        |                       |         |                | í   |
| GERMANY3     | 2        | 1         | 1/1DM. 8/5DM              | 10M     | 5DM        | 1                     |         | 1              | 1   |
| GERMANY4     | 2        | 1         | 1/1DM. 5/5DM              |         | 5DM        |                       |         |                | i i |
| GERMANY5     | 2        | 1         | 1/1DM, 6/5DM              | 10M     | 5DM        | 1                     |         |                |     |
| GERMANY ECA  | 2        | 2         | 1/1DM, 2/2DM, 6/5DM       | 50M     |            | 104                   |         |                | 1   |
| FRANCE1      | 2        | 2         | 2/5Fr 5/10Fr              | SEr.    | 105        |                       |         |                | Í – |
| FRANCE2      | 2        | 1         | 2/5Fr. 4/10Fr             | 5Fr     | 105        |                       |         |                | 1   |
| FRANCE3      | 2        | 1         | 1/5Fr. 3/10Fr             | 5Er     | 1051       |                       |         |                |     |
| FRANCE4      | 2        | 1         | 1/5Fr. 2/10Fr             |         |            |                       |         |                | ł   |
| FRANCE5      | 2        | 1         | 2/5Fr 5/10Fr 11/2 X 10Fr  |         |            |                       |         |                |     |
| FRANCE6      | 2        | 1         | 2/5Fr 4/10Fr 9/2 X 10Fr   |         |            |                       |         |                |     |
| FRANCE7      | 2        | 1         | 1/5Fr 3/10Fr 7/2 X 10Fr   | 55      |            |                       |         |                |     |
| FRANCE8      | 2        | 1         | 1/5Fr. 2/10Fr. 5/2 X 10Fr | 557     | 105        |                       | •       |                | l l |
| FRANCE9      | 2        | 1         | 1/3 X 1Fr 2/5Fr           | 15-     |            |                       |         |                | l   |
| FRANCE10     | 2        | 1         | 1/2 X 1Fr 3/5Fr           |         |            |                       |         |                |     |
| FRANCE11     | 2        | 1         | 1/3 X 1Fr 2/5Fr 5/2 X 5Fr |         |            |                       |         |                | ł   |
| FRANCE12     | 2        | 1         | 1/2 X 1Fr 3/5Er 7/2 X 5Er |         | 5Fr        |                       |         |                |     |
| FRANCE ECA   | 2        | 2         | 1/3 X 1Fr 2/5Er 5/2 X 5Er |         | 5Fr        | 107                   |         |                |     |
| CANADA       | 2        | 2         | 1/\$1.00.2/\$2.00         |         | 5rr        | 10Fr                  | 20Fr    | _              |     |
| SWISS1       | 2        | 2         | 1/191.00, 2/92.00         | \$1.00  | \$2.00     |                       |         | \$1.00         |     |
| SWISS2       | 2        | 2         | 1/15Fr 7/59Fr             |         | 5SFr       |                       |         |                |     |
| SWISS3       | 2        | 2         | 1/1SFr 8/5SFr             | 100     | 505-       |                       |         |                | 1   |
|              | 2        | 2         | 1/5001 it                 | 50014   | 50011      |                       |         |                |     |
| UK FCA1      | 1        | _ <u></u> | 1/50p 3/61 00             | 500Lit  | 500Lit     |                       |         |                |     |
| UK ECA2      | 1        | 1         | 1/50n 2/£1.00             | £1.00   | 50p        | 20p                   | 10p     |                |     |
| UK ECA3      | 1        | 1         | 1/30p 2/50Pta 5/61 00     | £1.00   | 50p        | 20p                   | 10p     |                |     |
| UK4          | 1        | 1         | 1/50n 3/£1 00             | £1.00   | 50p        | 20p                   | iup     | 1              |     |
| UK5          | 1        | 1         | 1/50p 2/£1.00             | £1.00   | 50p        |                       | 1       | 1              |     |
| SPAIN1       | 2        | 2         | 1/100Pta_6/500Pta         | 100Ptc  | 500Dto     |                       |         |                |     |
| SPAIN2       | 2        | 2         | 1/100Pta 5/500Pta         | 100Pta  | 500Pta     |                       |         |                |     |
| AUSTRALIA1   | 2        | 2         | 1/32204 2/\$1.00          | 100F La | 500Fla     |                       |         |                |     |
| AUSTRALIA2   | 2        | 2         | 1/5X20¢, 1/\$1.00         | 20¢     | \$1.00     |                       |         | 1              |     |
| JAPAN1       | 2        | 2         | 1/100Yen                  | 100 Von | 100 Von    |                       |         |                |     |
| JAPAN2       | 2        | 2         | 2/100Yen                  | 100 Yen | 100 Yen    |                       |         |                |     |
| AUSTRIA1     | 2        | 2         | 1/5Sch 2/10Sch            | 5 Sob   | 100 101    |                       |         |                |     |
| AUSTRIA2     | 2        | 2         | 1/2X5Sch 3/2X10Sch        | 5 Sch   | 10 Sch     |                       |         | -              |     |
| BELGIUM1     | 2        | 2         | 1/20BE                    | 2000    | 10 301     |                       |         |                |     |
| BELGIUM2     | 2        | 2         | 3/20BE                    | 2005    | 2081       |                       | 1       |                |     |
| BELGIUM3     | 2        | 2         | 2/20BF                    | 2005    | 2007       |                       | [       |                |     |
| BELGIUM ECA  | 2        | 2         | 1/20BE                    | 50BE    | 2001       | 5DC                   | -       | 1              |     |
| SWEDEN       | 2        | -         | 1/3¥15Kr 2/55Kr           | 19/2    | EUDF       | 307 -                 | ł       |                |     |
| NEW ZEALAND1 | 1        | 1         | 1/3X20#                   | 204     | 00A        |                       |         |                |     |
| NEW ZEALAND2 | i l      | 1         | 1/2X20¢                   | 200     | ∠∪¢<br>20¢ |                       |         |                |     |
|              | 2        | 2         | 1/1HEI 3/2 5HEI           |         |            |                       |         |                |     |
|              |          | 5         | 1/1Emk                    | 1 Cml   | 2.5HFI     |                       |         |                |     |
| NORWAY       | 2        |           | 1/2Y1NKr 2/5Y1NKr         |         |            | ┝───┤                 |         |                |     |
| DENMARK      | -        |           | 1/2/10/ 2/50/2 7/2/50/-   |         |            | <b>├</b>              |         |                |     |
| ANTILLIES    | 2        | 2         | 1/250 A/1G                | 1UNF    | 5UKr       | └─── <b>┤</b>         |         |                |     |
| HUNGARY      |          | 2         | 1/2010Et 3/2220Et         | 1051    | 10         | <b>├</b> ──- <b> </b> |         |                |     |
|              | <u> </u> | -         | ILA IVEL, SIZAZUEL        | IVEL    | 2011       | L                     |         |                |     |

#### **ADDITIONAL ADJUSTMENTS**

Select "ADDITIONAL ADJUSTMENTS" at the Adjustments Menu. Additional Adjustments menu items allow you to set the game to match player requirements. These adjustments affect speed, challenge, rewards, etc. that determine player enjoyment.

Highlight a line item with the middle two control buttons inside the coin door. Select the option with the right control button.

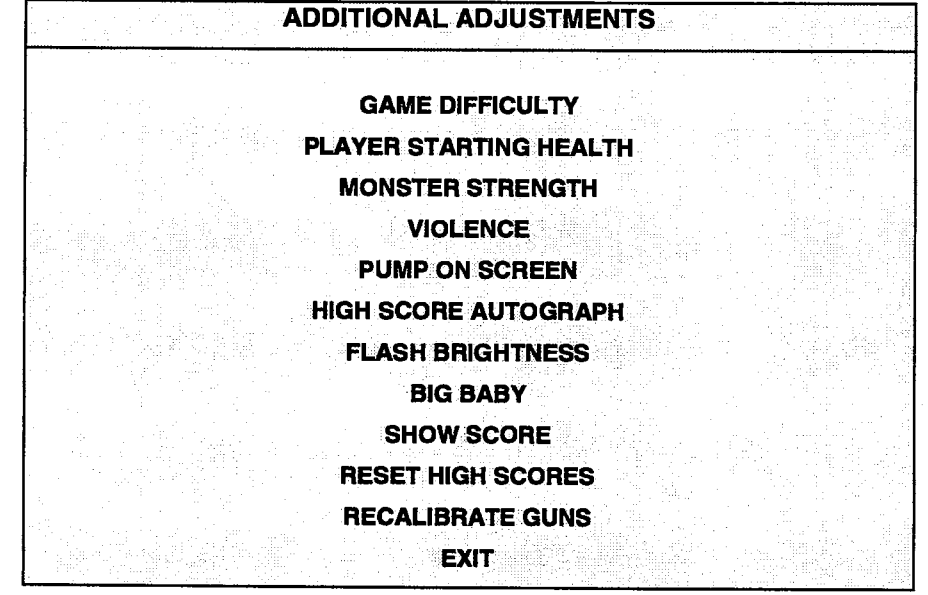

#### ADDITIONAL ADJUSTMENTS SUBMENU

Game Difficulty has several levels. Choose the level that most closely matches the skills of the players.

Player Starting Health and Monster Strength affect game difficulty. Game difficulty, in turn, determines total game time.

High Score Autograph and Show Score provide incentives to good players.

Violence is an operator-programmable variable. You may remove it from the game without affecting other game play characteristics.

**Pump on Screen** affects game difficulty and game time. Enable Pump on Screen to allow the player to use the pump to reload.

**Flash Brightness** affects gun operation. This is the same setting as FLASH BRIGHTNESS on the Gun Test. (See the Adjustments Menu.) If you set flash brightness too low, the guns may not operate. If set too high, flash brightness might irritate players or reduce monitor life. This adjustment's range is .01 to .99. For new CRTs, the recommended setting is .50. Increase flash brightness by repeatedly pressing PLAYER 2 START. Decrease flash brightness by repeatedly pressing PLAYER 1 START. Save your setting and exit the Gun Calibration screen by pressing CREDIT or TEST MODE. When you exit this screen, the system also saves your other gun calibration settings.

**Big Baby** is an optional game enemy. You may remove the baby from the game without affecting other game play characteristics.

Reset High Scores allows you to clear the high score table.

**Recalibrate Guns** assists you in restoring shotgun accuracy to original software performance. Details on use appear later in this chapter.

#### DIAGNOSTICS

Select "DIAGNOSTICS" at the CarnEvil Main Menu. Diagnostic tests allow you to verify the condition of the electrical and electronic hardware in the game.

Open the coin door. Use four control pushbuttons inside the control section of the cabinet to choose line items. Each line item is the title of a submenu. The leftmost button (SERVICE CREDITS) recalls the previous menu. The second-left button (VOLUME DOWN) moves the item highlight bar upward. The second-right button (VOLUME UP) moves the item highlight bar downward. The rightmost button (TEST MODE) calls up a submenu. The screen displays this submenu. Use the same steps to activate any one of the line items listed.

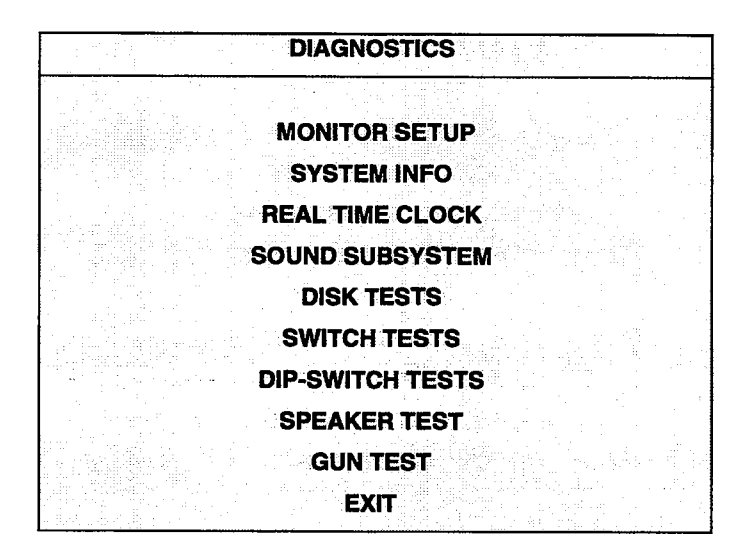

**DIAGNOSTICS SUBMENU** 

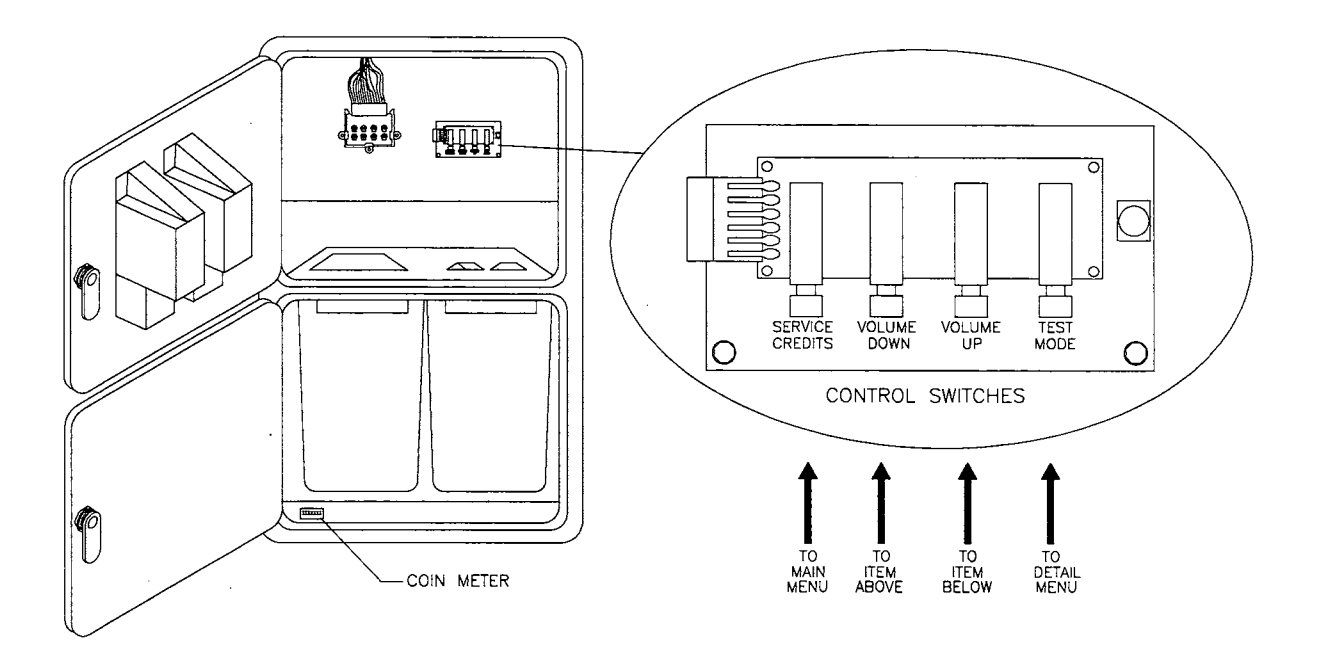
# MONITOR SETUP

Select "MONITOR SETUP" at the Diagnostics Menu. The Monitor Patterns routine provides test screens to verify monitor performance or make adjustments.

Highlight a test with the middle two control buttons inside the coin door. Select the option with the right control button.

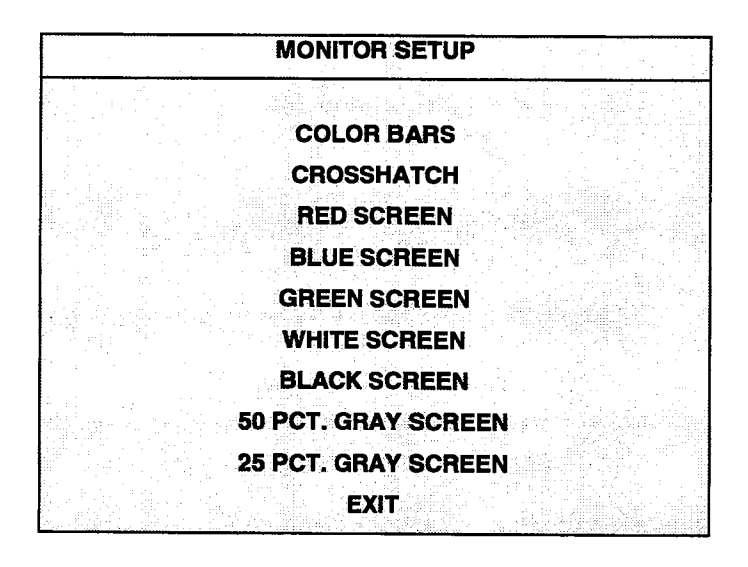

#### MONITOR SETUP SUBMENU

**Color Bars** fills the screen with colored stripes. Use the color bars to help you to check or adjust monitor brightness and contrast. The color bars also expose defects in horizontal linearity. Each color bar consists of 32 intensity levels. On a properly adjusted monitor, the top 31 of these levels are visible. Each bar should appear sharp, clear, and distinct from bars on either side. Incorrect adjustment can cause missing detail at the top or bottom of a bar. Bent bars indicate horizontal linearity flaws, such as pie crust, pincushion or barrel distortion. (*Correct color bar colors, left to right: Red, Green, Blue, Black, White, Cyan, Yellow, Violet.*) Set controls as follows: 1. Adjust BRIGHTNESS and CONTRAST to minimum. 2. Turn up BRIGHTNESS until the pixels in the black stripe begin to glow (turn dark gray). 3. Bring up the CONTRAST control until you can see 31 bars.

**Crosshatch Patterns** fill the screen with a grid and a series of dots. Crosshatch Patterns help you to check or adjust several monitor parameters: These include convergence, linearity, active viewing area and dynamic focus. The grid and the dots should be all white in color, with no fringes or parallel images. The lines should be straight and the dots round. For more detail on these adjustments, consult service literature from the monitor manufacturer.

**Color Screen** tests fill the screen with 100% of the chosen color at normal intensity. The Color Screen tests help you to check or adjust monitor intensity, black level, blanking and color purity. Each screen should be absolutely uniform from top to bottom and side to side. No retrace lines or noise should be visible. Color Screens may not hold their uniformity if the monitor degaussing circuit is defective.

White, Gray, and Black Screens fill the screen with black, gray or white at various intensities. These monochrome screens help you to check or adjust monitor convergence, purity, contrast and intensity. These screens also simplify black level and color gun control settings. The screens should be uniform with no color tints or distortion. No retrace lines or noise should be visible.

If tests indicate a need for adjustment, use controls on the Monitor Remote Adjustment Board.

# SYSTEM INFORMATION

Select "SYSTEM INFO" at the Diagnostics Menu. The System Information Menu provides the current version numbers of this game's hardware and software. Use these numbers to describe the system during parts replacement, service calls, etc.

Highlight a test with the middle two control buttons inside the coin door. Select the option with the right control button.

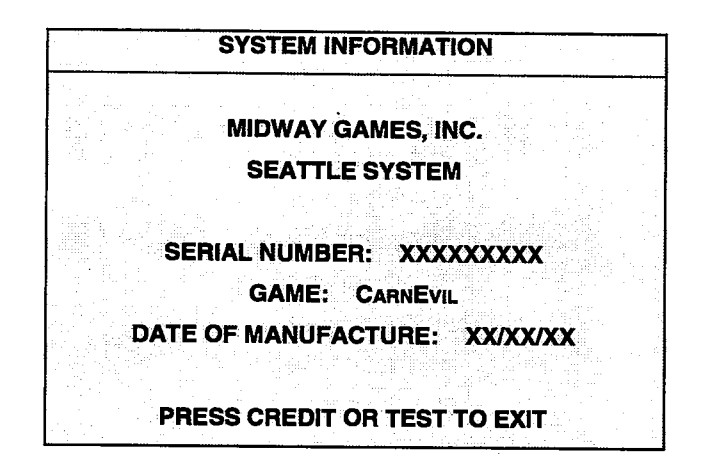

# SYSTEM INFORMATION SUBMENU

The System Information screen reports information but does not permit you to make changes. The Title line identifies the manufacturer of this game and the electronic board set used in this product. The Serial Number, Game, and Date of Manufacture identify the game name and production run.

# **REAL TIME CLOCK**

The game's real-time clock provides the current date and time. This screen also allows you to adjust the clock. You may adjust for time zone changes, clock resets, backup battery replacements, etc.

Highlight a test with the middle two control buttons inside the coin door. Select the option with the right control button.

|                                                       | REAL T                                                                                                    | IME CL                 | DCK |                        |
|-------------------------------------------------------|----------------------------------------------------------------------------------------------------|------------------------|-----|------------------------|
|                                                       |                                                                                                    |                        |     |                        |
|                                                       | Distante de la constante de la constante de la constante de la constante de la constante de la constante de la c | SPLAY                  |     |                        |
|                                                       |                                                                                                    | eet                    |     |                        |
|                                                       |                                                                                                    | 9C I                   |     | 영상 전 영화 문              |
|                                                       |                                                                                                    |                        |     |                        |
|                                                       |                                                                                                    |                        |     | 문제에 가지 있다.<br>Se State |
|                                                       |                                                                                                    | i shinin<br>Alan shika |     |                        |
| les 「道史】 新知 「 Alexandress<br>「 新 」 Adda Angels an I - |                                                                                                    |                        |     |                        |
|                                                       |                                                                                                    |                        |     |                        |
|                                                       | laan saga                                                                                                    | EVIT                   |     |                        |
|                                                       |                                                                                                    | CAII                   |     |                        |

# **REAL TIME CLOCK SUBMENU**

The real-time clock provides accurate, time-stamped game statistics. The clock does not affect game operation. Once set, the clock runs until the battery fails, or service or some major fault disrupts circuits. Periodically examine the top lines of the SELF TEST screen for the correct time and date.

# SOUND SUBSYSTEM TEST

Select "SOUND SUBSYSTEM" at the Diagnostics Menu. Sound Subsystem Tests verify that audio components are connected and operate properly.

Highlight a test with the middle two control buttons inside the coin door. Select the option with the right control button.

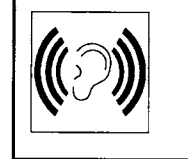

**NOTICE:** To test the speakers thoroughly, increase the volume level. Check the volume setting before testing. Before returning to Game-Over Mode, reset the volume level to its original setting.

|     | SOUND SUBSYSTEM TES                       | ST                                                       |
|-----|-------------------------------------------|----------------------------------------------------------|
|     | BOOT VERSION: XX.X                        | x                                                        |
|     | SDRC VERSION: XX.X                        | xanan an ann an 1940 (1940)<br>Xan ta tha ta taon an tao |
|     | PORT STATUS: GOOD<br>CHECKSUM: XXXX       | )                                                        |
|     | SRAM: OK<br>DRAM: OK<br>TONE STATUS: GOOL | <b>)</b>                                                 |
|     | OS VERSION: XX.XX                         |                                                          |
| PRI | ESS CREDIT OR TEST TO                     | EXIT                                                     |

# SOUND SUBSYSTEM SUBMENU

Version, Status, Checksum, and RAM Reports are diagnostic routines. These routines analyze the digital sound circuits, and can detect sound memory problems. Test results appear as numbers or messages. Sounds may also accompany some tests. Reports other than GOOD or OK indicate a problem.

# DISK TESTS

Select "DISK TESTS" at the Diagnostics Menu. Disk Tests allow you to verify proper operation of the hard disk drive assembly.

Highlight a test with the middle two control buttons inside the coin door. Select the option with the right control button.

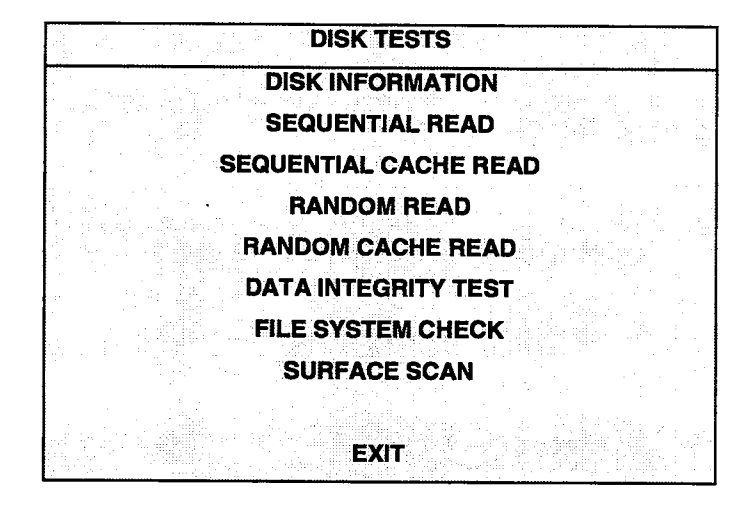

DISK TESTS SUBMENU

# **Disk Information**

The Disk Information routine verifies the interface between the CPU Board Assembly and hard disk drive. The processor requests disk information. Data cannot be retrieved successfully if there is a problem.

#### Sequential Disk Read

This routine tries to access every bit of data in the order it is stored directly on the disk. The hard disk drive media may be defective if this routine cannot be completed successfully.

#### Sequential Cache Read

This routine tries to access every bit of data in the order it is stored in the temporary disk memory cache. If this test is not successful, the memory circuits may be faulty.

# **Random Disk Read**

This routine tries to access every bit of data in no particular order directly from the disk. This test may detect problems with ability to position the drive heads accurately over the requested data.

# Random Cache Read

This routine tries to access every bit of data in no particular order from the temporary disk memory cache. If the cache fails this test, memory circuits may contain a fault.

#### Data Integrity Test

This test analyzes the data on the disk drive. The test determines if corrupted data is on the disk. Bad data can cause the program to falter even though the hard disk operates correctly.

# File System Check

This routine performs a file-by-file check of the data stored on the hard disk.

# Surface Scan

The magnetic material on the disk can become damaged, causing data to be unreadable. This routine locates unusable areas on the disk and marks them for future reference.

# SWITCH TESTS

Select "SWITCH TESTS" at the Diagnostics Menu. Switch Tests verify proper operation of the game's switches, including buttons and shotgun switches.

Activate each switch, and the indicator on the screen changes state. Release the switch and the indicator returns to its previous, normally open or closed condition. Switches may be tested in any combination. To exit the test, simultaneously press the middle two control buttons inside the coin door. The Switch Test Screen refers to these buttons as "volume buttons."

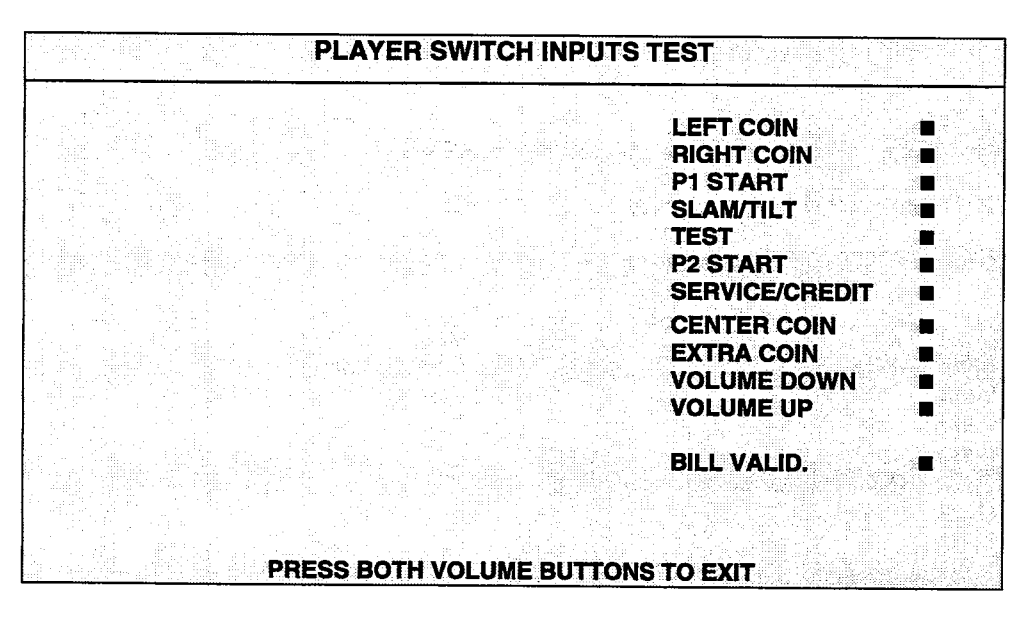

SWITCH TEST SCREEN

**Switches** appear on the screen as colored boxes. Red boxes indicate an open state. Green indicates closed. Any other color indicates a fault condition. A single indication on the menu screen should exactly duplicate a button or shotgun change. You'll notice a unique number for a switch recognized by game electronics.

Use Player Controls Tests to verify crossed wires, intermittent conditions, and stuck switches.

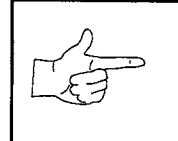

**NOTICE:** Some switches may not be used with this game. If you can't find one of the listed switches, check the wiring diagram.

# **DIP-SWITCH TESTS**

Select "DIP-SWITCH TESTS" at the Diagnostics Menu. Two 8-position DIP switch banks reside on the CPU Board. DIP-Switch Tests allow you to check the position of the 16 switches in these banks. You can change the setting of any DIP switch without removing the CPU cover.

Highlight a test with the middle two control buttons inside the coin door. Select the option with the right control button. The screen displays an illustration of each switch block and the current settings.

You can change DIP-switch positions with power on. Set any switch, and then check the screen to verify that the new setting is enabled. Country switch settings have no effect if the CMOS Coinage Control is set to On.

Refer to the charts for assistance in choosing switch positions (\* indicates factory defaults). To exit the DIP-switch Test, press the left control button (inside the coin door).

| DIP Switch 1 (U9)                                                                                                    | SW1        | SW2                                        | SW3                                               | SW4                                              | SW5                     | SW6                     | SW7        | SW8        |
|----------------------------------------------------------------------------------------------------|------------|--------------------------------------------|---------------------------------------------------|--------------------------------------------------|-------------------------|-------------------------|------------|------------|
| Coinage DIPSwitch<br>Control CMOS                                                                                                    | Off<br>On* |                                            |                                                   |                                                  |                         |                         |            |            |
| USA1 Ger1 Fr1 UK1<br>USA2 Ger2 Fr2 UK2<br>USA3 Ger3 Fr3 UK3<br>USA4 Ger4 Fr4 UK4<br>USA5 Ger5 Fr5 UK5<br>USA6 Ger6 Fr6 UK6<br>USA7 Ger7 Fr7 UK ECA<br>USA/Ger/Fr ECA<br>Free Play (All Countries) |            | Off*<br>On<br>Off<br>On<br>Off<br>On<br>On | Off*<br>Off<br>On<br>Off<br>Off<br>On<br>On<br>On | Off*<br>Off<br>Off<br>On<br>On<br>On<br>On<br>On |                         |                         |            |            |
| USA<br>France<br>Germany<br>United Kingdom*                                                                                                    |            |                                            |                                                   |                                                  | Off*<br>On<br>Off<br>On | Off*<br>Off<br>On<br>On | 0//#       |            |
| Not Used                                                                                                    |            |                                            |                                                   |                                                  |                         |                         | Off*<br>On |            |
| Power Up Test Loop One Time<br>Power Up Test Loop Continuous                                                                                                    |            |                                            |                                                   |                                                  |                         |                         |            | Off*<br>On |

\*Except Free Play, which is "on" for SW2 through SW6.

| DIP Switch 2 (U8)    | SW1  | SW2  | SW3  | SW4 | SW5 | SW6 | SW7     | SW8  |
|----------------------|------|------|------|-----|-----|-----|---------|------|
| Not Used             | Off* | l    |      |     |     |     |         |      |
| Not Used             | On   |      |      |     |     |     |         |      |
| Not Used             |      | Off* | Off* |     |     |     |         |      |
| Not Used             |      | On   | On   |     |     |     |         |      |
| Graphics Speed 45MHz | :    |      | •    | On* | On* |     |         |      |
| Graphics Speed 47MHz | :    |      |      | Off | Off |     |         |      |
| Not Used             |      |      |      |     |     | Off |         |      |
| Not Used             |      |      |      |     |     | On* |         |      |
| Power Up Test Active | •    |      |      |     |     | •   | Off*    |      |
| Power Up Test Bypass | ;    |      |      |     |     |     | On      |      |
| Game Mode            |      |      |      |     |     |     | <u></u> | Off* |
| Test Mode            |      |      |      |     |     |     |         | On   |

# SPEAKER TEST

Select "SPEAKER TEST" at the Diagnostics Menu. The SPEAKER TEST provides audio signals to test the loudspeakers.

Use tests on the Speaker Test menu to verify operation of audio system components. Highlight a test with the middle two control buttons inside the coin door. Select the option with the right control button.

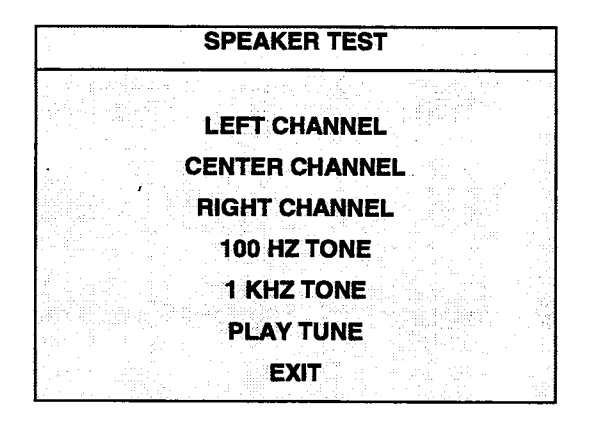

# SPEAKER TEST SUB-MENU

The channel subtests use voices to verify speaker locations. Use the 100 Hz tone to check the speakers' base response.

The PLAY TUNE subtest uses game sounds to check that speakers are correctly phased. "Muddy," weak or distorted sound during this test may indicate crossed wires or out-of-phase speaker connections.

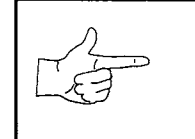

**NOTICE:** Check the volume setting before testing. Increase the volume level to fully test the speakers. Remember to restore the volume to its previous level before returning to Game-Over Mode.

# **GUN TEST**

Select "GUN TEST" at the Diagnostics Menu. The Gun Test allows you to check targeting and basic gun operation. Inaccurate firing discourages players quickly and reduces repeat game play.

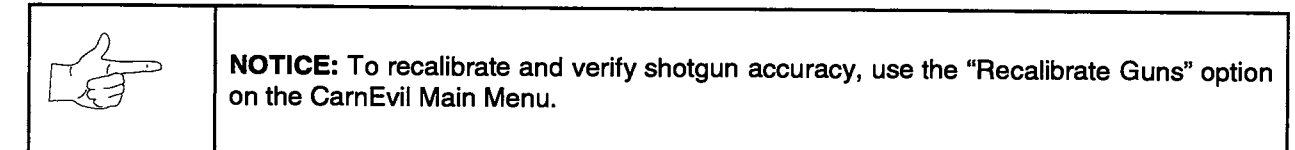

Perform the Gun Test on each shotgun separately. Player 1 shotgun test results appear in green lettering on the screen's left side. Player 2 results appear in purple on the right. Aim a shotgun at the screen. The Targeting subtest indicates when the gun moves on or off the screen. The trigger subtest senses when the triggers opens and closes. The Pump subtest detects when the pump opens and closes.

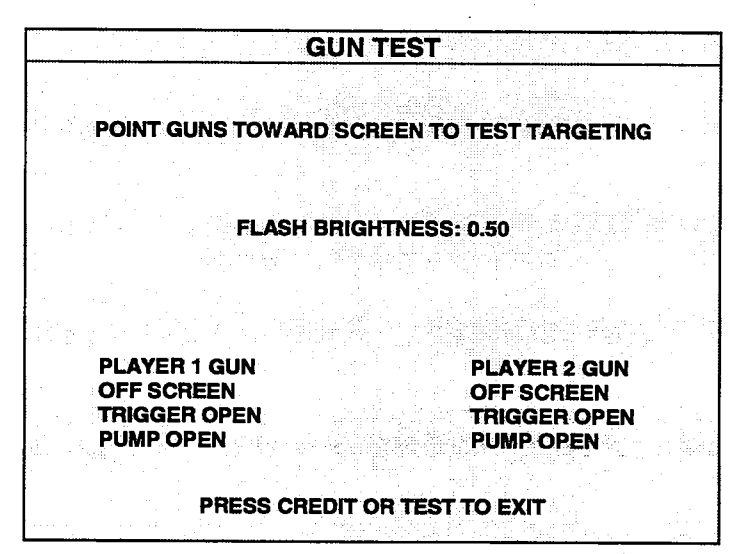

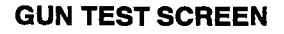

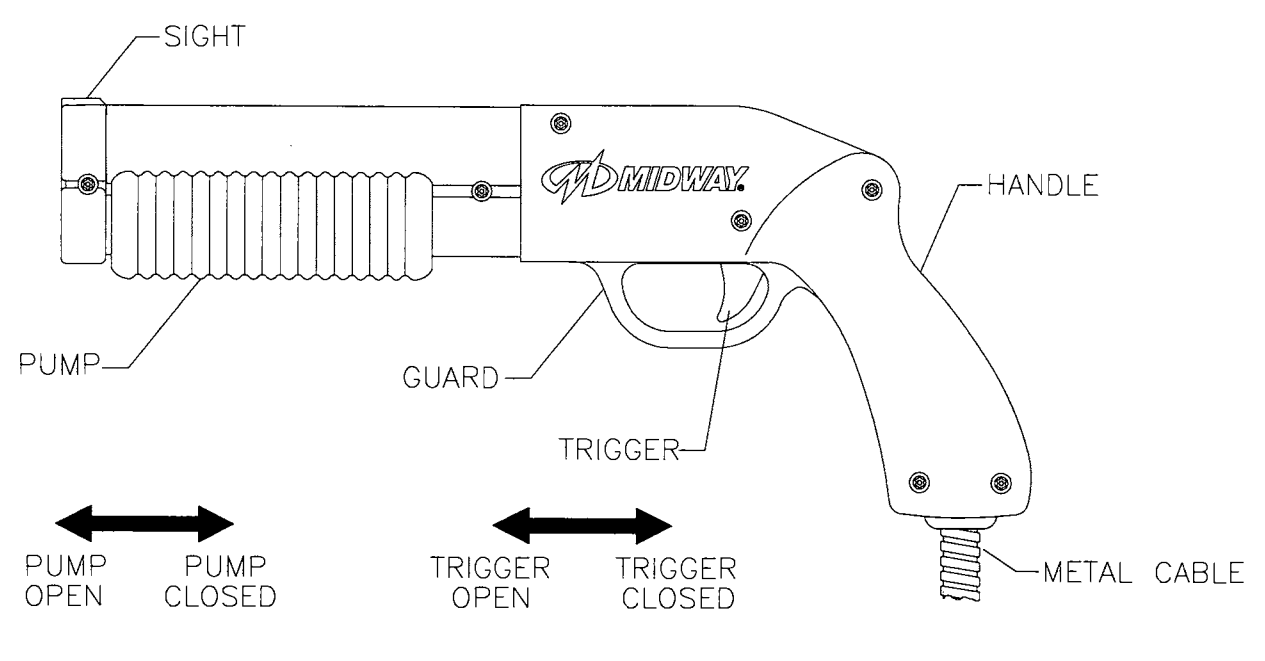

SHOTGUN PARTS

**Flash Brightness** affects gun operation. This is the same setting as FLASH BRIGHTNESS on the Additional Adjustments Menu. (See the Adjustments Menu. Early versions of game software also refer to the setting as GAMMA.) If you set flash brightness too low, the guns may not operate. If set too high, flash brightness might irritate players or reduce monitor life. This adjustment's range is .01 to .99. For new CRTs, the recommended setting is .50. Increase flash brightness by repeatedly pressing PLAYER 2 START. Decrease flash brightness by repeatedly pressing PLAYER 1 START. Save your setting and exit the Gun Test screen by pressing CREDIT or TEST MODE.

# **VOLUME LEVEL**

Select "VOLUME LEVEL" at the CarnEvil Main Menu. Music plays continuously with the Volume Level screen. Use the volume buttons on the control switch bracket to change the sound level of the game. (These are the middle two buttons, inside the coin door.) Press the right control button to save the volume level and return to the Main Menu.

|                                        |     | SET VO     | LUME LEVE   |        |   |
|----------------------------------------|-----|------------|-------------|--------|---|
|                                        | MIN |            |             | MAX    |   |
|                                        |     |            |             |        | ] |
| anti<br>1910 - San Alar<br>Maria Maria | VOL | UP / DOWN  | TO ADJUST   | VOLUME |   |
|                                        | PR  | ESS TEST ( | DR CREDIT T | ΟΕΧΙΤ  |   |
|                                        |     |            |             |        |   |

# **VOLUME LEVEL SCREEN**

Loud games attract more player interest than games with low-level sound. The Attract Mode sound level is lower than the game play sound level.

Attract Mode sound can be turned on or off without changing the game volume level (see Adjustments).

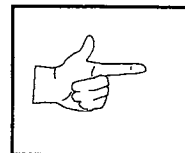

**NOTICE:** These adjustments affect the volume of tests as well as of game play. If you set volume levels to minimum (zero), the speakers are silent during audio tests. We recommend setting volume levels to a moderately high value whenever you perform sound tests. After you complete tests, you may return sound levels to previous settings.

# UTILITIES

Select "UTILITIES" at the CarnEvil Main Menu. Utilities menu items allow you restore game operation to original software performance. Of course, game performance also depends on the condition of game hardware.

Highlight a line item with the middle two control buttons inside the coin door. Select the option with the right control button.

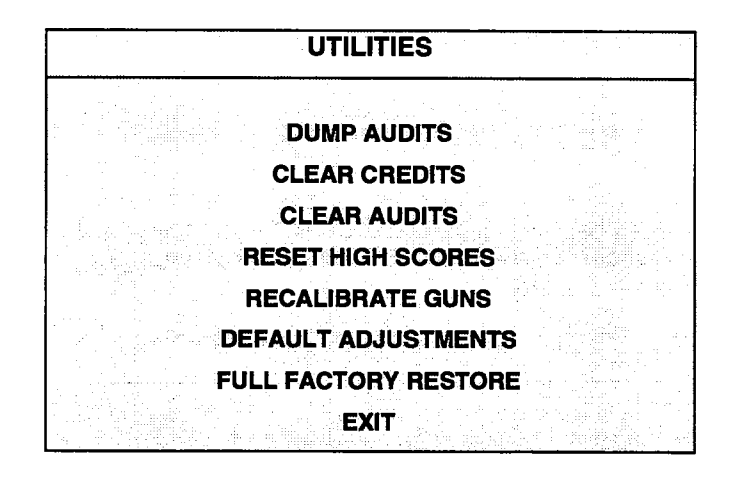

# UTILITIES SUBMENU

Dump Audits allows you to replace current audit data with previously saved data.

**Clear Credits** opens a menu that allows you to zero the game's credit data. Examine and record audit information before you make changes.

Clear Audits opens a menu that allows you to zero the game's audit data.

**Reset High Scores** permits you to delete player names and scores that appear in the Attract Mode. This feature may be useful if players insert inappropriate language into the high score table.

**Recalibrate Guns** opens a menu that allows you to fine-tune shotgun accuracy. You should periodically recalibrate and test the shotguns. Players appreciate accurate weapons.

Default Adjustments opens a menu that allows you to reset game adjustments to factory settings.

Full Factory Restore allows you to reset game adjustments and audits to factory settings.

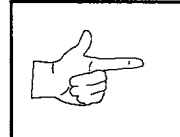

**NOTICE:** Be careful when clearing audit information. Once you clear data, you can't restore it.

# **CARNEVIL**<sub>TM</sub>

# SECTION THREE

# PARTS

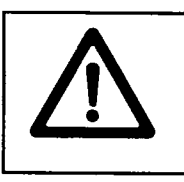

WARNING: USE OF NON-MIDWAY PARTS OR CIRCUIT MODIFICATIONS MAY CAUSE SERIOUS INJURY OR EQUIPMENT DAMAGE! USE ONLY MIDWAY AUTHORIZED PARTS.

For safety and reliability, do not substitute parts or modify MIDWAY products. Substitute parts or modifications may void EMC directive or FCC type acceptance.

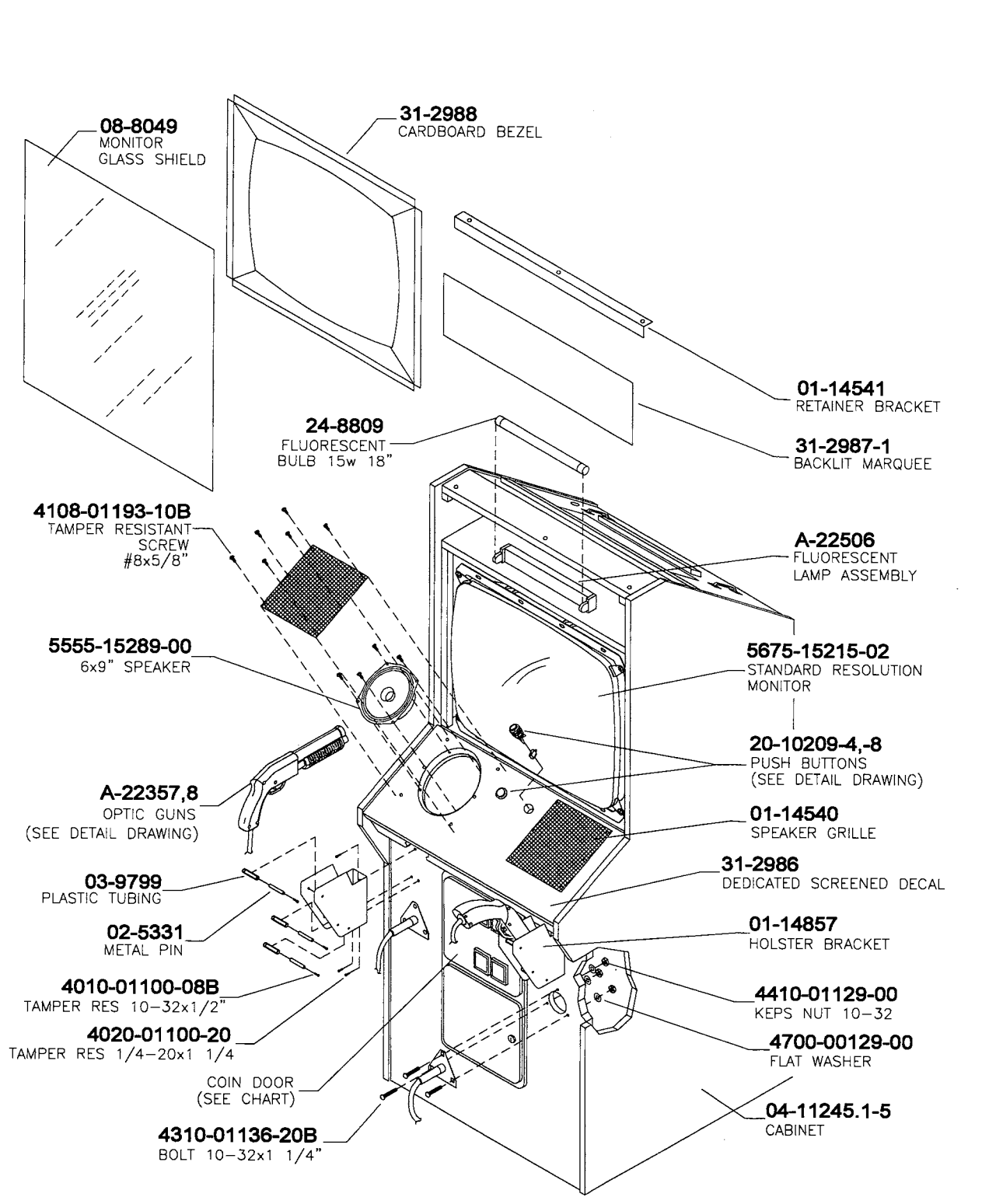

# CABINET FRONT VIEW AND FRONT HOUSING ASSEMBLY

# **CABINET REAR VIEW**

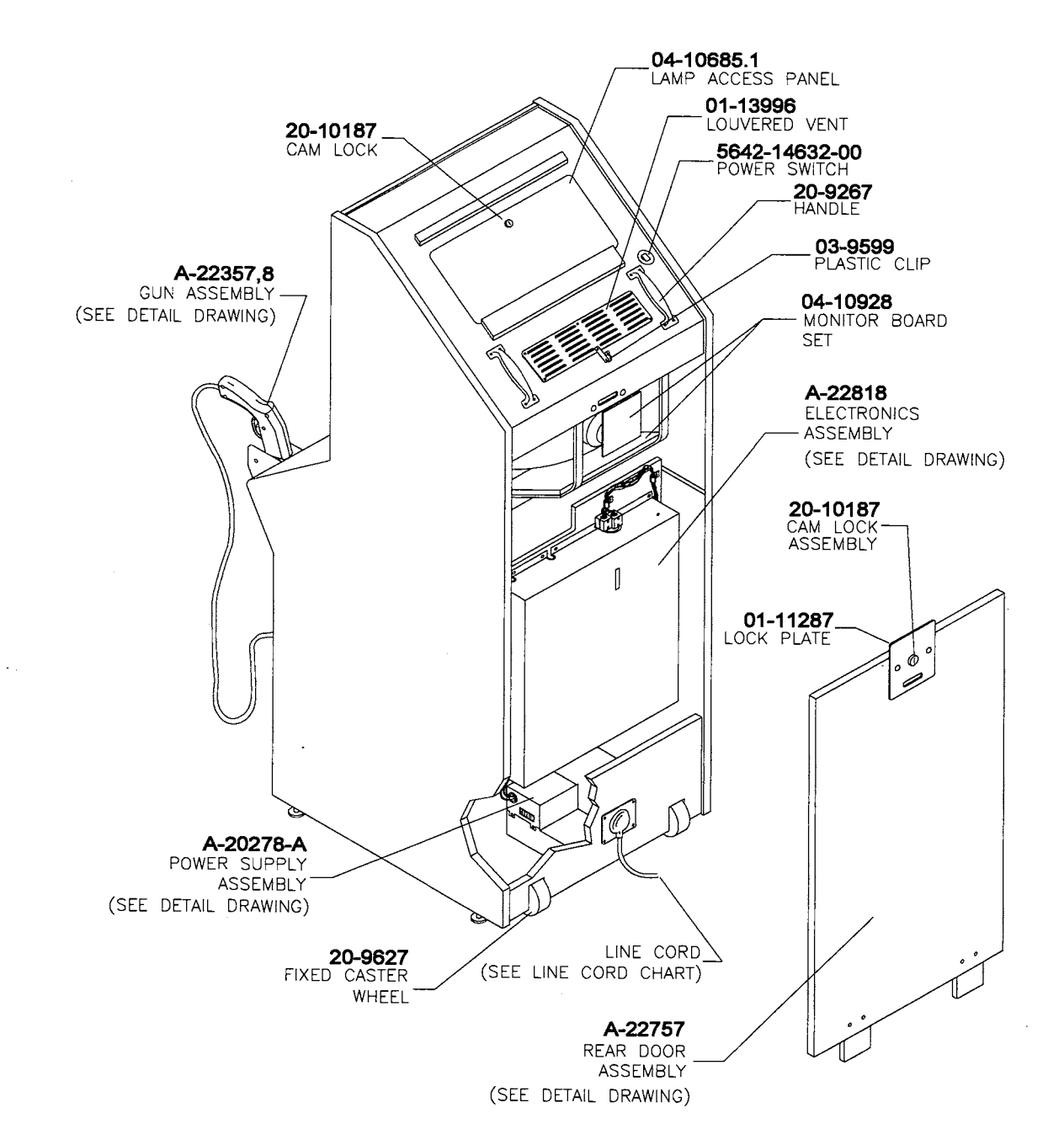

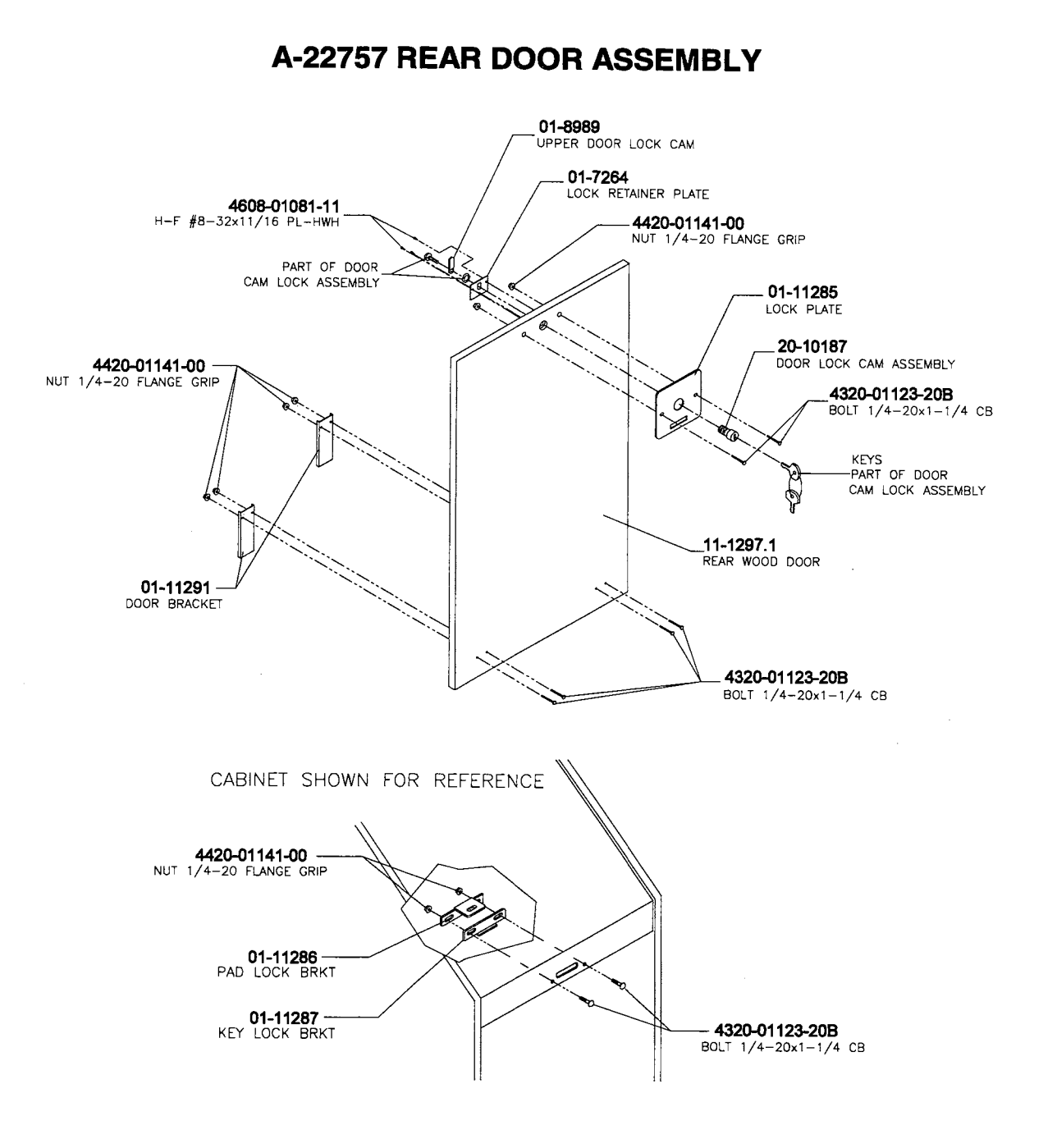

.

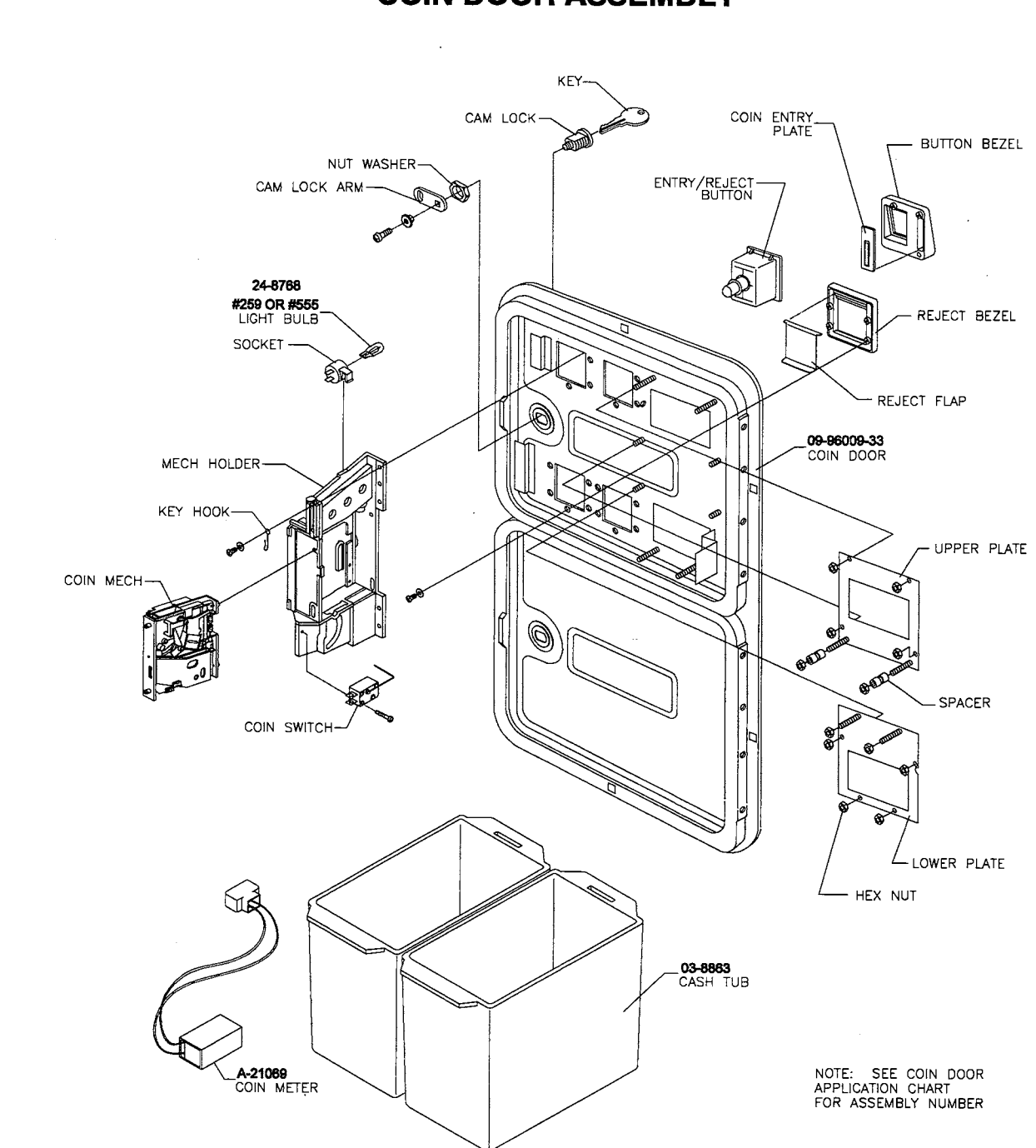

# **COIN DOOR ASSEMBLY**

.

# SHOTGUN ASSEMBLY

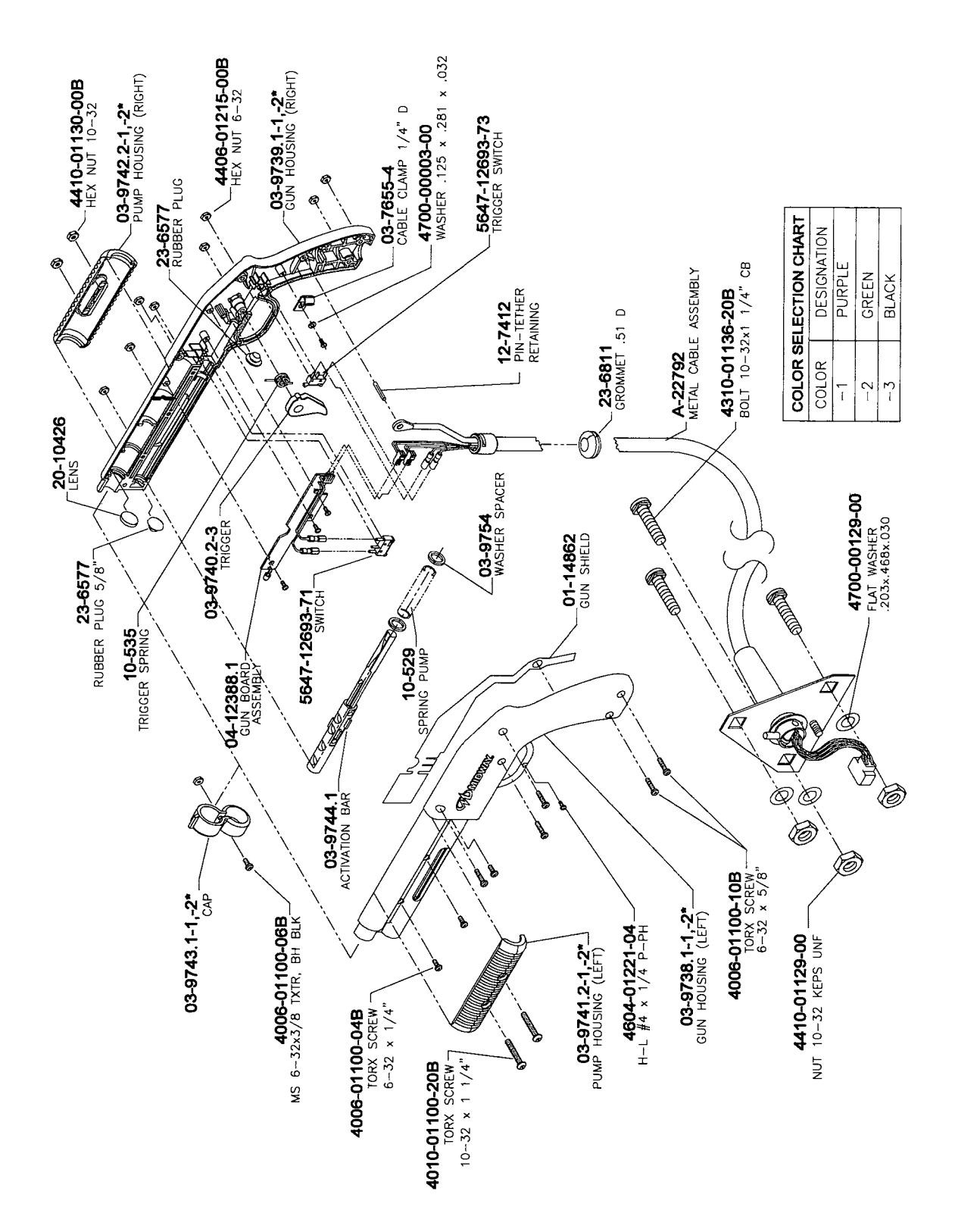

3-6

# A-22818 ELECTRONICS ASSEMBLY

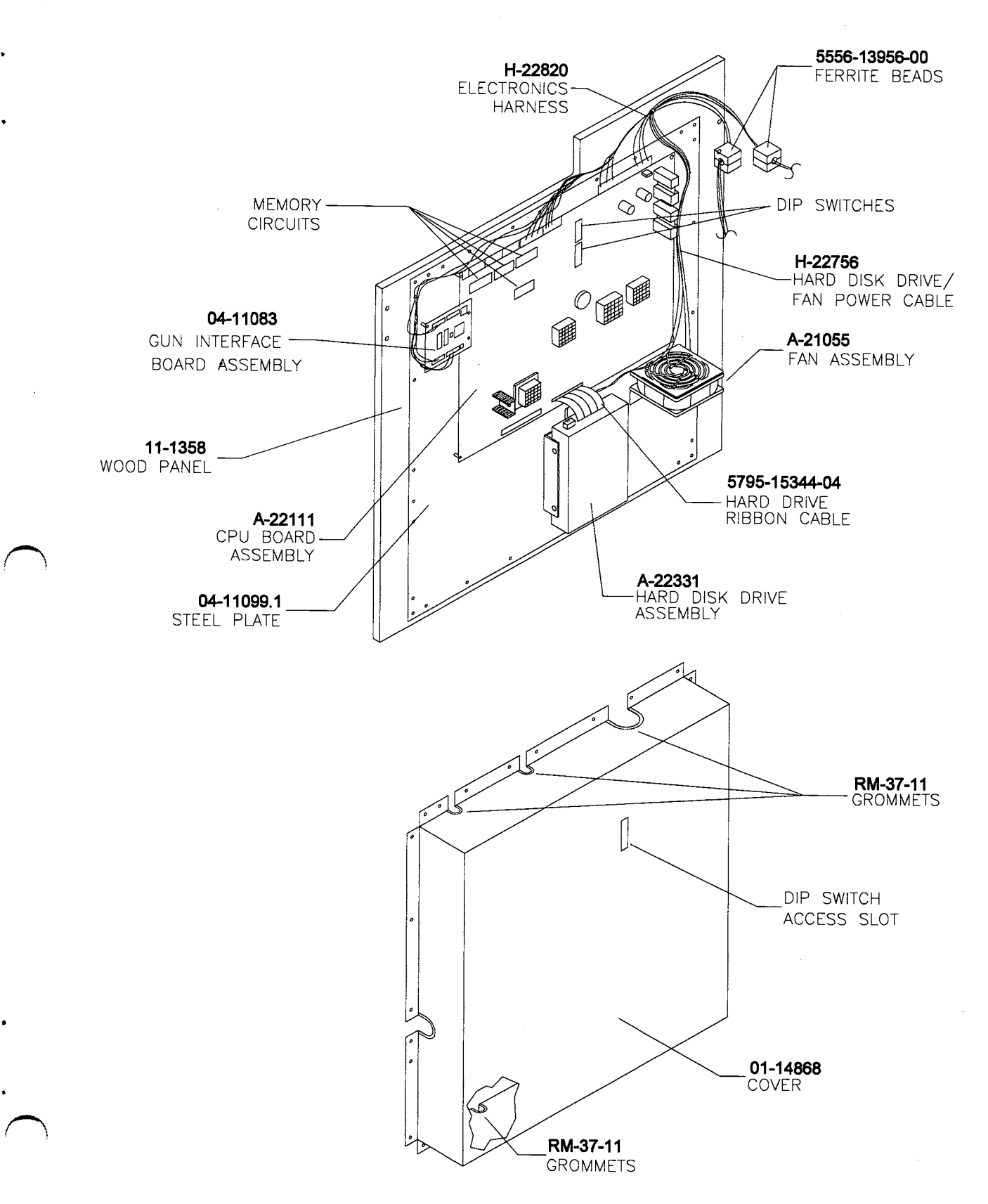

# 20-10167 POWER SUPPLY ASSEMBLY

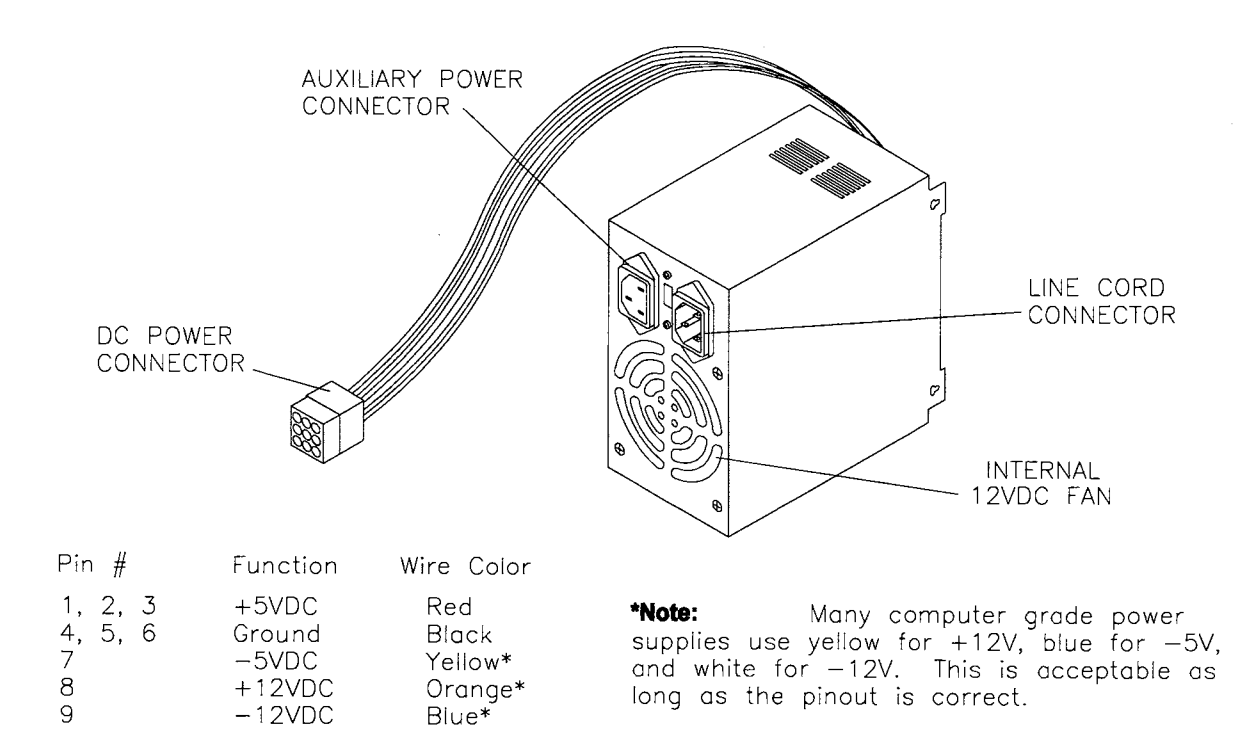

# CPU BOARD ASSEMBLY

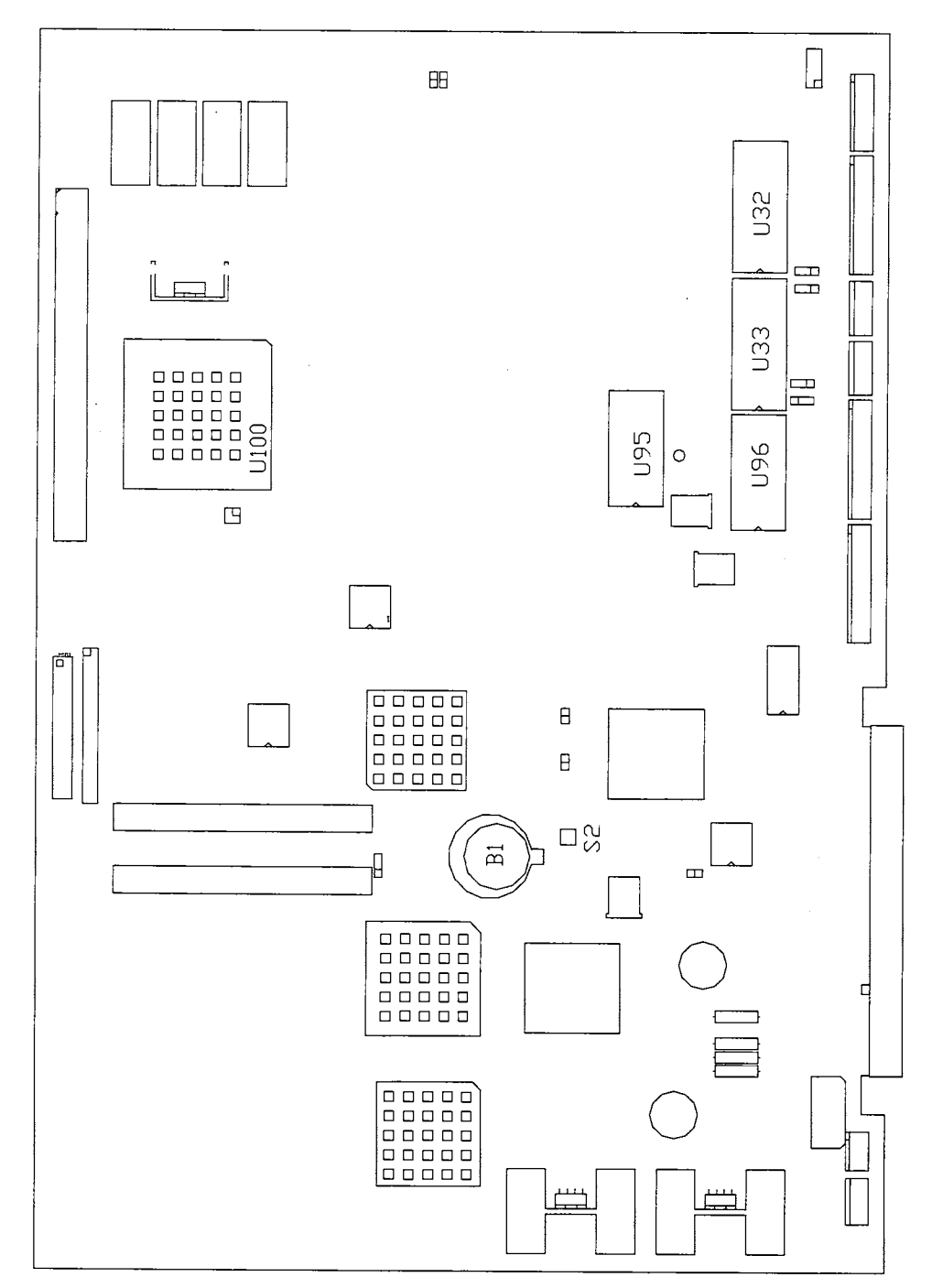

# **Field Replaceable Parts**

| Location | Part Number    | Function           | Description         |
|----------|----------------|--------------------|---------------------|
| B1       | 5880-11056-00  | Memory Backup      | Battery, 3V Lithium |
| U32      | A-5343-40069-1 | CPU Boot ROM       | EPROM Assembly      |
| U33      | N/A            | Boot Expansion ROM | EPROM Assembly      |
| U95      | A-5343-40069-2 | Sound Boot ROM     | EPROM Assembly      |

# **GUN CIRCUIT BOARD ASSEMBLY**

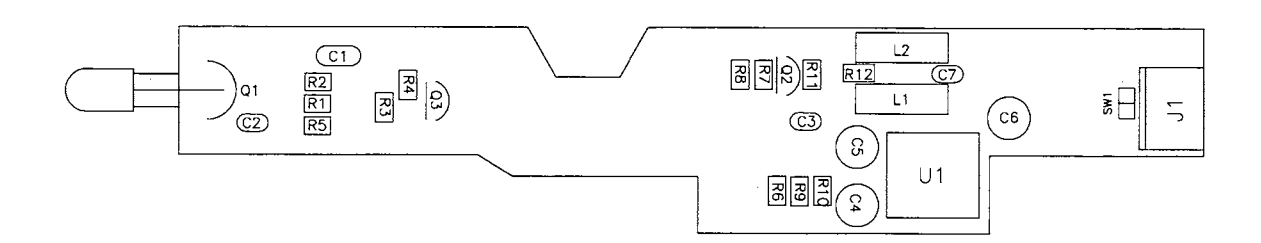

# **Field Replaceable Parts**

| Location | Part Number   | Function          | Description                  |
|----------|---------------|-------------------|------------------------------|
| Q1       | 5163-15648-00 | Light Pickup      | Optotransistor               |
| Q2       | 5190-10270-00 | Voltage Amplifier | Transistor, PNP, Type 2N3906 |
| Q3       | 5160-10269-00 | Voltage Amplifier | Transistor, NPN, Type 2N3904 |
| U1       | 5370-15256-00 | Comparator        | IC, LM311 Operational Amp    |

# **GUN INTERFACE BOARD ASSEMBLY**

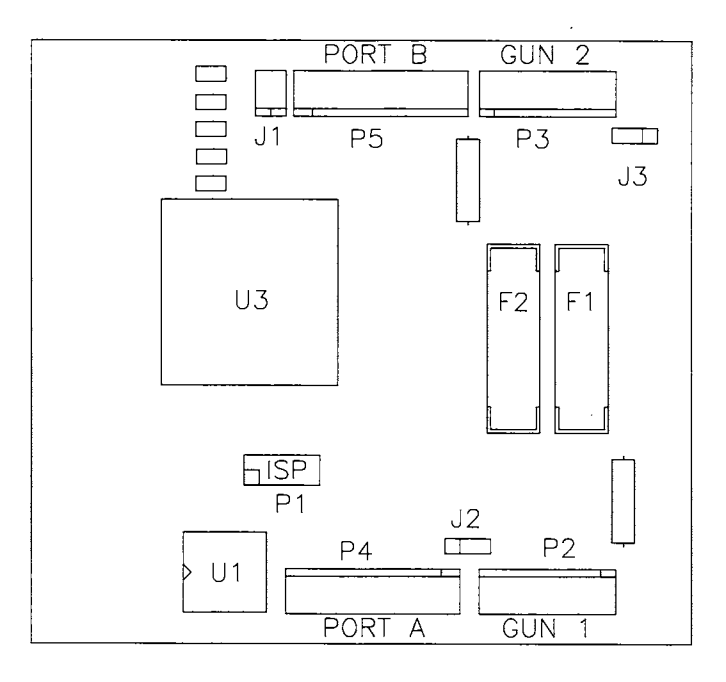

# **Field Replaceable Parts**

| Location | Part Number   | Function                               | Description                         |
|----------|---------------|----------------------------------------|-------------------------------------|
| F1, F2   | 5735-13840-00 | Interface and Gun<br>Circuit Protector | Fuse, 1A, 250V, Fast-Blow, 5 x 20mm |

# **OTHER PARTS**

# **Bulbs, Filters and Fuses**

| Bulb, Incandescent, 6.3V, | #555 |  |
|---------------------------|------|--|
| Tube, Fluorescent, 15W,   | 18"  |  |

# Cables

.

\*

| Braid, Ground (with Terminal) | H-22327-66    |
|-------------------------------|---------------|
| Cable, AC Distribution        | H-20279       |
| Cable, 40-Pin Ribbon          | 5795-15344-04 |
| Cable, Hard Disk Drive Power  | H-22756       |
| Cable, Line Voltage           | H-22823       |
| Cable, Main Harness (JAMMA)   | H-22820       |
| Cable, Player Panel           | H-22769       |

# Documents

| Card, Game Information     |              |
|----------------------------|--------------|
| Guide, Hard Drive Handling | 16-10076     |
| Manual, CarnEvil 25"       | 16-40069-101 |
| Manual, Product Safety     |              |

# Tools

| Key, T-10 | ) Torx |         |
|-----------|--------|---------|
| Key, T-20 | ) Torx | 20-9620 |
| Key, T-27 | ' Torx |         |

# LINE CORD APPLICATION TABLE

| <b>Part Number</b> |        | ]      | I      |        | ]      | 1      |        |
|--------------------|--------|--------|--------|--------|--------|--------|--------|
| $\mathbf{i}$       | 5850-  | 5850-  | 5850-  | 5850-  | 5850-  | 5850-  | 5850-  |
|                    | 13275- | 13271- | 13272- | 13273- | 13276- | 13277- | 13278- |
|                    |        | 00     | 00     | 00     | 00     | 00     | 00     |
| Country            |        |        |        |        |        |        |        |
| USA                |        |        | †      |        |        |        |        |
| UK                 |        | 1      | 1      |        |        |        |        |
| Italy              |        |        |        |        |        |        | l      |
| Japan              |        |        |        |        |        |        |        |
| New Zealand        |        |        |        |        |        |        |        |
| Germany            |        |        |        |        |        |        |        |
| Spain              |        |        |        |        |        |        |        |
| Denmark            |        |        |        |        |        |        | -      |
| Finland            |        |        |        |        |        |        |        |
| Holland            |        |        |        |        |        |        |        |
| Norway             |        |        |        |        |        |        |        |
| Switzerland        |        |        |        |        |        |        |        |
| Hungary            |        |        |        |        |        |        |        |
| Canada             |        |        |        |        |        |        |        |
| Austria            |        |        |        |        |        |        |        |
| France             |        |        |        |        |        |        |        |
| Australia          |        |        |        |        |        |        |        |
| Belgium            |        |        |        |        |        |        |        |

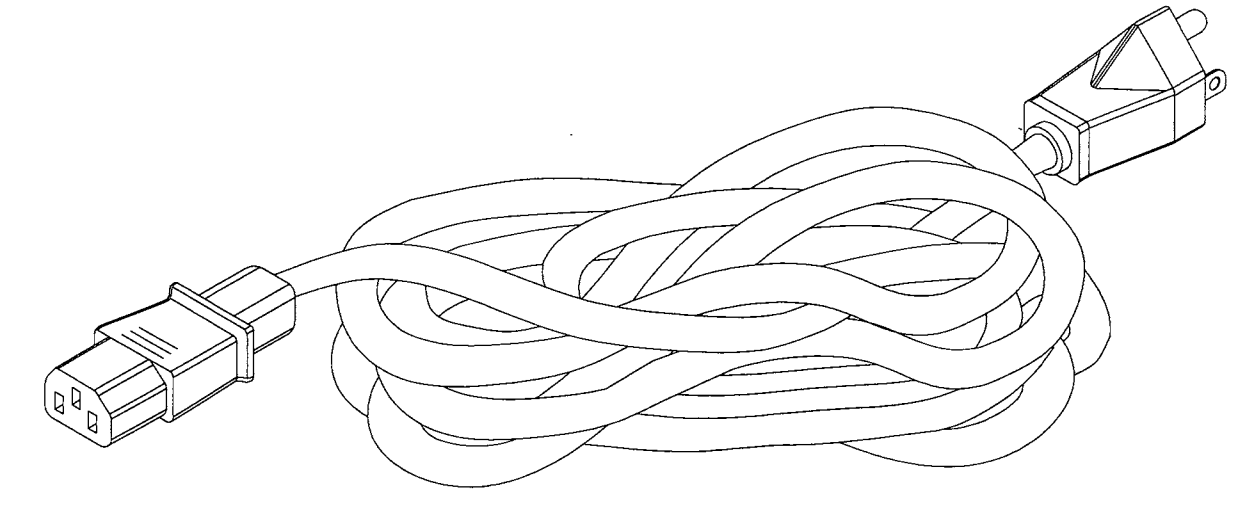

TYPICAL I.E.C. LINE CORD WITH INLINE FEMALE PLUG

# COIN DOOR APPLICATION TABLE

| Part Number | 09-<br>96009<br>-15 | 09-<br>96009<br>-17 | 09-<br>96009<br>-22 | 09-<br>96009<br>-25 | 09-<br>96009<br>-33 | 09-<br>96011.1<br>-00<br>(Elec-<br>tronic) |
|-------------|---------------------|---------------------|---------------------|---------------------|---------------------|--------------------------------------------|
| USA         |                     |                     |                     |                     |                     |                                            |
| UK          |                     |                     |                     |                     |                     |                                            |
| Italy       |                     |                     |                     |                     |                     |                                            |
| Japan       |                     |                     |                     |                     |                     |                                            |
| New Zealand |                     |                     |                     |                     |                     |                                            |
| Germany     |                     |                     |                     |                     |                     |                                            |
| Spain       |                     |                     |                     |                     |                     |                                            |
| Denmark     |                     |                     |                     |                     |                     |                                            |
| Finland     |                     |                     |                     |                     |                     |                                            |
| Holland     |                     |                     |                     |                     |                     |                                            |
| Norway      |                     |                     |                     |                     |                     |                                            |
| Switzerland |                     |                     |                     |                     |                     |                                            |
| Hungary     |                     |                     |                     |                     |                     |                                            |
| Canada      |                     |                     |                     |                     |                     |                                            |
| Austria     |                     |                     |                     |                     |                     |                                            |
| France      |                     |                     |                     |                     |                     |                                            |
| Australia   |                     |                     |                     |                     |                     |                                            |
| Belgium     |                     |                     |                     |                     |                     |                                            |

3-13

| NOTES | • |
|-------|---|
|       |   |
|       |   |
|       |   |
|       |   |
|       |   |
|       |   |
|       |   |
|       |   |
|       |   |
|       |   |
|       |   |
|       |   |
|       |   |
|       |   |
|       |   |
|       |   |
|       |   |
|       |   |
|       |   |
|       |   |
|       |   |
|       |   |
|       |   |
|       |   |
|       |   |
|       |   |
|       |   |

5

J

# **CARNEVIL**<sub>TM</sub>

# SECTION FOUR

# WIRING

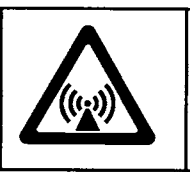

**WARNING:** Failure to reconnect ground wires or replace metal shields and covers with mounting hardware installed and properly tightened may result in radio frequency interference.

# JAMMA Table

ŝ

ŝ

| FUNCTION         | WIRE COLOR   | PIN | PIN | WIRE COLOR   | FUNCTION         |
|------------------|--------------|-----|-----|--------------|------------------|
| Ground           | Black        | A   | 1   | Black        | Ground           |
| Ground           | Black        | В   | 2   | Black        | Ground           |
| +5VDC            | Red          | С   | 3   | Red          | +5VDC            |
| +5VDC            | Red          | D   | 4   | Red          | +5VDC            |
| -5VDC            | Yellow       | E   | 5   | Yellow       | -5VDC            |
| +12VDC           | Orange       | F   | 6   | Orange       | +12VDC           |
| Key              |              | Н   | 7   |              | Key              |
| Not Connected    |              | J   | 8   | Brown        | Coin Counter 1   |
| Not Connected    |              | K   | 9   |              | Not Connected    |
| Speaker -, Left  | Brown-Gray   | L   | 10  | Red-Gray     | Speaker +, Left  |
| Speaker -, Right | Brown-White  | М   | 11  | Red-White    | Speaker +, Right |
| Video Green      | Yellow-Green | N   | 12  | Yellow-Red   | Video Red        |
| Video Sync       | Yellow-White | P   | 13  | Yellow-Blue  | Video Blue       |
| Service Credits  | White-Gray   | R   | 14  | Yellow-Black | Video Ground     |
| Slam Tilt (N/C)  | Black-Green  | S   | 15  | Black-Blue   | Test             |
| Coin 2 Input     | Black-Red    | Т   | 16  | Black-Brown  | Coin 1 Input     |
| Player 2 Start   | Violet-White | U   | 17  | White        | Player 1 Start   |
| Not Connected    |              | V   | 18  |              | Not Connected    |
| Not Connected    |              | W   | 19  |              | Not Connected    |
| Not Connected    |              | X   | 20  |              | Not Connected    |
| Not Connected    |              | Y   | 21  |              | Not Connected    |
| Not Connected    |              | Z   | 22  |              | Not Connected    |
| Not Connected    |              | a   | 23  |              | Not Connected    |
| Not Connected    |              | b   | 24  |              | Not Connected    |
| Not Connected    |              | С   | 25  |              | Not Connected    |
| Not Connected    |              | d   | 26  |              | Not Connected    |
| Ground           | Black        | е   | 27  |              | Not Connected    |
| Ground           | Black        | f   | 28  | Black        | Ground           |
| S                | OLDER SIDE   |     |     | COMPONENT    | SIDE             |

# Shotgun Wiring (Not Part of JAMMA Harness)

| FUNCTION | WIRE IN<br>GUN | PLAYER 1<br>WIRE | PLAYER 2<br>WIRE | GUN<br>CONN. | PANEL<br>CONN. | INTERFACE<br>CONN. |
|----------|----------------|------------------|------------------|--------------|----------------|--------------------|
| +5VDC    | Red            | Blue-Red         | Gray-Red         | 1            | 1              | 1                  |
| Ground   | Brown          | Blue-Brown       | Gray-Brown       | 2            | 5              | 5                  |
| Sense    | Blue           | Blue             | Gray-Blue        | 3            | 4              | 4                  |
| Reload   | Green          | Blue-Violet      | Gray-Violet      | 4            | 7              | 7                  |
| Trigger  | White          | Blue-White       | Gray-White       |              | 2              | 2                  |
| Ground   | Black          | Blue-Black       | Gray-Black       |              | 3              | 3                  |

| <b>D.C.</b> Power | Source | Voltage | Limits |
|-------------------|--------|---------|--------|
|-------------------|--------|---------|--------|

| FUNCTION         | RANGE LIMITS     | COLOR  | FUNCTION        | RANGE LIMITS     | COLOR  |
|------------------|------------------|--------|-----------------|------------------|--------|
| Digital Circuits | +4.90V to +5.10V | Red    | Coin Lights     | -4.75V to5.25V   | Yellow |
| Audio, Lights    | +11.5V to +12.5V | Orange | Auxiliary Power | -11.5V to -12.5V | Blue   |

| IE 4 ITEMS THAT MUST BE CHANGED<br>ON OTHER LINE VOLTAGES:<br>OWER SUPPLY FUSE<br>OWER SUPPLY FUSE<br>LINE VOLTAGE FUSE RATING<br>120 4A SB 250V<br>120 2A SB 250V<br>120 2A SB 250V<br>120 7A SB 250V<br>120 7A SB 2 | BLK 01<br>GRN YEL 02<br>WHT 03<br>WHT 03<br>3 0 WHT TRANSFORMER | BLK 01<br>CRN YEL 01<br>CRN YEL 02<br>WHT 03<br>3 0 WHT WIDD | BLK DI LO BLK DI LO BLK DC.<br>GRN YEL D2 2 0 GRN YEL D.C.<br>BLK D3 3 0 WHT D3 3 0 WHT D1 0.0. | CRN YEL O1 I I I I I I I I I I I I I I I I I I I I I I I I I I I I I I I I I I I I I I I I I I I I I I I I I I I I I I I I I I I I I I I I I I I I I I I I I I I I I I I I I I I I I I I I I I I I I I I I I I I I I I I I I< | BLK 01 1 BLK 01   GRN YEL 02 2 0 RIV FLUORESCENT   WHT 03 3 0 WHT FIXURE   NC 04 4 NC 4 NC |
|----------------------------------------------------------------------------------------------------|-----------------------------------------------------------------|--------------------------------------------------------------|-------------------------------------------------------------------------------------------------|----------------------------------------------------------------------------------------------------|--------------------------------------------------------------------------------------------|
| NOTE: THERE AF<br>FOR OPERATION<br>1. RATING OF P<br>2. FLUORESCENI<br>3. VOLTAGE SWI<br>4. A.C. POWER                                                                                                    |                                                                 | 1 0 BLK<br>2 0 BLK<br>3 0 BLK<br>4 0 BLK                     | 5 0 NC<br>6 0 WHT<br>7 0 WHT<br>8 0 WHT<br>9 0 WHT                                              |                                                                                                    | ]                                                                                          |
|                                                                                                    |                                                                 | BLK 0 1<br>BLK 0 2<br>BLK 0 3<br>BLK 0 3                     | NC 0 5   WHT 0 0 0   WHT 0 0 0   WHT 0 0 0   WHT 0 0 0                                          | SSIS                                                                                                    | CASH<br>DOOR                                                                               |
|                                                                                                    |                                                                 |                                                              |                                                                                                 | POWER CHAS                                                                                                    | COIN<br>DOOR                                                                               |
| 1 O FILTER<br>3 O FILTER                                                                                                    | 2 0 WHT REI<br>3 0 WHT<br>4 0 BLK<br>1 0 BLK                    | 2 0 BLK<br>3 0 BLK<br>5 0 BLK<br>6 BLK                       | 1 0 WHT<br>2 0 WHT<br>3 0 WHT<br>5 0 WHT<br>5 0 WHT                                             | Y<br>V                                                                                                    | CONTROL<br>PANEL                                                                           |
| FOR PROPER LINE CORD 0 3                                                                                                    | WHT RED 0 2<br>WHT RED 0 3<br>BLK 0 4                           | LINE<br>COMMONING<br>BLOCK                                   | NEUTRAL<br>COMMONING<br>BLOCK                                                                   |                                                                                                    |                                                                                            |

POWER WIRING DIAGRAM

4-3

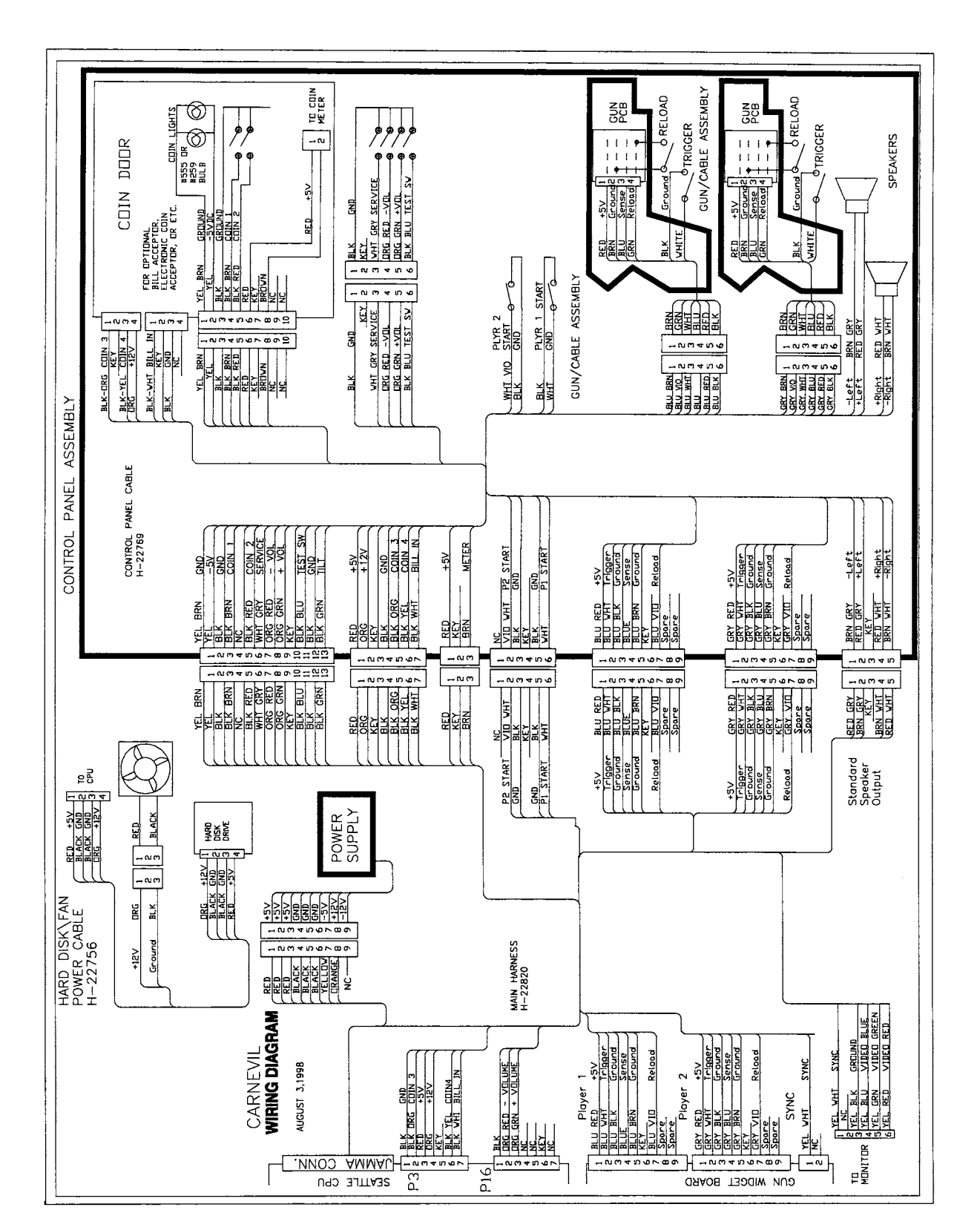

# MAIN CABINET WIRING DIAGRAM

# CPU BOARD ASSEMBLY

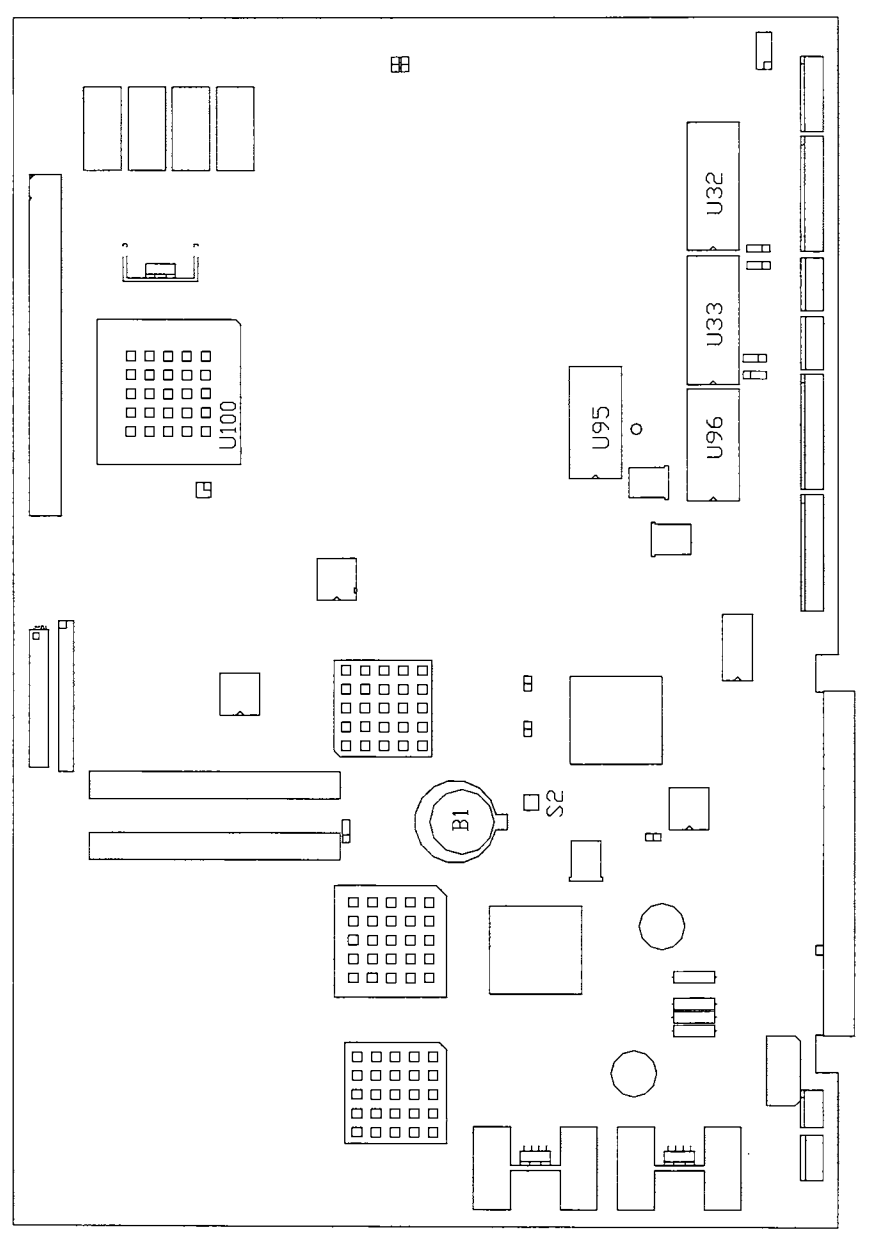

•

INDICATOR, SWITCH AND JUMPER LOCATIONS

# **CPU SWITCHES**

|   | DESIGNATION | LOCATION                    | FUNCTION                  | POSITIONS | STATE | MEANING             |
|---|-------------|-----------------------------|---------------------------|-----------|-------|---------------------|
|   | S2          | MIDDLE CENTER<br>NEAR JAMMA | SETS GAME IN<br>TEST MODE | 1         | OFF   | NORMAL<br>OPERATION |
| • |             |                             |                           |           | ON    | FORCED<br>TEST MODE |

# **CPU BOARD JUMPER STATUS TABLE**

| DESIGNATION | LOCATION        | FUNCTION   | MEANING         | SETTING | DEFAULT                               |
|-------------|-----------------|------------|-----------------|---------|---------------------------------------|
| J1          | MIDDLE CENTER   | REMOTE     | RESERVED FOR    | OPEN    |                                       |
|             | NEAR B1 & S2    | GAME       | FUTURE          | 182     |                                       |
| (NOTE 1)    |                 | RESET      | DEVELOPMENT     |         |                                       |
| J2          | MIDDLE CENTER   | FUTURE     | RESERVED FOR    | OPEN    |                                       |
|             | NEAR B1 & U86   | USE        | FUTURE          | 1&2     |                                       |
| (NOTE 1)    |                 | ONLY       | DEVELOPMENT     | 2&3     |                                       |
| J3          | LEFT CENTER     | WATCHDOG   | FACTORY DEFAULT | OPEN    | · · · · · · · · · · · ·               |
|             | NEAR C1 & C589  | CIRCUIT    | SOFTWARE FAIL   | 1&2     |                                       |
| (NOTE 1)    |                 | ENABLE     | SAFEGUARD       |         |                                       |
| J4          | LEFT CENTER     | FUTURE     | RESERVED FOR    | OPEN    |                                       |
|             | NEAR C11 & C240 | USE        | FUTURE          | 1&2     | · · · · · · · · · · · · · · · · · · · |
| (NOTE 1)    |                 | ONLY       | DEVELOPMENT     |         | · · · · · ·                           |
| J5          | MIDDLE CENTER   | FUTURE     | RESERVED FOR    | OPEN    |                                       |
|             | NEAR D6 & U64   | USE        | FUTURE          | 1&2     |                                       |
| (NOTE 1)    |                 | ONLY       | DEVELOPMENT     |         |                                       |
| J6          | UPPER LEFT      | MAIN BOOT  | CONFIGURES U32  | OPEN    |                                       |
|             | NEAR P8 & U32   | ROM SIZE   | FOR 4 MEGABYTE  | 1&2     |                                       |
| (NOTE 3)    |                 | AND TYPE   | BOOT ROM        | 2&3     |                                       |
| J7          | UPPER LEFT      | MAIN BOOT  | CONFIGURES U32  | OPEN    |                                       |
|             | NEAR P10 & U33  | ROM SIZE   | FOR 4 MEGABYTE  | 1&2     |                                       |
| (NOTE 3)    |                 | AND TYPE   | BOOT ROM        | 2&3     |                                       |
| J8          | UPPER LEFT      | MAIN BOOT  | CONFIGURES U32  | OPEN    |                                       |
|             | NEAR P16 & U33  | ROM SIZE   | FOR 4 MEGABYTE  | 1&2     |                                       |
| (NOTE 3)    |                 | AND TYPE   | BOOT ROM        | 2&3     |                                       |
| J9          | NONE            | NOT USED   | NONE            | NONE    |                                       |
|             |                 |            |                 |         |                                       |
| (NOTE 4)    |                 |            |                 |         |                                       |
| J10         | UPPER RIGHT     | VIDEO      | NEGATIVE        | OPEN    |                                       |
|             | NEAR C640 & U14 | SYNC       | VIDEO SYNC      | 1&2     |                                       |
| (NOTE 5)    |                 | SIGNAL     | POLARITY        |         |                                       |
| J11         | UPPER LEFT      | EXPANSION  | RESERVED FOR    | OPEN    |                                       |
|             | NEAR P3 & U33   | ROM SIZE   | FUTURE          | 1&2     |                                       |
| (NOTE 3)    |                 | AND TYPE   | DEVELOPMENT     | 2&3     |                                       |
| J12         | NONE            | NOT USED   | NONE            | NONE    |                                       |
|             |                 |            |                 |         |                                       |
| (NOTE 4)    |                 |            |                 |         |                                       |
| J13         | LOWER LEFT      | JTAG       | RESERVED FOR    | OPEN    |                                       |
| <i></i>     | NEAR U25 & U100 | PROCESSOR  | FUTURE          | 1&2     |                                       |
| (NOTE 1)    |                 | FEATURES   | DEVELOPMENT     | 3&4     |                                       |
| P20         | UPPER LEFT      | CPU BOARD  | USED FOR        | DO NOT  |                                       |
|             | NEAR P22 & U32  | PRODUCTION | FACTORY         | USE     |                                       |
|             |                 | TEST JACK  | TEST ONLY       | JUMPERS |                                       |

# NOTES:

1. Jumper is not required for any version of this CPU Board. Copper on board completes connections.

2. Jumper is not required for versions 01-05 of this CPU Board. Jump pins 1 & 2 for version 06 and up.

3. Jumper changes for some sizes and types of ROM. Jumper positions shown in ROM kit instructions.

4. Jumper is not required for any version of this CPU Board. These pins are not present on CPU Board.

5. Jumper is not required for production video monitors. Jump pins 1 & 2 for positive sync type monitors.

# **CPU BOARD LED INDICATOR STATUS TABLE**

| DESIGNATION | LOCATION       | FUNCTION  | COLOR  | STATE    | MEANING          |
|-------------|----------------|-----------|--------|----------|------------------|
| LED 1       | BOTTOM CENTER  | HARD DISK | RED    | OFF      | DISK DRIVE       |
| (HDD ACT)   | NEAR P15 & P25 | ACTIVITY  |        |          | NOT IN USE       |
|             |                | :         |        | ON       | LOCKED UP        |
|             | :              |           | 1      |          | (NOTE 1)         |
|             |                |           |        | BLINKING | NORMAL           |
|             |                |           |        |          | OPERATION        |
| LED 2       | MIDDLE CENTER  | HARD DISK | RED    | OFF      | NORMAL           |
| (HDD INT)   | NEAR B1 & S2   | INTERRUPT |        |          | OPERATION        |
|             |                |           |        | ON       | FAULT            |
|             |                |           | 4      |          | CONDITION        |
|             |                |           |        | BLINKING | WAITING FOR DISK |
|             |                |           |        |          | DRIVE (NOTE 2)   |
| LED 3       | MIDDLE CENTER  | VIDEO     | YELLOW | OFF      | FAULT            |
| (VID INT)   | NEAR B1 & S2   | INTERRUPT |        |          | CONDITION        |
|             |                |           |        | ON       | LOCKED UP        |
|             |                |           |        | L        | (NOTE 3)         |
|             |                |           |        | BLINKING | NORMAL           |
|             |                |           |        |          | OPERATION        |

NOTES:

1. Hard Disk Drive LED 1 only active in short bursts during the game. May appear continuous during startup. If this LED is always on, a fault may have caused the drive to lock up.

2. LED 2 monitors Hard Disk Drive Interrupt requests. May appear irregular. Should not be on continuously.

3. LED 3 monitors Video Circuit Interrupt requests. Interval is very regular. Should not be on continuously.

# CPU BOARD LED INDICATOR STATUS TABLE (continued)

|   | DEGIONIATION      |                                | T                       |        |          |                             |  |  |  |  |  |  |  |    |                     |
|---|-------------------|--------------------------------|-------------------------|--------|----------|-----------------------------|--|--|--|--|--|--|--|----|---------------------|
|   | DESIGNATION       | LOCATION                       | FUNCTION                | COLOR  | STATE    | MEANING                     |  |  |  |  |  |  |  |    |                     |
|   | LED 4<br>(STATUS) | MIDDLE CENTER<br>NEAR B1 & S2  | PROCESSOR<br>STATUS     | GREEN  | OFF      | RESUME USUAL<br>TASK        |  |  |  |  |  |  |  |    |                     |
|   |                   |                                |                         |        | ON       | SUSPEND TASK<br>(NOTE 4)    |  |  |  |  |  |  |  |    |                     |
|   |                   |                                |                         |        | BLINKING | NORMAL<br>OPERATION         |  |  |  |  |  |  |  |    |                     |
|   | LED 5<br>(IOA)    | UPPER CENTER<br>NEAR U8 & U9   | PROCESSOR<br>EXCEPTIONS | GREEN  | OFF      | NO<br>EXCEPTIONS            |  |  |  |  |  |  |  |    |                     |
|   |                   |                                |                         |        | ON       | EXCEPTION<br>OCCURING       |  |  |  |  |  |  |  |    |                     |
|   |                   |                                |                         |        | BLINKING | FAULT CONDITION<br>(NOTE 5) |  |  |  |  |  |  |  |    |                     |
|   | LED 6<br>(SND)    | UPPER LEFT<br>NEAR U95 & U101  | SOUND<br>ACTIVITY       | YELLOW | OFF      | NO AUDIO<br>(NOTE 6)        |  |  |  |  |  |  |  |    |                     |
|   |                   |                                |                         |        | ON       | READING ROM<br>INSTRUCTIONS |  |  |  |  |  |  |  |    |                     |
|   |                   |                                |                         |        | BLINKING | NORMAL<br>OPERATION         |  |  |  |  |  |  |  |    |                     |
|   | LED 7<br>(+12V)   | UPPER RIGHT<br>NEAR C409 & L1  | +12V POWER<br>INDICATOR | RED    | OFF      | NO +12VDC<br>POWER          |  |  |  |  |  |  |  |    |                     |
|   |                   |                                |                         |        |          |                             |  |  |  |  |  |  |  | ON | NORMAL<br>OPERATION |
|   |                   |                                |                         |        | BLINKING | POWER FAULT<br>(NOTE 7)     |  |  |  |  |  |  |  |    |                     |
|   | LED 8<br>(-5V)    | UPPER RIGHT<br>NEAR L2 & P4    | -5V POWER<br>INDICATOR  | RED    | OFF      | NO –5VDC<br>POWER           |  |  |  |  |  |  |  |    |                     |
|   |                   |                                |                         |        | ON       | NORMAL<br>OPERATION         |  |  |  |  |  |  |  |    |                     |
|   |                   |                                |                         |        | BLINKING | POWER FAULT<br>(NOTE 8)     |  |  |  |  |  |  |  |    |                     |
| I | LED 9<br>(+5V)    | UPPER RIGHT<br>NEAR P14 & R571 | +5V POWER<br>INDICATOR  | RED    | OFF      | NO +5VDC<br>POWER           |  |  |  |  |  |  |  |    |                     |
|   |                   |                                |                         |        | ON       | NORMAL<br>OPERATION         |  |  |  |  |  |  |  |    |                     |
|   |                   |                                |                         |        | BLINKING | POWER FAULT<br>(NOTE 9)     |  |  |  |  |  |  |  |    |                     |

NOTES:

4. LED 4 suspensions occur in short bursts during startup. May appear very irregular during circuit reset.

- 5. LED 5 can blink irregularly during startup. Appears to be on continuously (dimly lit) during game play.
- 6. LED 6 sound is only active in short bursts during startup. Must be on continuously during game play.
- 7. LED 7 monitors a regulated power supply voltage source. + 12VDC must be on continuously at all times.
- 8. LED 8 monitors a regulated power supply voltage source. 5VDC must be on continuously at all times.
- 9. LED 9 monitors a regulated power supply voltage source. + 5VDC must be on continuously at all times.

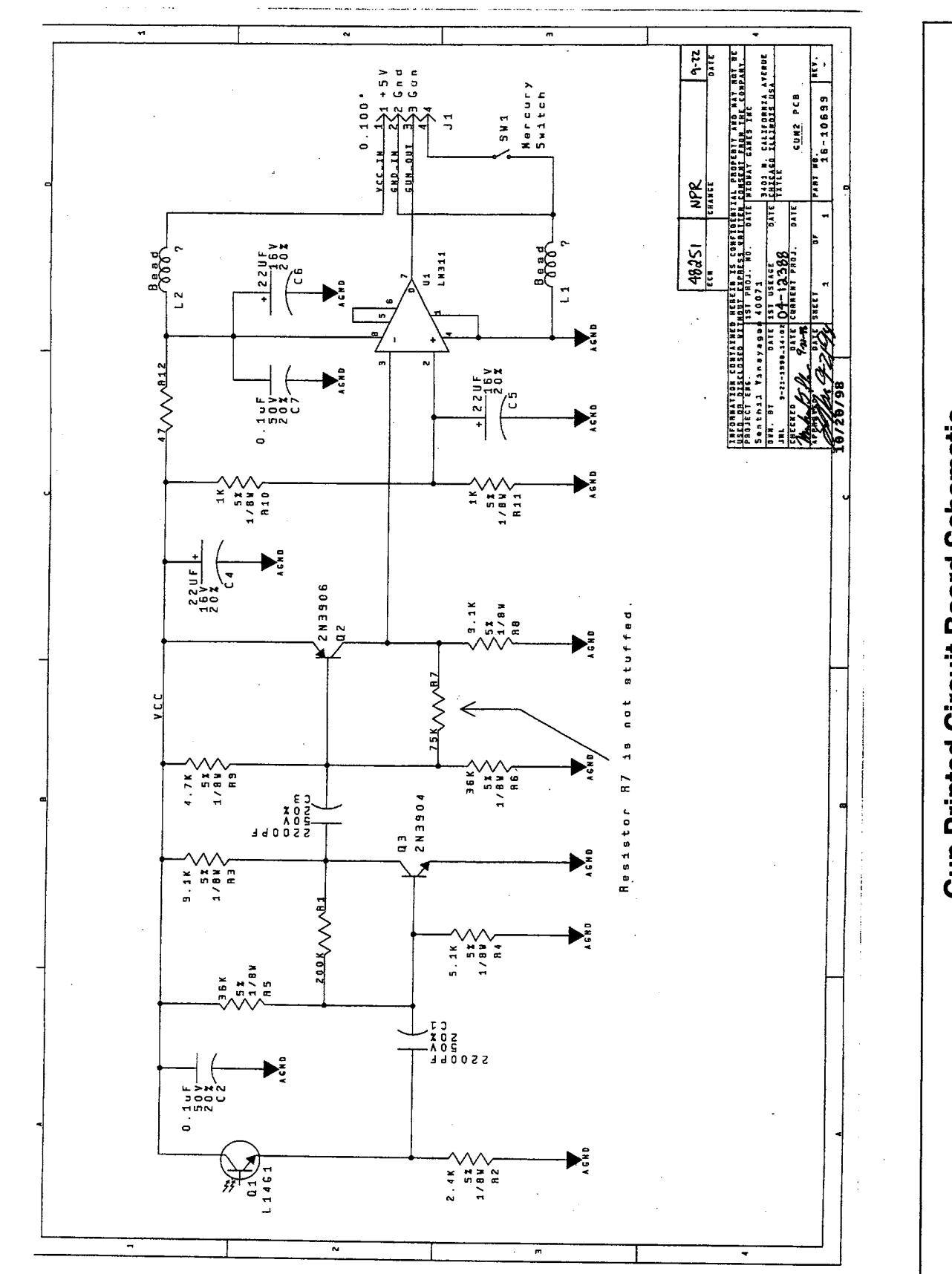

**Gun Printed Circuit Board Schematic** 

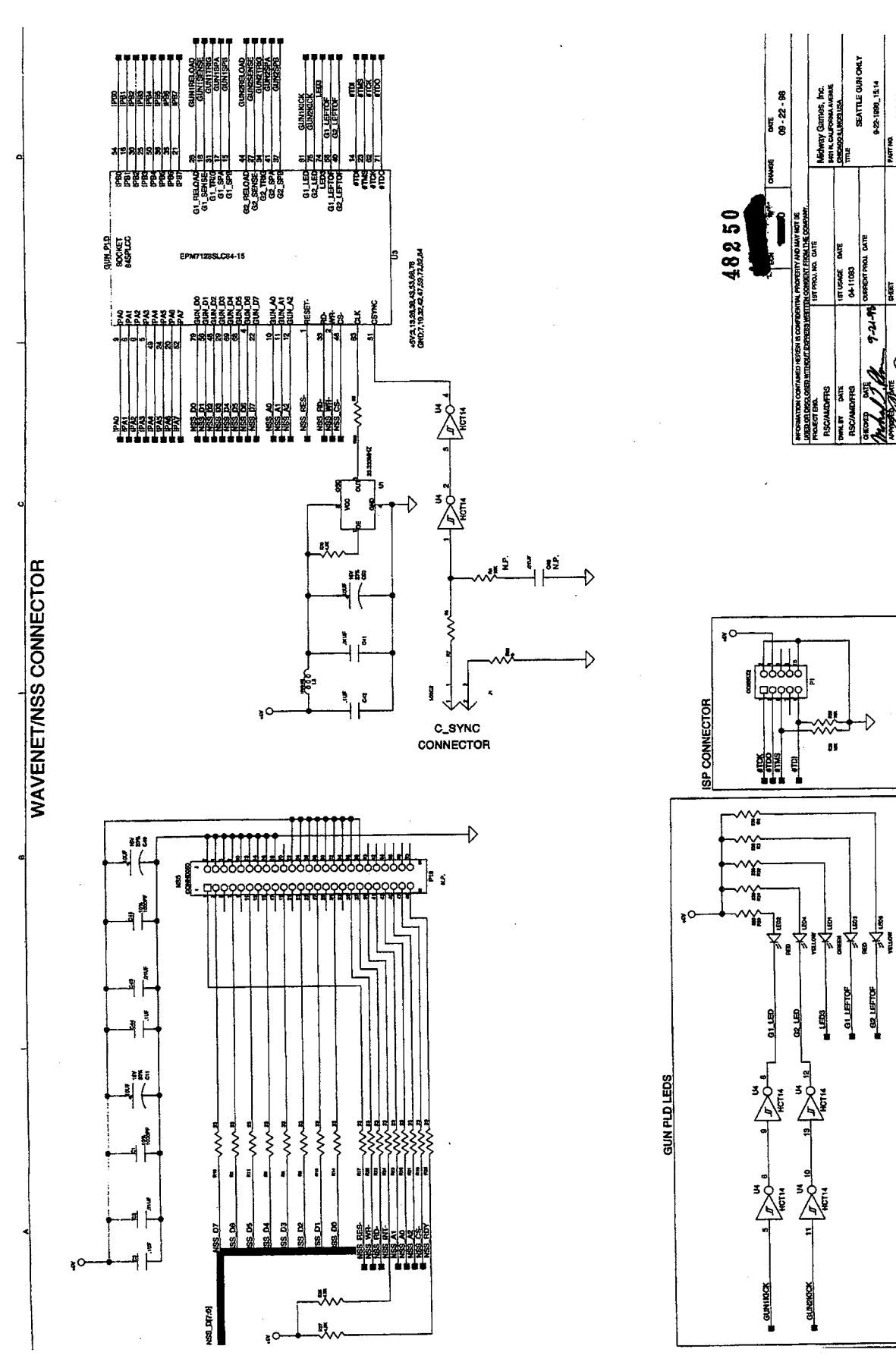

# ิล Gun Interface Printed Circuit Board Schematic (Sheet 1 of

12:1000-22-0

16-10700

ŝ

Ę

8-12-6 A-2398

62 LEFTOF

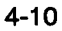

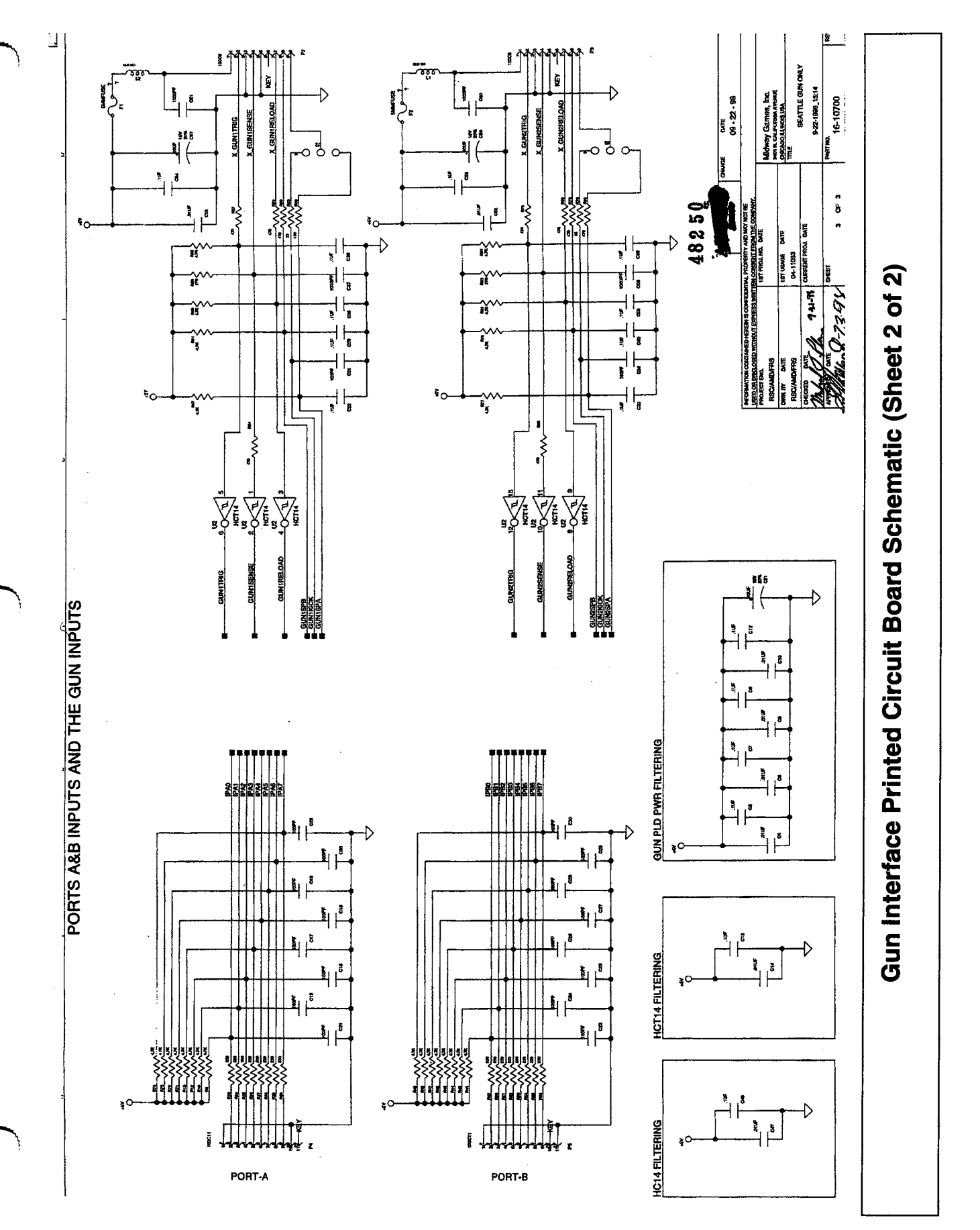

4-11

| NOTES | $\bigcirc$ |
|-------|------------|
|       | ÷          |
|       | ę          |
|       |            |
|       |            |
|       |            |
|       |            |
|       |            |
|       |            |
|       |            |
|       | $\bigcirc$ |
|       |            |
|       |            |
|       |            |
|       |            |
|       |            |
|       |            |
|       |            |
|       | ŝ          |
|       | P          |
|       | $\cup$     |
# CARNEVIL

## SECTION FIVE

# TROUBLESHOOTING

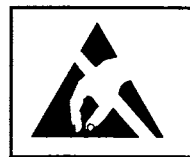

**CAUTION:** This game uses complex electronic components that are very SENSITIVE to static electricity. Observe the following precautions before handling game electronics. Failure to do so may void the warranty and could damage electronic assemblies.

- 1. Before servicing electronics, turn off A.C. power to the game. Wait for capacitors to discharge.
- 2. BEFORE touching or handling electronic assemblies, discharge static electricity on your body. To discharge this static, begin by connecting the line cord to a properly grounded outlet. Don't turn on the game! Next, touch the safety ground stud of the power supply chassis.
- 3. Store electronic assemblies in an anti-static area. Use anti-static bags to store or transport the game CPU Board assembly. Transport the Hard Disk Drive in its container.
- 4. DO NOT remove or connect any electronic assemblies when the cabinet power is ON. Doing so will damage electronic assemblies and void the warranty.
- 5. Replace ground wires, shields, safety covers, etc. after you complete maintenance or service. Install and firmly tighten all ground and mounting screws.

## Game Startup Troubleshooting Table

| SYMPTOM                             | REQUIRED ACTION                                                  |
|-------------------------------------|------------------------------------------------------------------|
| GAME DOES NOT START                 | 1. Check that Power Switch is ON on game power supply.           |
|                                     | 2. Turn OFF game power. Unplug A.C. line cord. Examine           |
| Game appears completely             | power supply fuse or circuit breaker. Power Line Voltage         |
| non-functional.                     | Switch must be set to agree with local A.C. line voltage.        |
|                                     | 3. Remove line cord from power supply. Test line cord, power     |
| <ul> <li>No audio</li> </ul>        | plug, and I.E.C. connector for breaks or damage. Verify          |
|                                     | continuity of each wire in cord. Ensure that supply connector is |
| <ul> <li>No illumination</li> </ul> | good. Fully seat I.E.C. connector into mating receptacle of      |
|                                     | power supply.                                                    |
| No video display                    | 4. Unlock and remove rear cabinet door. Swing door out until it  |
|                                     | rests on chains. Ensure that cabinet wiring harness connectors   |
|                                     | fully seat in corresponding power supply and CPU Board assembly. |
|                                     | 5. Fully seat A.C. plug in power outlet. Verify presence of A.C. |
|                                     | line voltage. Turn game power ON. If fuse opens again, check     |
|                                     | D.C. wiring harness and connectors.                              |
|                                     |                                                                  |

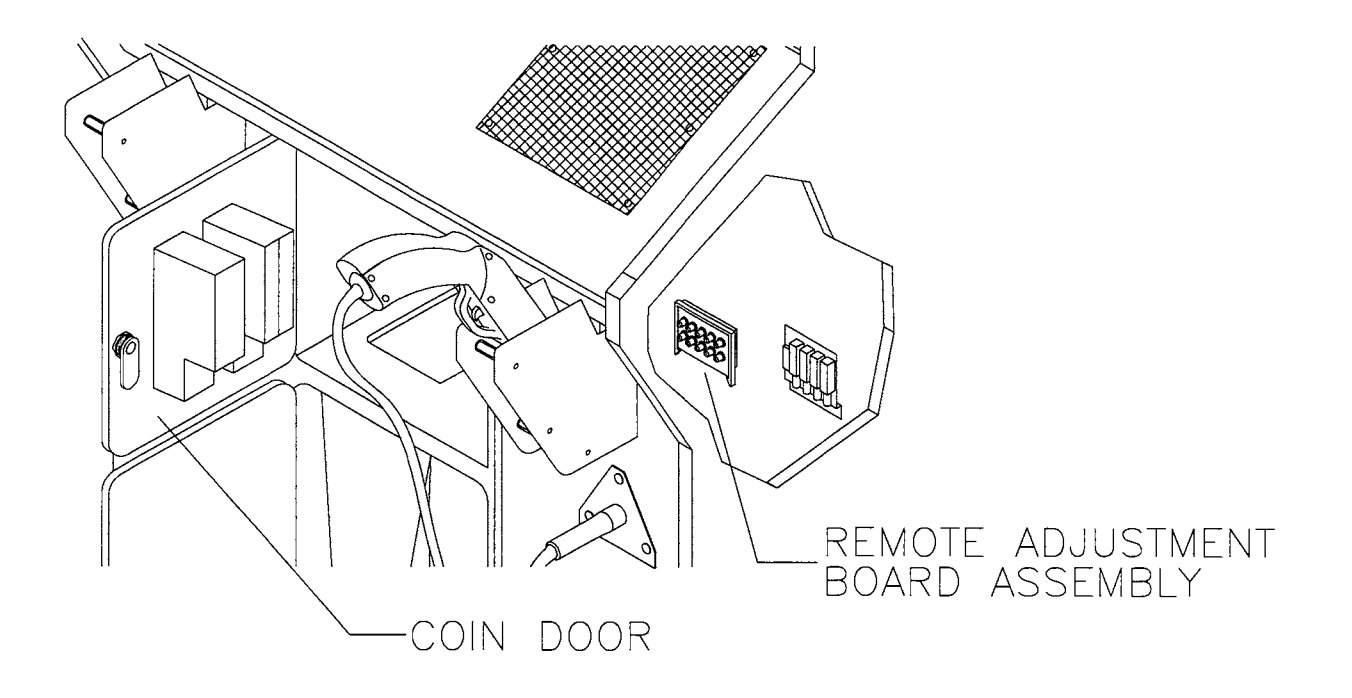

#### **Location of Monitor Remote Adjustment Controls**

### Game Startup Troubleshooting Table, continued

|   | SYMPTOM                                           |          | REQUIRED ACTION                                                                                                    |
|---|---------------------------------------------------|----------|----------------------------------------------------------------------------------------------------|
| ٠ | Video game appears non-<br>functional.            | 1.       | Unlock and open rear cabinet door. Inspect CPU Board<br>assembly under low-light conditions. Light emitting diodes glow<br>if processor circuits receive voltage. Fan should also be                                                                                                    |
| • | Currency acceptor price indicator is illuminated. | 2.       | operating. These indications prove presence of some D.C.<br>from power supply. Still, voltages or signals may not be normal.<br>Turn OFF game power. Inspect CPU Board assembly. Ensure<br>that JAMMA Wire Harness connector is attached and fully<br>seated onto mating board connector. Verify connection of<br>monitor A.C. power. Check on wiring harness connectors in<br>same way. |
|   |                                                   | 3.<br>4. | Verify that game CPU DIP Switches are set as intended.<br>Turn ON game power. Using 20 Volt D.C. setting on digital<br>voltmeter, measure D.C. voltages present at power connector<br>pins. Adjust +5V source if necessary.                                                                                                    |
|   |                                                   | 5.       | Using 2-volt A.C. setting on digital voltmeter, measure same<br>D.C. voltages as above. Any reading here indicates that supply<br>voltages are unstable and may contain ripple or noise.                                                                                                    |
|   |                                                   | 6.       | Verify that game runs and completes power-up self-test<br>sequence without any errors. Note errors or failures during<br>these tests (Game doesn't save error messages).                                                                                                    |
|   |                                                   | 7.       | Enter game Menu System by pressing and holding TEST<br>MODE switch inside coin door area. Select DIAGNOSTICS<br>from Main menu. Once in DIAGNOSTICS menu, choose<br>MONITOR SETUP.                                                                                                    |

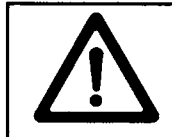

**CAUTION:** Do not remove or install any connector while power is turned on. Doing so will damage the CPU Board or hard disk drive, and void the warranty.

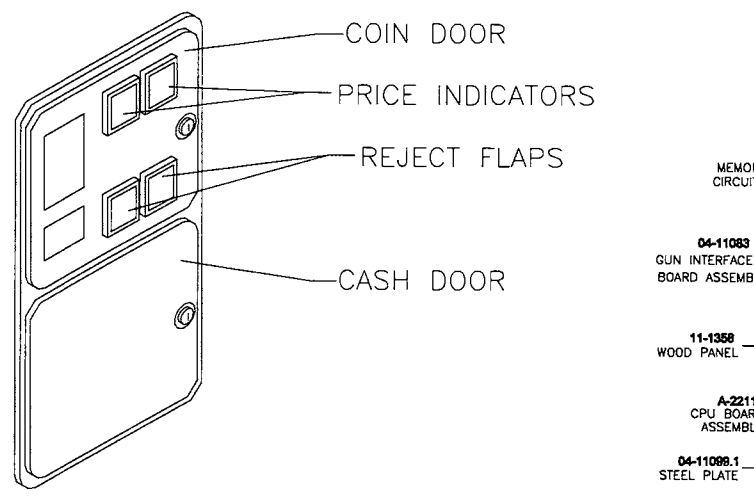

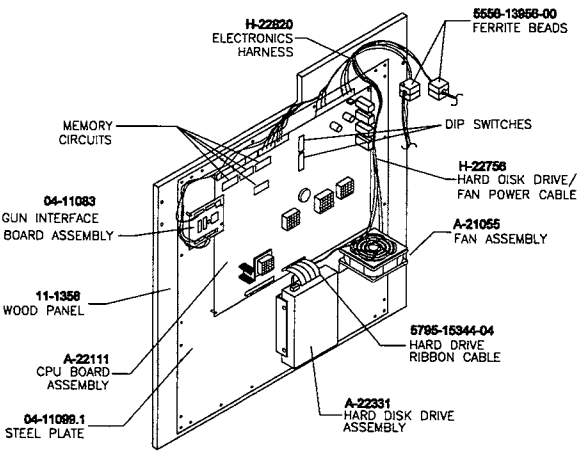

#### Front View of Coin Door

#### **Interior View of Electronics**

## Game Startup Troubleshooting Table, *continued*

| SYMPTOM                                                                                                    | REQUIRED ACTION                                                                                                    |
|----------------------------------------------------------------------------------------------------|----------------------------------------------------------------------------------------------------|
| <ul> <li>Game will not accep<br/>currency or tokens a<br/>cannot be started.</li> <li>Audio and video are</li> </ul> | <ol> <li>Unlock and open cash door. Empty cash box. Inspect revenue<br/>for counterfeit currency. Check vault and remove any items<br/>that block path from mechanism.</li> <li>Unlock and open coin door. Check each mechanism by hand<br/>to ensure proper mounting. Remove mechanism and clear</li> </ol> |
|                                                                                                    | <ul> <li>currency path. Reinstall mechanism and latch it.</li> <li>3. Verify that mechanism is level when doors close. Repair or replace coin door if it is bent or damaged. If necessary, adjust cabinet leg levelers to keep mechanisms vertical.</li> </ul>                                               |
| Game accepts curre tokens, but does not                                                                              | ncy or<br>start.1. Unlock and open coin door. Check each currency acceptor by<br>hand to ensure proper mounting. Verify that each of release<br>latches is in closed and locked position. Test known good and                                                                                                |
| Audio and video are                                                                                                  | bresent. bad coins to see if mechanism accepts and rejects currency correctly.                                                                                                    |
|                                                                                                    | <ol><li>Ensure that no loose parts or wires are caught in hinges,<br/>latches, or switch contacts.</li></ol>                                                                                                    |
|                                                                                                    | <ol> <li>Inspect to see if external acceptor indicators (Pricing, Flashing<br/>Arrows, etc.) are illuminated. Check connectors and cables for<br/>wiring continuity from CPU Board connectors to acceptors.</li> </ol>                                                                                       |
|                                                                                                    | <ol> <li>Enter game Menu System by pressing and holding TEST<br/>MODE switch inside coin door. From DIAGNOSTICS menu,<br/>choose SWITCH TESTS. Use these tests to confirm operation<br/>of each switch used in game.</li> </ol>                                                                              |
|                                                                                                    | <ol> <li>Check for continuity in each of suspect switch connections<br/>(Common to Normally Open or Common to Normally Closed).</li> <li>Replace faulty switches (bent levers, broken actuators, etc.).</li> </ol>                                                                                           |
|                                                                                                    | <ol> <li>Verify that each acceptor is operating properly by placing it in<br/>known good unit.</li> </ol>                                                                                                    |

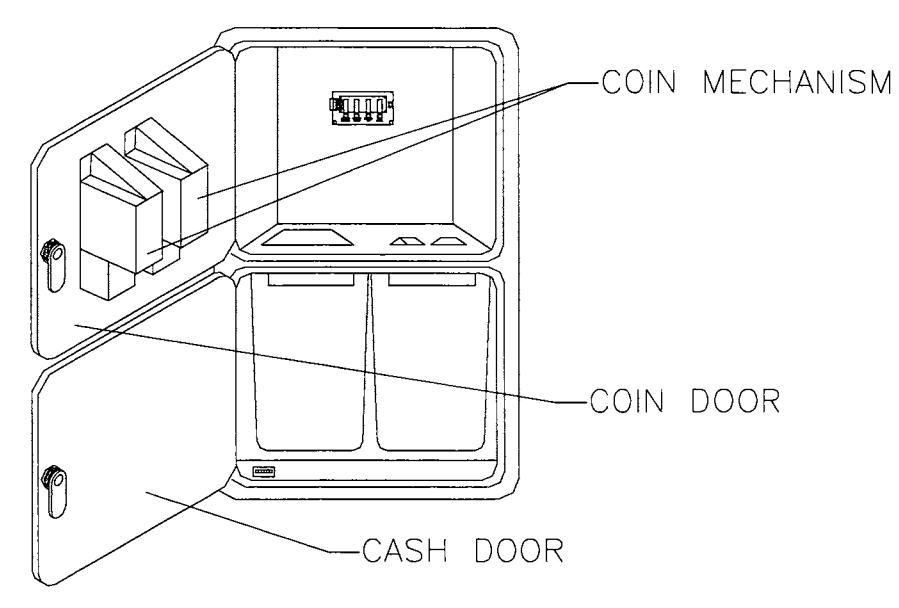

Interior View of Coin Door and Cash Door

## Game Startup Troubleshooting Table, *continued*

| SYMPTOM                                                                                     | REQUIRED ACTION                                                                                                    |  |
|---------------------------------------------------------------------------------------------|----------------------------------------------------------------------------------------------------|--|
| <ul> <li>Player controls are<br/>intermittent or completely<br/>non-functional.</li> </ul>  | <ol> <li>Unlock and open coin door. Enter game Menu System by<br/>pressing and holding TEST MODE switch inside coin door.<br/>From DIAGNOSTICS menu, choose SWITCH TESTS. Use<br/>these tests to confirm operation of each switch used in game.</li> </ol>                                                                                                    |  |
| Game starts normally.                                                                       | <ol> <li>Unlock and open coin door. Ensure that no loose parts or<br/>wires are caught in hinges, latches, or switch contacts. Verify<br/>that harness connectors are attached and fully seated.</li> <li>Check that cabinet wiring is correct for this game. Ensure that<br/>control switches connect properly to control input wires from<br/>P3, P16 and JAMMA connector.</li> <li>Verify continuity in each of switch connections (Common to<br/>Normally Open or Common to Normally Closed). Ensure that<br/>control is operating properly by placing in known good unit.</li> <li>Guns malfunction or don't work: See Shotgun Troubleshooting<br/>Table</li> </ol> |  |
| Game accepts currency or<br>tokens, but number of credits per<br>coin or bill is incorrect. | <ol> <li>Unlock and open coin door. Enter game Menu System by<br/>pressing and holding TEST MODE switch inside coin door.<br/>From DIAGNOSTICS menu, choose SWITCH TESTS. Use<br/>these tests to confirm operation of each switch used in game.</li> <li>From ADJUSTMENTS menu, choose PRICING to verify units<br/>and credits are set correctly.</li> <li>Check that cabinet wiring is correct for this game. Ensure that<br/>coin meter and coin switches connect properly to control input<br/>wires from JAMMA connector and or CPU wiring.</li> </ol>                                                                                                    |  |

## Shotgun Troubleshooting Table

| SYMPTOM                                                                    | REQUIRED ACTION                                                                                                    |
|----------------------------------------------------------------------------|----------------------------------------------------------------------------------------------------|
| Players complain that one or both guns fail to hit targets                 | 1. Turn off room lights to eliminate glare on monitor. Unlock and open coin door. Enter game Menu System by pressing and holding TEST MODE switch incide coin door.                                                                                                    |
| Game starts normally                                                       | <ol> <li>Noting TEST MODE switch inside coin door. From DIAG-<br/>NOSTICS menu, choose GUN TEST. Use Targeting subtest<br/>to confirm accuracy of each gun. Retest guns with lights on.</li> <li>From UTILITIES menu, choose RECALIBRATE. Use GUN<br/>CALIBRATION screen to reset each gun's aim. Stand directly<br/>behind gun holder and extend cable to its full length to ensure<br/>greatest accuracy.</li> <li>Inspect each gun for missing screws, loose or damaged parts,<br/>broken cables, etc. Examine gun barrel and lens for dirt or<br/>debris. <i>Do not apply cleaner directly into gun barrel.</i></li> <li>Unlock and open coin door. Ensure that no loose parts or<br/>wires are caught in hinge or switch contacts. Check gun cable<br/>ground connections. Verify that harness connectors are<br/>attached and fully seated.</li> <li>Verify that each gun assembly operates property by placing it in</li> </ol> |
|                                                                            | known good unit.                                                                                                    |
| <ul> <li>Guns are intermittent or<br/>completely non-functional</li> </ul> | <ol> <li>Check gun fuses on Gun Interface Board inside main cabinet.<br/>Each gun has its own fuse.</li> <li>Enter game Menu System by pressing and holding TEST</li> </ol>                                                                                                    |
| • Game starts normally.                                                    | <ul> <li>ADJUSTMENTS menu, choose FLASH BRIGHTNESS. This feature may be set too low. Factory recommended setting is .50. Increase setting and retest shotguns. (NOTE: GAMMA setting on Gun Test performs same function as FLASH BRIGHTNESS.)</li> <li>3. Remove screws from gun. Separate pieces at handle end first, using care not to dislodge parts. (Trigger is spring loaded.) Check gun board, switches and switch connectors. Clean lens</li> </ul>                                                                                                    |
|                                                                            | <ul> <li>to remove fingerprints and dust. Reinstall shields removed<br/>during disassembly. After you reassemble gun, verify that<br/>good connection exists between static shield and cable ground.</li> <li>4. Verify that each gun assembly operates properly by placing it in<br/>known good unit.</li> <li>5. If gun still doesn't work, gun circuit board may be bad.<br/>Troubleshoot or replace board and retest gun.</li> </ul>                                                                                                    |

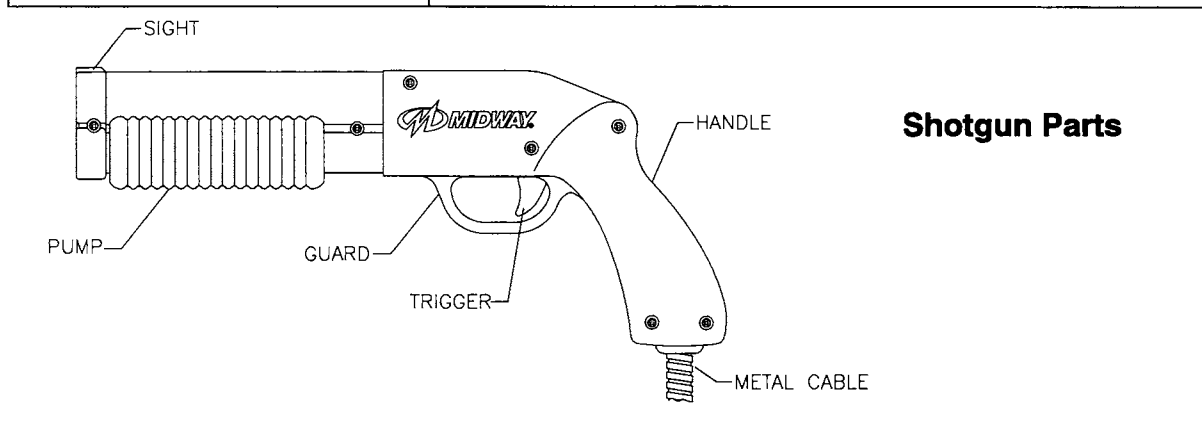

# Audio Troubleshooting Table

|   | SYMPTOM                 | REQUIRED ACTION                             |                          |
|---|-------------------------|---------------------------------------------|--------------------------|
| • | No audio                | Unlock and open coin door. Enter game       | Menu System by           |
|   |                         | pressing and holding TEST MODE switc        | h inside coin door.      |
| • | Video is present        | From Main Menu, choose VOLUME LEV           | EL. Verify that volume   |
| l |                         | levels have not been set at zero. Chang     | e levels if necessary to |
| • | Game appears to operate | make game audible.                          |                          |
|   | normally                | From ADJUSTMENTS menu, choose A             | FTRACT SOUND to          |
|   |                         | see if this feature is active (ON).         |                          |
|   |                         | Follow on-screen instructions to return to  | o first menu. Select     |
|   |                         | DIAGNOSTICS from Main Menu. Once            | in DIAGNOSTICS           |
|   |                         | menu, choose SOUND SUBSYSTEM. 1             | hese tests confirm       |
|   |                         | operation of each segment of sound syst     | tem.                     |
|   |                         | Turn off game power. Remove grilles ar      | nd inspect speakers.     |
|   |                         | Free speaker cones, terminals, mounting     | 3 screws and magnets     |
|   |                         | of loose parts or wires.                    |                          |
|   |                         | Verify correct cabinet wiring for this game | e. Ensure that           |
|   |                         | speakers connect properly to audio outp     | ut wires from JAMMA      |
|   |                         | connector. Verify that each speaker has     | continuity.              |
|   |                         | Turn on game power. Using 20 volt D.C       | . setting on digital     |
|   |                         | voltmeter, measure D.C. voltages preser     | nt at power connector    |
|   |                         | pins. Verify +5V, -5V and +12V sources.     |                          |
|   |                         | Using 2 Volt A.C. setting on digital voltme | eter, measure same       |
|   |                         | D.C. voltages as above. Any reading he      | re indicates that supply |
|   |                         | voltages are unstable and may contain ri    | pple or noise.           |
|   |                         | Verify proper operation of game CPU Bo      | ard assembly by          |
|   |                         | placing it in known good game.              | · ·                      |
|   |                         | · · · · · · · · · · · · · · · · · · ·       |                          |

## Audio Troubleshooting Table, *continued*

| SYMPTOM                                             | REQUIRED ACTION                                                                                                    |
|-----------------------------------------------------|----------------------------------------------------------------------------------------------------|
| Audio is distorted, muffled or missing frequencies. | <ol> <li>Unlock and open coin door. Enter game Menu System by<br/>pressing and holding TEST MODE switch inside coin door.<br/>From Main Menu, choose DIAGNOSTICS from Main Menu.</li> </ol>                                                                                               |
| Constant low hum may be<br>present.                 | Once in DIAGNOSTICS menu, choose SOUND SUBSYSTEM.<br>These tests confirm operation of each segment of sound<br>system.                                                                                                    |
|                                                     | <ol> <li>Turn off game power. Remove grilles and check speakers.<br/>This game uses two coaxial speakers. Ensure that speakers<br/>are FULL RANGE (100 to 10,000 Hz response) and rated for at<br/>least 20 WATTS.</li> </ol>                                                             |
|                                                     | <ol> <li>Check for reversed wires at one speaker. Weak low<br/>frequencies and thin or hollow sound quality is symptom of<br/>incorrectly phased speakers. This condition may not be<br/>detected by SOUND SUBSYSTEM, but it will be audible during<br/>normal game operation.</li> </ol> |
|                                                     | <ol> <li>Check that cabinet wiring is correct for this game. Verify that<br/>cabinet wiring provides separate wires (not common return) for<br/>each speaker. Check connection of all cabinet ground wires.</li> </ol>                                                                    |
|                                                     | <ol> <li>Using 2 Volt A.C. setting on digital voltmeter, measure voltages<br/>at speaker terminals. Any reading here indicates that supply<br/>voltages are unstable and may contain ripple or noise.</li> </ol>                                                                          |
|                                                     | <ol><li>Verify that speaker operates properly by placing in known good<br/>unit.</li></ol>                                                                                                    |

5-8

#### **Video Troubleshooting Table**

|   | SYMPTOM                            | REQUIRED ACTION                                                                                                    |
|---|------------------------------------|----------------------------------------------------------------------------------------------------|
| • | Monitor appears non-<br>functional | <ol> <li>Unlock and open rear cabinet door. Verify connection of A.C.<br/>Power to Video Monitor. Inspect CRT neck under low light<br/>conditions. You'll see glow near CRT base if voltage appears</li> </ol>                                                                                                    |
| • | Audio is present                   | across filament circuits. This indication proves that some monitor circuits receive power. Still, voltages or signals may not                                                                                                    |
| • | Controls operate as<br>expected    | <ol> <li>be normal.</li> <li>Turn off game power. Verify that Video Signal and Remote<br/>Adjustment Board connectors seat properly on Video Monitor<br/>Board assembly. Check other monitor connectors in same<br/>way.</li> <li>Examine A.C. line fuse on Video Monitor Board assembly. If<br/>fuse is faulty, replace it with an identical fuse of proper voltage<br/>and current rating.</li> <li>Ensure that no loose parts or wires are caught on chassis or<br/>mounting brackets.</li> <li>Check that brightness (intensity) and contrast have not been</li> </ol> |
|   |                                    | <ol> <li>Verify that Video Monitor operates correctly by placing it in known good unit.</li> </ol>                                                                                                    |
|   |                                    |                                                                                                    |

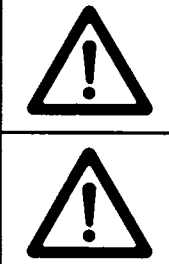

**WARNING:** In normal operation, the monitor does not require isolation from the A.C. line voltage. During bench servicing, etc., you may need to operate the monitor outside the cabinet. If you do, YOU MUST ISOLATE THE MONITOR FROM LINE VOLTAGE WITH AN ISOLATION TRANSFORMER.

CAUTION: Do not operate monitor without the Remote Adjustment Board.

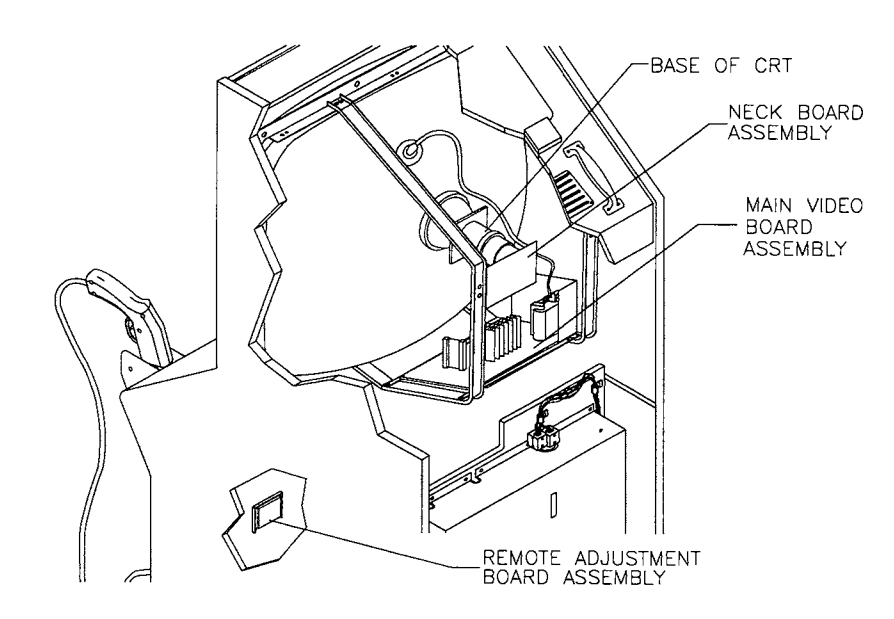

#### **Cutaway Rear View**

## Video Troubleshooting Table, continued

| SYMPTOM                                     | REQUIRED ACTION                                                                                                    |
|---------------------------------------------|----------------------------------------------------------------------------------------------------|
| Game does not appear                        | 1. Note and record any error messages that occur during self-<br>test. Open coin door. Press and hold TEST MODE switch to                                                                                                    |
| No audio is present                         | enter menu system. Select DIAGNOSTICS from Main Menu.<br>Once in DIAGNOSTICS menu, choose DISK TESTS. Use this                                                                                                    |
| <ul> <li>Power-up self-test runs</li> </ul> | <ul> <li>set of tests to check operation of critical components.</li> <li>2. Turn off game power. Unlock and open front door. Inspect<br/>CPU Board assembly. Ensure that JAMMA cable connector<br/>seats properly into mating edge connector on CPU Board.</li> </ul> |
|                                             | <ol> <li>Verify that ROM instruction set is correct for this game. Game set includes more than one ROM. Each ROM circuit is labeled with assembly number and software version.</li> </ol>                                                                              |
|                                             | <ol> <li>Verify that CPU Board assembly is correct for this game. Each<br/>CPU Board is marked with manufacturer name, assembly<br/>number and hardware version.</li> </ol>                                                                                            |
|                                             | <ol> <li>Verify that hard disk drive assembly is correct for this game.<br/>Each hard disk drive unit is marked with manufacturer name,<br/>assembly number and program version.</li> </ol>                                                                            |
|                                             | <ol> <li>Turn on game power. Using 20 Volt D.C. setting on digital<br/>voltmeter. Measure D.C. voltages present at power connector<br/>pins. Verify +5V source if it is adjustable.</li> </ol>                                                                         |
|                                             | <ol> <li>Using 2 volt A.C. setting on digital voltmeter, measure same<br/>D.C. voltages as above. Any reading indicates that supply<br/>voltages are unstable and may contain ripple or noise.</li> </ol>                                                              |
|                                             | <ol> <li>Compare CPU Board jumper positions with CPU Jumper<br/>Status Chart (Section Four). Compare CPU Board light<br/>emitting diode states with CPU Indicator Chart (Section Three).</li> </ol>                                                                    |

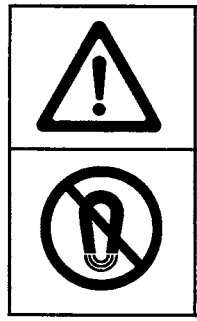

**CAUTION:** Do not remove or install any connector when power is turned on. Installation under power will damage the CPU Board or hard disk drive and void the warranty.

**NOTICE:** Before adjusting the monitor, demagnetize the CRT with an industrial grade degaussing coil.

## Video Troubleshooting Table, *continued*

|   | SYMPTOM                                                            | REQUIRED ACTION                                                                                                    |                               |
|---|--------------------------------------------------------------------|----------------------------------------------------------------------------------------------------|-------------------------------|
| • | Monitor will not lock onto<br>signal and provide stable<br>picture | . Unlock and open coin door. Enter game Menu Syst<br>pressing and holding TEST MODE switch inside co<br>From DIAGNOSTICS menu, choose DIP-SWITCH<br>Verify that GRAPHICS MODE is correct. | tem by<br>bin door.<br>TESTS. |
| • | Colors are missing, etc.                                           | <ol> <li>Check connectors and cables for wiring continuity fr<br/>Board to video monitor.</li> </ol>                                                                                      | rom CPU                       |
|   |                                                                    | <ul> <li>Ensure that video monitor assembly is correct for the<br/>Use of video monitors with different resolution will re-<br/>horizontal tearing or complete loss of sync.</li> </ul>   | is game.<br>esult in          |
|   |                                                                    | <ul> <li>Verify that video monitor operates correctly by placin<br/>known good unit.</li> </ul>                                                                                           | ng it in                      |
| • | Game operates normally                                             | <ul> <li>Check connectors and cables for wiring continuity fr<br/>Board to video monitor.</li> </ul>                                                                                      | rom CPU                       |
| • | Video wavers or rolls, has dark bars, uneven colors,               | . Ensure connection of all cabinet ground wires, espe<br>video monitor chassis.                                                                                                    | cially at                     |
|   | etc.                                                               | . Move cabinet far away from machines, appliances, etc. During normal operation, some equipment emit strong electrical or magnetic fields.                                                | or games,<br>s very           |
|   |                                                                    | <ul> <li>Verify that video monitor operates correctly by placing known good unit.</li> </ul>                                                                                              | ng it in                      |

## Software Update Troubleshooting Table

| SYMPTOM                                                                                                    | REQUIRED ACTION                                                                                                    |
|----------------------------------------------------------------------------------------------------|----------------------------------------------------------------------------------------------------|
| <ul> <li>Update did not work</li> <li>After update procedure,<br/>screen reports lower than<br/>latest version</li> </ul> | <ol> <li>You skipped steps or performed them out of sequence. This kit<br/>and its instructions resemble other game updates, but updates<br/>aren't identical. Return update components to kit, reinstall<br/>original parts in cabinet, and try process again.</li> <li>You connected linked games to cabinet being updated.<br/>Network communication circuits may have prevented a full<br/>update. Turn off power to all connected cabinets. Then perform<br/>update on only one cabinet at a time. You need not disconnect<br/>linking cables.</li> <li>An installation error may have damaged a device. Inspect for<br/>bent or broken pins. If you have another kit, try it. Your<br/>distributor can check your EPROMs.</li> </ol> |
| <ul> <li>Game does not recover</li> <li>Board indicators illuminate,<br/>but screen is completely<br/>blank</li> </ul>    | <ol> <li>Boot Update version and hard disk drive don't match. Once<br/>you've updated disk drive, CPU instructions must be at correct<br/>version to make use of new data stored on disk. Be certain that<br/>boot ROM device resides in socket U32.</li> <li>You may have installed devices in wrong sockets. Only use<br/>socket U33 for hard disk drive updates. During game play,<br/>socket U33 must be empty. After you install disk ROM and load<br/>its contents onto drive, remove it from game.</li> </ol>                                                                                                    |

**NOTICE:** Someday, software updates for your game might become available. These upgrades may improve your game's performance or add new game features. Such upgrades tend to appear sometime after the factory first releases a game. Contact your distributor for information about updates.

0

â

# **Miscellaneous Problem Troubleshooting Table**

|   | SYMPTOM                                           | REQUIRED ACTION                                                                                                    |  |
|---|---------------------------------------------------|----------------------------------------------------------------------------------------------------|--|
| • | Marquee lamp is intermittent<br>or non-functional | <ol> <li>Open front door and formed housing. Remove fluorescent<br/>tube from its sockets. If your find cracks or darkened ends,<br/>install new lamp. Clean tube.</li> </ol> |  |
| • | Game starts and plays normally.                   | 2. Verify that lamp pins make good connection with socket contacts.                                                                                                    |  |
|   |                                                   | 3. Measure fluorescent lamp assembly A.C. voltages. Check wiring and connector continuity from power supply connector to lamp assembly.                                       |  |
|   |                                                   | 4. Check continuity of both fluorescent lamp filaments. Verify that lamp operates by placing it in known good unit.                                                           |  |
| • | Game operates normally                            | <ol> <li>Check bottom and rear of cabinet for blocked air flow. Move<br/>game away from sources of heat.</li> </ol>                                                           |  |
| • | Fan is noisy                                      | 2. Turn off game power. Apply high power vacuum cleaner to vent holes to remove dust.                                                                                         |  |
|   |                                                   | 3. Unlock and open front door under monitor. connection and operation of all fans.                                                                                            |  |
| • | Error Messages appear on screen                   | <ol> <li>Check any assembly (RAM, ROM, Battery, etc.) identified in<br/>error messages.</li> <li>Call your authorized distributor for belowith upresolved screen</li> </ol>   |  |
| • | Game does not start and has no audio.             | messages.                                                                                                    |  |

ł

| NOTES |   |
|-------|---|
|       |   |
|       |   |
|       |   |
|       |   |
|       |   |
|       |   |
|       |   |
|       |   |
|       |   |
|       |   |
|       |   |
|       |   |
|       |   |
| ·     |   |
|       |   |
|       | Ĺ |

Ÿ

ັ້ນ

J

r

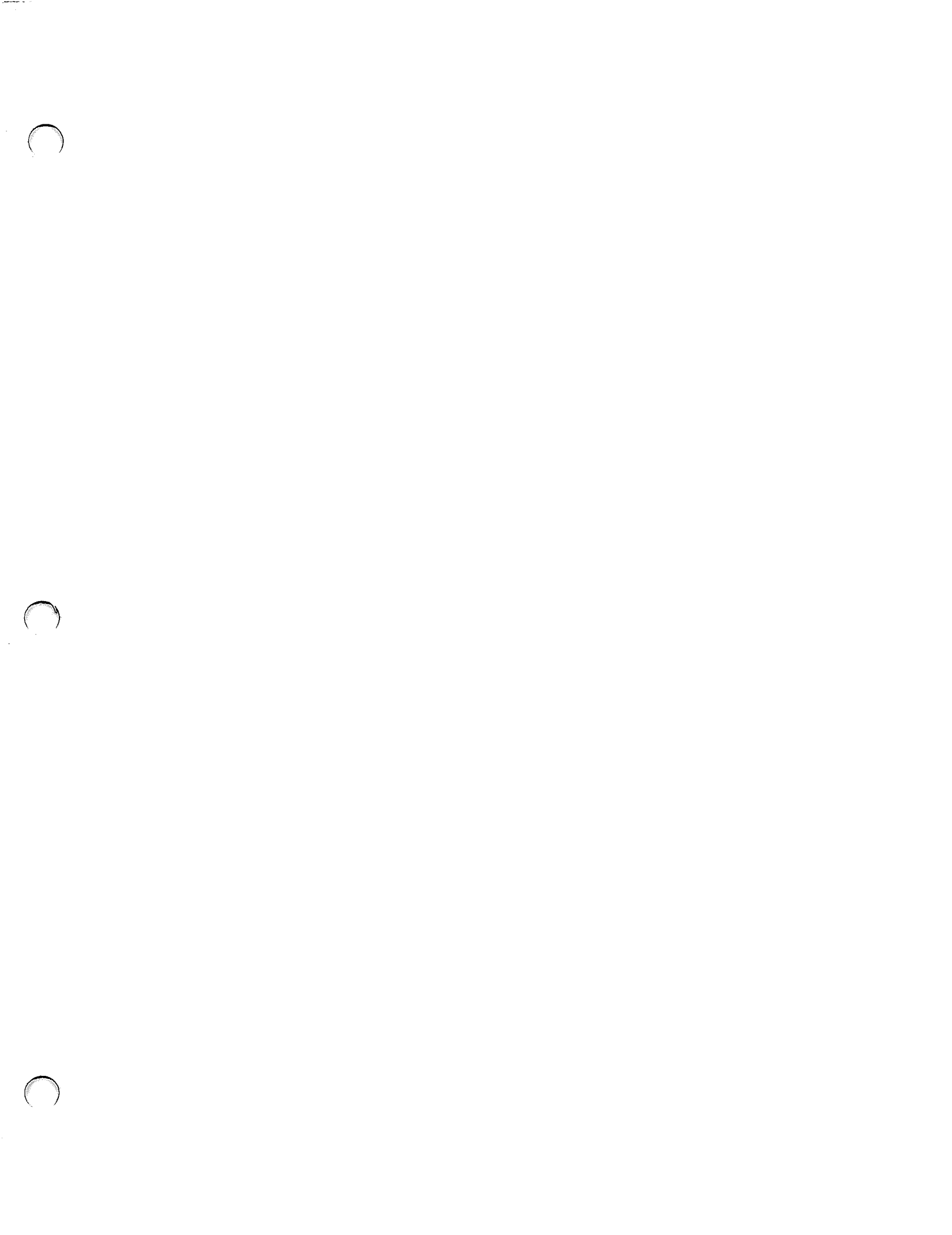

#### **WARNINGS & NOTICES**

#### WARNING

USE OF NON-MIDWAY PARTS OR CIRCUIT MODIFICATIONS MAY CAUSE SERIOUS INJURY OR EQUIPMENT DAMAGEI USE ONLY MIDWAY AUTHORIZED PARTS.

- \* For safety and reliability, substitute parts and modifications are not recommended.
- \* Use only authorized components and parts. Failure to do so will void warranty and may result in incorrect and/or unsafe operation. Substitute parts or modifications may void EMC directive or FCC type acceptance.
- \* This game is protected by Federal copyright, trademark and patent laws. Unauthorized modifications may be illegal under Federal law. This also applies to MIDWAY GAMES INC. and CARNEVIL logos, designs, publications and assemblies. Moreover, facsimiles of MIDWAY equipment (or any feature thereof) may be illegal under federal law, regardless of whether or not such facsimiles are manufactured with MIDWAY GAMES INC. components.

#### WARNING

Prevent shock hazard and assure proper game operation. Plug this game into a properly grounded outlet. Do not use a cheater plug to defeat the power cord's grounding pin. Do not cut off the ground pin.

#### WARNING

A very small portion of the population has a condition which may cause them to experience epileptic seizures or have momentary loss of consciousness when viewing certain kinds of flashing lights or patterns that are present in our daily environment. These persons may experience seizures while watching some kinds of television pictures or playing certain video games. People who have not had any previous seizures may nonetheless have an undetected epileptic condition.

If you or anyone in your family has experienced symptoms linked to an epileptic condition (e.g. seizures or loss of awareness), immediately consult your physician before using any video games.

We recommend that parents observe their children while they play video games. If you or your child experience the following symptoms: dizziness, altered vision, eye or muscle twitching, involuntary movements, loss of awareness, disorientation, or convulsions, DISCONTINUE USE IMMEDIATELY and consult your physician.

**NOTE:** This equipment has been tested and found to comply with the limits for a Class A digital device, pursuant to Part 15 of the FCC Rules. These limits are designed to provide reasonable protection against harmful interference when the equipment is operated in a commercial environment. This equipment generated, uses and can radiate radio frequency energy and if not installed and used in accordance with the instruction manual, may cause harmful interference to radio communications. Operation of this equipment in a residential area is likely to cause harmful interference in which case the user will be required to correct the interference at his own expense.

When MIDWAY GAMES INC. ships a game, it is in compliance with FCC regulations. Your label is proof of compliance. Legal repercussions to the owner or distributor may result if the label is missing or damaged. If your game does not contain an FCC compliance label, call MIDWAY GAMES INC. immediately.

#### NOTICE

No part of this publication may be reproduced by any mechanical, photographic, or electronic process, or in the form of a phonographic recording, nor may be transmitted, or otherwise copied for public or private use, without permission from the publisher.

MIDWAY® and CARNEVIL™ are trademarks of MIDWAY GAMES INC.

For Service: Call your Authorized MIDWAY GAMES INC. Distributor.

#### MIDWAY GAMES INC. 3401 N. CALIFORNIA AVE. CHICAGO, ILLINOIS 60618-5899 USA

Entire contents of this manual copyright © 1998 MIDWAY Games Inc. All rights reserved.